comindware.ru

# Comindware®

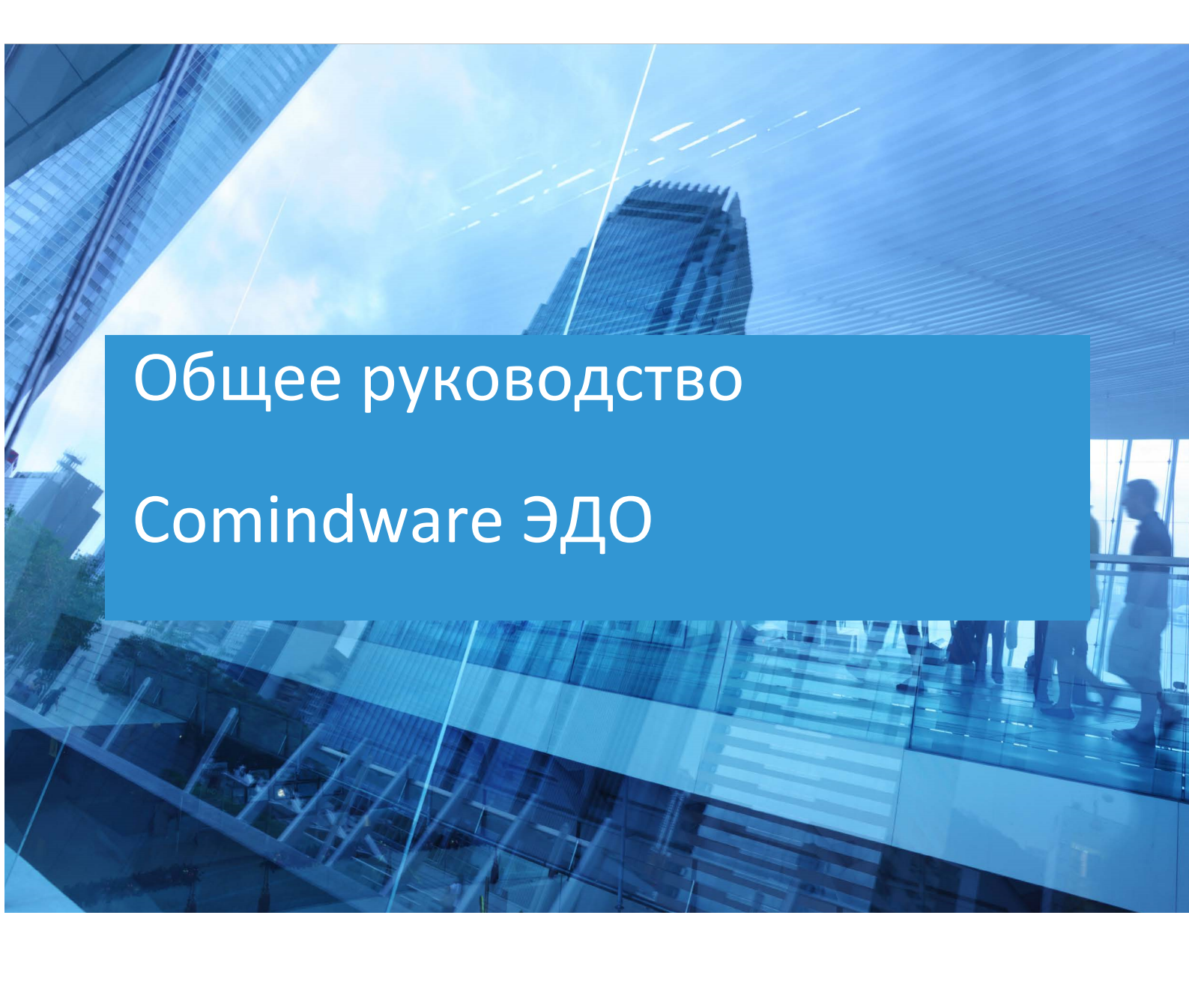

© ООО «Колловэар», 2009–2024. Все права защищены.

# Оглавление

| Вве | едени | Ie                                                                | 3    |
|-----|-------|-------------------------------------------------------------------|------|
| 1.  | Испо  | ользование кабинета администратора                                | 4    |
|     | 1.1.  | Создание аккаунта                                                 | 4    |
|     | 1.2.  | Привязка аккаунта к шаблону «Сотрудники»                          | 5    |
|     | 1.3.  | Группы аккаунтов                                                  | 6    |
|     | 1.4.  | Добавление аккаунтов в группы                                     | 6    |
|     | 1.5.  | Настройка подключения к Active Directory                          | 7    |
|     | 1.6.  | Настройка подключения для отправки эл. почты                      | 8    |
|     |       | 1.6.1. Создание подключения к SMTP-серверу                        | 9    |
|     |       | 1.6.2. Настройка имеющегося подключения к SMTP-серверу            | . 10 |
|     | 1.7.  | Резервное копирование                                             | . 11 |
|     |       | 1.7.1. Создание конфигурации резервного копирования               | . 11 |
|     |       | 1.7.2. Настройка имеющейся конфигурации резервного копирования    | . 12 |
|     |       | 1.7.3. Запуск резервного копирования                              | . 13 |
|     |       | 1.7.6. Просмотр журнала резервного копирования                    | . 13 |
| 2.  | Обш   | ие возможности в кабинетах                                        | . 15 |
|     | 2.1.  | Просмотр приказа                                                  | . 15 |
|     | 2.2.  | Просмотр служебной записки                                        | . 15 |
|     | 2.3.  | Просмотр входящего письма                                         | . 16 |
|     | 2.4.  | Просмотр исходящего письма                                        | . 17 |
|     | 2.5.  | Просмотр договоров                                                | . 17 |
|     | 2.6.  | Просмотр поручений                                                | . 19 |
|     | 2.7.  | Создание документов                                               | . 20 |
|     | 2.8.  | Регистрация документов                                            | . 21 |
|     | 2.9.  | Согласование документов                                           | . 21 |
|     | 2.10  | . Подписание документа                                            | . 23 |
| 3.  | Испо  | ользование кабинета архитектора                                   | . 24 |
|     | 3.1.  | Настройка бизнес-процессов                                        | . 24 |
|     | 3.2.  | Настройка шаблонов записей                                        | . 26 |
|     | 3.3.  | Настройка форм                                                    | . 27 |
|     |       | 3.3.1. Настройка формы шаблона записи                             | . 27 |
|     |       | 3.3.2. Настройка формы для начального события или пользовательско | Й    |
|     | 0 4   | задачи оизнес-процесса                                            | . 28 |
|     | J.4.  | пастроика таолиц                                                  | . 29 |

|    | 3.5. | Роли                                                                                            | 30 |
|----|------|-------------------------------------------------------------------------------------------------|----|
|    |      | 3.5.1. Перечень ролей                                                                           | 30 |
|    |      | 3.5.2. Настройка ролей                                                                          | 32 |
|    |      | 3.5.3. Настройка разделов навигации:                                                            | 33 |
| 4. | Испо | ользование кабинета руководителя                                                                | 36 |
|    | 4.1. | Работа с приказами                                                                              | 36 |
|    | 4.2. | Работа со служебными записками                                                                  | 36 |
|    | 4.3. | Работа с исходящими письмами                                                                    | 36 |
|    | 4.4. | Просмотр информации о юридических лицах                                                         | 37 |
|    | 4.5. | Работа с договорами                                                                             | 38 |
|    | 4.6. | Работа с поручениями                                                                            | 38 |
|    | 4.7. | Рабочий стол Руководителя                                                                       | 40 |
| 5. | Испо | ользование кабинета сотрудника                                                                  | 41 |
|    | 5.1. | Работа с приказами                                                                              | 41 |
|    | 5.2. | Работа со служебными записками                                                                  | 41 |
|    | 5.3. | Работа с исходящими и входящими письмами                                                        | 42 |
|    | 5.4. | Работа с договорами и связанными с ними документами (дополнительные соглашения, счета, акты)    | 42 |
|    | 5.5. | Работа с поручениями                                                                            | 43 |
| 6. | Испо | ользование кабинета делопроизводителя                                                           | 46 |
|    | 6.1. | Работа с приказами                                                                              | 46 |
|    | 6.2. | Работа со служебными записками                                                                  | 46 |
|    | 6.3. | Работа с исходящими и входящими письмами                                                        | 47 |
|    | 6.4. | Работа с договорами и связанными с ними документами<br>(дополнительные соглашения, счета, акты) | 47 |

## Введение

ПО «Comindware ЭДО» (далее ПО) позволяет быстро развернуть решение для управления основными процессами электронного документооборота и в дальнейшем расширять его функциональные возможности с помощью инструментов low-code.

В настоящем документе представлены инструкции по эксплуатации ПО для пользователей с различными ролями, определяющими их доступ к различным модулям ПО.

ПО состоит из следующих модулей (далее называемых «кабинетами») для пользователей с соответствующими бизнес-задачами:

- кабинет Архитектора;
- кабинет Бизнес-администратора;
- кабинет Руководителя;
- кабинет Сотрудника;
- кабинет Делопроизводителя.

Для контроля доступа к кабинетам в ПО предусмотрены соответствующие роли и группы аккаунтов: Администраторы, Архитекторы, Руководители, Сотрудники, Делопроизводители, Бизнес-администраторы.

Сведения о возможностях пользователей с каждой ролью см. в разделе 3.5.1 «Перечень ролей».

В настоящем документе представлены краткие инструкции по использованию базовых функций ПО. Подробные сведения об использовании возможностей ПО см. во встроенной справочной системе ПО и в базе знаний: <u>https://kb.comindware.ru</u>.

## 1. ИСПОЛЬЗОВАНИЕ КАБИНЕТА АДМИНИСТРАТОРА

В этом разделе представлены краткие инструкции по типовым операциям, которые осуществляет администратор системы. Сведения о возможностях пользователей с ролью «Администратор» см. в параграфе 1 раздела 3.5.1 «Перечень ролей». Сведения о настройке процессов системы см. также в разделе 3<u>«</u>Использование кабинета архитектора<u>»</u>.

## 1.1. Создание аккаунта

- 1.1.1. Войдите в ПО.
- 1.1.2. Выберите пункт «Аккаунты» на панели навигации в левой части экрана.

| Comindware Business Application Platform   ЭДО                                                                                                    |                                            |         |                                         |                                          |                                                     | ?          | Q 2% Q                                          | <b>I</b> |
|----------------------------------------------------------------------------------------------------|--------------------------------------------|---------|-----------------------------------------|------------------------------------------|-----------------------------------------------------|------------|-------------------------------------------------|----------|
| Comindware                                                                                                    | Управление документооборот<br>Приложение   | гом     |                                         |                                          |                                                     |            |                                                 |          |
| K- i≣ Q                                                                                                    | Администрировани                           | e       |                                         |                                          |                                                     |            |                                                 | ^        |
| ЭДО-Архитектор         ▲           Управление документооборотом         ■           Шаблоны            % Диаграммы         ●           № Роли            № Группы         ■           ▲ Аккаунты         ● | Диаграммы<br>Диаграммы<br>Интернет-магазин | Шаблоны | Роли<br>Роли<br>Пути передачи<br>данных | Разделы<br>навигации<br>Сервер каталогов | Функции<br>Функции<br>Аудит разрешений<br>аккаунтов | Переменные | Сценарии<br>Сценарии<br>Управление<br>версиявии |          |

Переход к администрированию аккаунтов

- 1.1.3. Откроется список аккаунтов.
- 1.1.4. Нажмите кнопку «Создать».

| Comindware Business Application Pl | Comindware Business Application Platform   3д0 |                          |             |                            |           |      |            |         |          |              |            |                |
|------------------------------------|------------------------------------------------|--------------------------|-------------|----------------------------|-----------|------|------------|---------|----------|--------------|------------|----------------|
| Comindware<br>ЭДО                  | Админи<br>Аккаун                               | трирование<br>НТЫ        |             |                            |           |      |            |         |          |              |            |                |
| <b>⊬</b> ∷≣ Q                      | i← i≡ Q, accounts                              |                          |             |                            |           |      |            |         |          |              |            |                |
| Архитектор системы                 | + 0                                            | оздать 🕃 Экспорт таблиць | 4           |                            |           |      |            |         |          |              |            | <i>3</i> 6 ⁄ Q |
| 😔 Шаблоны                          |                                                | Ф. И. О.                 | Имя польз   | Эл. почта                  | Руководит | Офис | Отдел      | Включён | В архиве | Дата после   | Смена пар  | Дней до ок     |
| 9° Диаграммы                       |                                                | Воронцов Александр       | vorontsov.a | vorontsov.a@mycompany.test |           |      | Обособленн |         |          | 08.08.2023 0 | 23.08.2023 | Не огранич     |
| P- Pone                            |                                                | Иванова Кристина         | lvanova.k   | lvanova.k@mycompany.test   |           |      |            |         |          | 22.08.2023 1 | 23.08.2023 | Не огранич     |
|                                    |                                                | Панькин Анатолий         | pankin.a    | pankin.a@mycompany.test    |           |      |            |         |          | 17.08.2023 0 | 23.08.2023 | Не огранич     |
| 25 r pynnai                        |                                                | Комаров Виктор           | komarov.v   | komarov.v@mycompany.test   |           |      |            |         |          | 18.08.2023 1 | 23.08.2023 | Не огранич     |
| 📧 Аккаунты                         |                                                | Долгов Андрей            | dolgov.a    | dolgov.a@mycompany.test    |           |      |            |         |          | 22.08.2023 1 | 23.08.2023 | Не огранич     |
| 🗋 Дизайн страниц входа и           |                                                | Гусаров Роман            | gusarov.r   | gusarov.r@mycompany.test   |           |      |            |         | ~        | 12.07.2023 0 | 23.08.2023 | Не огранич     |
| ⑦ Темы                             |                                                | Петров Максим            | petrov.m    | petrov.m@mycompany.test    |           |      |            |         |          | 22.08.2023 1 | 23.08.2023 | Не огранич     |
| Список аккаунтов                   |                                                |                          |             |                            |           |      |            |         |          |              |            |                |

- 1.1.5. Откроется страница свойств аккаунта.
- 1.1.6. Заполните поля с характеристиками аккаунта.
- 1.1.7. Нажмите кнопку «Создать»

| Comindware Business Application F                      | Natform   ЭДО                                                                                                    |                                         |                                        | ) Q 🏳 💷                                 |
|--------------------------------------------------------|----------------------------------------------------------------------------------------------------|-----------------------------------------|----------------------------------------|-----------------------------------------|
| Comindware'<br>JAO                                     | Администрирование > Акхаунты<br>Новая запись                                                                                                    |                                         |                                        | Журнал действий и ошибок<br>Создать 🕥 🛆 |
| ⊬ ∷ Q                                                  | Основные свойства                                                                                                    |                                         |                                        | ^                                       |
| Архитектор системы ^                                   |                                                                                                    | Язык<br>Поисс<br>Способ аутоутиефикации |                                        | ~                                       |
| % Диаграммы                                            |                                                                                                    | Локальная аутентификация                |                                        | ~                                       |
| 2ු Роли<br>දුලු Группы                                 |                                                                                                    | Пароль* ⊘<br>Введите текст              | Подтверждение пароля*<br>Введите текст |                                         |
| 🛤 Аккаунты                                             | the second second secon |                                         |                                        |                                         |
| Дизайн страниц входа и                                 | : Контактная информация                                                                                                    |                                         |                                        | ^                                       |
| (7) Темы<br>Администрирование системы                  | Ф. И. О.*                                                                                                    | Имя пользователя*                       |                                        |                                         |
| <ul> <li>В Мониторинг</li> <li>В Приложения</li> </ul> | Адрес эл. почты*                                                                                                    | Телефон                                 |                                        |                                         |
| - Др Роли                                              | Skype                                                                                                    |                                         |                                        |                                         |
| - 🔿 Системные роли                                     |                                                                                                    |                                         |                                        |                                         |
| - 🎰 Функции                                            |                                                                                                    |                                         |                                        |                                         |
| <ul> <li></li></ul>                                    | : Сведения о работе                                                                                                    |                                         |                                        | ^                                       |
| - 🕂 Подключения                                        | Должность                                                                                                    | Руководитель                            |                                        |                                         |
| <ul> <li>         Пезеряное копиров     </li> </ul>    |                                                                                                    |                                         |                                        | ~                                       |
| - (?) Темы                                             | Офис                                                                                                    | Отдел                                   |                                        |                                         |
| – 🗏 Разделы навигации                                  |                                                                                                    |                                         |                                        |                                         |

Свойства аккаунта

1.2. Привязка аккаунта к шаблону «Сотрудники»

Если аккаунт относится к организации, то его следует привязать к шаблону «Сотрудники». Откройте список аккаунтов, выбрав пункт «Аккаунты» на панели навигации.

1.2.1. Выберите один или несколько аккаунтов в списке с помощью флажков выбора.

| Comindware'<br>ЭДО       | Администрирование<br>Аккаунты |                 |                               |             |      |            |         |          |              |            |             |
|--------------------------|-------------------------------|-----------------|-------------------------------|-------------|------|------------|---------|----------|--------------|------------|-------------|
| ← i≣ Q                   | accounts                      |                 |                               |             |      |            |         |          |              |            |             |
| Архинтектор системы ^    | 🗍 Удалить 🕇 Привязать к ш     | аблону 📋 Архиви | ровать 🖉 Диспетчер лицензий   |             |      |            |         |          |              |            | 8 C~        |
| 🖨 Шаблоны                | Ф. И. О.                      | Имя польз       | Эл. почта                     | Руководит   | Офис | Отдел      | Включён | В архиве | Дата после   | Смена пар  | Дней до ок  |
| 92 Лиаграммы             | 🕑 Воронцов Александр          | vorontsov.a     | vorontsov.a@mycompany.test    |             |      | Обособленн |         |          | 08.08.2023 0 | 23.08.2023 | Не огранич. |
| D. Down                  | Иванова Кристина              | ivanova.k       | ivanova.k@mycompany.test      |             |      |            |         |          | 22.08.2023 1 | 23.08.2023 | Не огранич. |
| ap rozz                  | Панькин Анатолий              | pankin.a        | pankin.a@mycompany.test       |             |      |            |         |          | 17.08.2023 0 | 23.08.2023 | Не огранич. |
| <u>84</u> Группы         | Комаров Виктор                | komarov.v       | komarov.v@mycompany.test      |             |      |            |         |          | 18.08.2023 1 | 23.08.2023 | Не огранич. |
| 🗉 Аккаунты               | Долгов Андрей                 | dolgov.a        | dolgov.a@mycompany.test       |             |      |            |         |          | 22.08.2023 1 | 23.08.2023 | Не огранич. |
| 🗟 Дизайн страниц входа и | Гусаров Роман                 | gusarov.r       | gusarown@mycompany.test       |             |      |            |         | ~        | 12.07.2023 0 | 23.08.2023 | Не огранич. |
| 🖓 Темы                   | Петров Максим                 | petrov.m        | petrov.m@mycompany.test       |             |      |            |         |          | 22.08.2023 1 | 23.08.2023 | Не огранич. |
| дминистрирование системы | Акимска Анна                  | akimova.a       | akimova.a@mycompany.test      |             |      |            |         |          | 21.08.2023 0 | 23.08.2023 | Не огранич  |
| Настройки ^              | Семенов Алексей               | semenov.a       | semenov.a@mycompany.test      |             |      |            |         |          | 22.08.2023 1 | 23.08.2023 | Не огранич. |
| инистрани                | Никифоров Илья                | admin2          | admin222222@comindware.ru     | Павлова Евг |      | Закупок    |         |          | 17.08.2023 0 | 22.08.2023 | Не огранич  |
|                          | Павхова Евгения               | admin           | valerva.karpechenko@comindwar |             |      |            |         |          | 05.09.2023 1 | 22.08.2023 | He ornausu  |

1.2.2. Нажмите кнопку «Привязать к шаблону».

Выбор аккаунтов для привязки к шаблону

- 1.2.3. Откроется окно «Привязка к шаблону».
- 1.2.4. Выберите шаблон «Сотрудники».
- 1.2.5. Нажмите кнопку «Привязать»

| Comindware'<br>JAO         | Админис<br>Аккаун | стрирование<br>НТЫ       |                 |                               |           |         |            |         |          |              |            |              |
|----------------------------|-------------------|--------------------------|-----------------|-------------------------------|-----------|---------|------------|---------|----------|--------------|------------|--------------|
|                            | accour            | nts                      |                 |                               |           |         |            |         |          |              |            |              |
| итектор системы            | Ū ×               | /далить + Привязать к ш  | аблону 📋 Архиви | ровать 🛛 🖉 Диспетчер лицензий |           |         |            |         |          |              |            | S C~         |
| Шаблоны                    |                   | Ф. И. О.                 | Имя польз       | Эл. почта                     | Руководит | Офис    | Отдел      | Включён | В архиве | Дата после   | Смена пар  | Дней до он   |
| Лиаграммы                  |                   | Воронцов Александр       | vorontsov.a     | vorontsov.a@mycompany.test    |           |         | Обособленн |         |          | 08.08.2023 0 | 23.08.2023 | Не огранич   |
| Do 04                      |                   | Иванова Кристина         | ivanova.k       | ivanova.k@mycompany.test      |           |         |            |         |          | 22.08.2023 1 | 23.08.2023 | Не огранич   |
| РОЛИ                       |                   | Панькин Анатолий         | pankin.a        | pankin.a@mycompany.test       |           |         |            |         |          | 17.08.2023 0 | 23.08.2023 | Не ограни    |
| Группы                     |                   | Комаров Виктор           | komarov.v       | komarov.v@mycompany.test      |           |         |            |         |          | 18.08.2023 1 | 23.08.2023 | Не ограни    |
| Аккаунты                   |                   | Долгов Андрей            | dolgov.a        | dolgov.a@mycompany.test       |           |         |            |         |          | 22.08.2023 1 | 23.08.2023 | Не ограни    |
| Дизайн страниц входа и     |                   | Гусаров Роман            | gusarov.r       | gusarov.r@mycom               | -         |         |            |         | ~        | 12.07.2023 0 | 23.08.2023 | Не ограни    |
| Темы                       |                   | Петров Максим            | petrov.m        | petrov.m@mycom                | к шаблону |         |            |         |          | 22.08.2023 1 | 23.08.2023 | Не ограни    |
| нистрирование системы      |                   | Акимова Анна             | akimova.a       | akimova.a@mycor Шаблон акка   | унта      |         |            |         |          | 21.08.2023 0 | 23.08.2023 | Не ограни    |
| Настройки ^                |                   | Семенов Алексей          | semenov.a       | semenov.a@myco Сотрудники     | 1         | ~       |            |         |          | 22.08.2023 1 | 23.08.2023 | Не ограни    |
| 🔁 Мониторинг               |                   | Никифоров Илья           | admin2          | admin222222@coi               | _         |         | Закупок    |         |          | 17.08.2023 0 | 22.08.2023 | Не ограни    |
| 🗣 Придожения               |                   | Павлова Евгения          | admin           | valerya.karpechen             | Отмена Пр | ивязать |            |         |          | 06.09.2023 1 | 22.08.2023 | Не ограни    |
| 5 Роли<br>) Системные роли | Bcero :           | записей: 11 (Выбрано: 2) |                 |                               |           |         |            |         |          |              | Записе     | й на страниц |
| э Функции                  |                   |                          |                 |                               |           |         |            |         |          |              |            |              |
| § Пути передачи дан        |                   |                          |                 |                               |           |         |            |         |          |              |            |              |
| Подключения                |                   |                          |                 |                               |           |         |            |         |          |              |            |              |
| Э Резервное копиров        |                   |                          |                 |                               |           |         |            |         |          |              |            |              |
| 🤉 Темы                     |                   |                          |                 |                               |           |         |            |         |          |              |            |              |
| - Разделы навигации        |                   |                          |                 |                               |           |         |            |         |          |              |            |              |
|                            |                   |                          |                 |                               |           |         |            |         |          |              |            |              |
| ) Производительность       |                   |                          |                 |                               |           |         |            |         |          |              |            |              |

Привязка аккаунтов к шаблону «Сотрудники»

# 1.3. Группы аккаунтов

Группы в ПО используются для разграничения полномочий пользователей аккаунтов. Предусмотрены перечисленные ниже группы, которым назначены соответствующие роли. Сведения о возможностях пользователей с соответствующими ролями см. в разделе 3.5.1 «Перечень ролей».

- Администратор
- Архитекторы
- Бизнес-администраторы
- Руководители
- Сотрудники
- Делопроизводители
- Все: в эту группу автоматически включаются все аккаунты, её состав не подлежит изменению.
- 1.4. Добавление аккаунтов в группы
- 1.4.1. Откройте список групп, выбрав пункт «Группы» на панели навигации.
- 1.4.2. Дважды нажмите строку группы, в которую требуется добавить аккаунты.

| Comindware Business Application | Comindware Busines Application   3gD 🕜 🔍 🏳 💿 |          |          |  |  |  |  |  |  |  |
|---------------------------------|----------------------------------------------|----------|----------|--|--|--|--|--|--|--|
| Comindware'<br>ЭДО              | Администрирование<br>Группы                  |          |          |  |  |  |  |  |  |  |
| i€ i≣ Q                         | + Создать                                    |          | ٩        |  |  |  |  |  |  |  |
| Архитектор системы              | Название                                     | Описание | Источник |  |  |  |  |  |  |  |
| Эправление документоо           | Зам ГД                                       |          | Local    |  |  |  |  |  |  |  |
| 🕀 Шаблоны                       | Сотрудники                                   |          | Local    |  |  |  |  |  |  |  |
| 98° Диаграммы                   | Бианес-администраторы                        |          | Local    |  |  |  |  |  |  |  |
| <u>Д</u> ₽ Роли                 | C 14                                         |          | Local    |  |  |  |  |  |  |  |
| 셸 Группы                        | AXA                                          |          | Local    |  |  |  |  |  |  |  |
| 🖂 Аккаунты                      | Финансисты                                   |          | Local    |  |  |  |  |  |  |  |
| В. Дизайн страниц входа и       | Бухгалтеры                                   |          | Local    |  |  |  |  |  |  |  |
|                                 | Регистраторы                                 |          | Local    |  |  |  |  |  |  |  |
| CP TEMBI                        | Архитекторы                                  |          | Local    |  |  |  |  |  |  |  |
| Администрирование системы       | Администраторы системы                       |          | Local    |  |  |  |  |  |  |  |
| Ф⊚ Настройки ^                  | Bce                                          |          | Local    |  |  |  |  |  |  |  |
| - 🖅 Мониторинг                  | Анонимина пользователи                       |          | Local    |  |  |  |  |  |  |  |

Переход к свойствам группы

- 1.4.3. Откроется окно «Свойства группы».
- 1.4.4. Откройте вкладку «Участники».

1.4.5. Нажимайте названия групп и аккаунтов в левом списке, чтобы включить их в состав группы.

- 1.4.6. Участники группы отображаются в правом списке.
- 1.4.7. Нажмите кнопку «Сохранить».

| Comindware Business Application                              |                             |                                        |               |     | ◎ ♀ ♀ ③  |
|--------------------------------------------------------------|-----------------------------|----------------------------------------|---------------|-----|----------|
| Comindware'<br>340                                           | Администрирование<br>Группы |                                        |               |     |          |
| K- ⊞ Q                                                       | + Создать                   |                                        |               |     | Q        |
| Архитектор системы                                           | Название                    | Свойства группы                        |               | ::x | Источник |
| 🖨 Шаблоны                                                    | Зам ГД                      |                                        |               |     | Local    |
| % Диаграммы                                                  | Бизнес-администраторы       | Основные Участники Родительские группы |               |     | Local    |
| 20 Роли<br>86 Гоуппы                                         |                             | Выберите аккаунты и подгруппы          | Q 🜌 🕬 🖉       | Q   | Local    |
| Аскаунты                                                     | Финансисты                  | 14                                     | Петров Максим |     | Local    |
| 🗋 Дизайн страниц входа и                                     | Регистраторы                | Иванова Кристина                       |               |     | Local    |
| Темы     Администрирование системы     ^                     | Архитекторы                 | Комаров Виктор                         |               |     | Local    |
| © <sub>Ю</sub> Настройки ^                                   | Администраторы системы Все  | Никифоров Илья<br>Павлова Евгения      | -             |     | Local    |
| - 🔁 Мониторинг                                               | Анонимные пользователи      | Панькин Анатолий                       |               |     | Local    |
| - 🖗 Приложения                                               |                             | Регистраторы<br>Семенов Алексей        |               |     |          |
| Системные роли                                               |                             | Сотрудники Семенов Ал                  | ексей         |     |          |
| 💮 Функции                                                    |                             | Финансисты                             |               |     |          |
| <ul> <li>В Пути передачи дан</li> <li>Посклонения</li> </ul> |                             |                                        |               |     |          |
| Резераное копиров                                            |                             |                                        |               |     |          |
| - 💮 Темы                                                     |                             |                                        |               |     |          |
| Разделы навигации                                            |                             |                                        |               |     |          |
| <ul> <li>- 19 Настройки</li> </ul>                           |                             |                                        |               |     |          |
| Comindware                                                   |                             |                                        |               |     |          |

Выбор участников группы

## 1.5. Настройка подключения к Active Directory

Чтобы синхронизировать аккаунты в ПО с Active Directory, следует создать подключение к службе AD.

1.5.1. Выберите пункт «**Подключения**» в разделе «Администрирование системы» на панели навигации.

- 1.5.2. Отобразится список подключений.
- 1.5.3. В списке подключений нажмите кнопку «Создать».
- 1.5.4. В раскрывающемся списке типов подключений выберите пункт «Аутентификация», далее выберите «Сервер каталогов».

| Comindware Business Application        | Platform   ЭДО                      |                                            |                                                        | • <b>• •</b>  |
|----------------------------------------|-------------------------------------|--------------------------------------------|--------------------------------------------------------|---------------|
| Comindware'<br>JAO                     | Администрирование<br>Подключения    |                                            |                                                        | a Uka fatta é |
| K ⊞ Q                                  | + Создать <                         |                                            |                                                        | Q             |
| Архитектор системы                     | Системные подключения               | иа 🛧<br>Аутентификация через WS-Federation | Тип                                                    | Включено      |
| 🖨 Шаблоны                              | Подключения к офисным приложениям > | Аутентификация через OpenID Connect        | Elastic<br>Адаптер для связи с системой «СФЕРА Курьер» | ×             |
| °5° Диаграммы                          | Подключения к электронной почте     | Сервер каталогов                           | Адаптер для связи с системой «СФЕРА Курьер»            |               |
| <u>₽</u> р Роли                        | Подключения REST и OData            | тор документов Сервер каталогов            | R7Office                                               |               |
| 월 Группы                               | Подключения к шине сообщении        | тронной почты                              | OutboundEmail                                          | ×             |
| 🛤 Аккаунты                             |                                     | эктронной почты                            | InboundEmail                                           | ×             |
| 👌 Дизайн страниц входа и               |                                     |                                            |                                                        |               |
| ⑦ Темы                                 |                                     |                                            |                                                        |               |
| Администрирование системы              |                                     |                                            |                                                        |               |
| ®© Настройки ∧                         |                                     |                                            |                                                        |               |
| - 🔄 Мониторинг                         |                                     |                                            |                                                        |               |
| - 🛞 Приложения                         |                                     |                                            |                                                        |               |
| - 🖉 Роли                               |                                     |                                            |                                                        |               |
| - 🔿 Системные роли                     |                                     |                                            |                                                        |               |
| 🐵 Функции                              |                                     |                                            |                                                        |               |
| 🛛 🖉 Пути передачи дан                  |                                     |                                            |                                                        |               |
| 🔁 Подключения                          |                                     |                                            | - //                                                   |               |
| <ul> <li>Резервное копиров</li> </ul>  |                                     |                                            |                                                        |               |
| . 🕝 темы                               |                                     |                                            |                                                        |               |
| 😑 Разделы навигации                    |                                     |                                            |                                                        |               |
| <ul> <li>Производительность</li> </ul> | 1 100                               |                                            |                                                        |               |
| <ul> <li>В Настройки</li> </ul>        |                                     |                                            |                                                        |               |
| Comindware                             |                                     |                                            |                                                        |               |

Создание подключения к Active Directory

- 1.5.5. Откроется окно «Новое подключение: Active Directory».
- 1.5.6. Настройте параметры подключения к AD.
- 1.5.7. Проверьте соединение.
- 1.5.8. Нажмите кнопку «Создать».

| Comindware Business Application                                               | Platform   ЭДО                   |                                                                                            |                              |                       |
|-------------------------------------------------------------------------------|----------------------------------|--------------------------------------------------------------------------------------------|------------------------------|-----------------------|
| Comindware<br>3AO                                                             | Администрирование<br>Подключения |                                                                                            |                              |                       |
|                                                                               | + Создать ~                      | Новое подключение: Сервер каталогов                                                        | 51×                          | ٩                     |
| Архитектор системы                                                            | ID channel.1                     | Основные Группы на сервере ката Сопоставление атрибут                                      | ов Дополнительные            | Включено              |
| 🖨 Шаблоны                                                                     | endpoint.2                       | Тип сервера каталогов                                                                      | Название                     |                       |
| 20 Роли                                                                       | channel.4                        | Active directory ~                                                                         | Новое подключение            |                       |
| 출 Группы                                                                      | channel.2                        | Использовать по умолчанию                                                                  | Отключить синхронизацию      | ×                     |
| Аккаунты<br>В дизайи страниц входа и                                          | channel.3                        | Адрес сервера*<br>Введите текст                                                            | Базовое DN*<br>Введите текст |                       |
| Элин страниц входа и Элемы                                                    |                                  | Имя пользователя*                                                                          | Пароль*                      | The second second     |
| Администрирование системы                                                     |                                  | Введите текст                                                                              | Введите текст                |                       |
| © <sub>©</sub> Настроики ∧                                                    |                                  | <ul> <li>Режим синхронизации</li> <li>Синхронизировать все аккаунты (без групп)</li> </ul> |                              |                       |
| Приложения                                                                    |                                  | <ul> <li>Выбрать группы для синхронизации</li> </ul>                                       |                              | and the second second |
| 20 Роли                                                                       |                                  | Проверить соединение Синхронизировать                                                      |                              |                       |
| <ul> <li>О Системные роли</li> <li>Системные роли</li> <li>Функции</li> </ul> |                                  |                                                                                            |                              |                       |
| 🔮 Пути передачи дан                                                           |                                  |                                                                                            |                              |                       |
| - 🖶 Подключения                                                               |                                  |                                                                                            |                              |                       |
| - 🗿 Резервное копиров                                                         |                                  |                                                                                            |                              |                       |
| 😑 Разделы навигации                                                           |                                  |                                                                                            | Отмена Создать               | A COLUMN TWO IS NOT   |
| <ul> <li>Производительность</li> <li>Настройки</li> </ul>                     |                                  |                                                                                            |                              |                       |
| Comindware                                                                    |                                  |                                                                                            |                              |                       |

Настройка свойств нового подключения к AD

## 1.6. Настройка подключения для отправки эл. почты

Для отправки пользователям электронных писем с уведомлениями о назначенных задачах в ПО следует создать подключение к SMTP-серверу.

1.6.1. Создание подключения к SMTP-серверу

1.6.1.1. Выберите пункт «Подключения» на панели навигации.

1.6.1.2. Отобразится список подключений.

1.6.1.3. Нажмите кнопку «Создать».

1.6.1.4. В раскрывающемся списке типов подключений выберите пункт «Подключения к электронной почте», далее выберите «Отправка почты через SMTP».

| Comindware Business Application | Platform   ЭДО                                                 |                                                 | ● C P ●  |
|---------------------------------|----------------------------------------------------------------|-------------------------------------------------|----------|
| Comindware<br>JAO               | Администрирование<br>Подключения                               |                                                 |          |
| κ ∷ Q                           | + Создать ~                                                    |                                                 | Q        |
| Архитектор системы              | Системные подключения > ия т                                   | Тип                                             | Включено |
| Эправление документоо           | Аутентификация                                                 | Elastic                                         | ✓        |
| 🖨 Шаблоны                       | Подключения к офисным приложениям >                            | Адаптер для связи с системой «СФЕРА Курьер»     |          |
| 8 <sup>69</sup> Диаграммы       | Подключения к электронной почте >> Отправка эл. почты из проце | ССА Адаптер для связи с системой «СФЕРА Курьер» |          |
| 2₀ Роли                         | Подключения REST и OData > Получение эл. почты в проце         | ecce R7Office                                   |          |
| 철 Группы                        | Подключения к шине сообщений > Получение сообщений через       | 3 Exchange OutboundEmail                        | ×        |
| 🗵 Аккаунты                      | SQL-подключения > Отправка сообщений через Е                   | Exchange InboundEmail                           | ✓        |
| Дизайн страниц входа и          | Пользовательские подключения > Получение эл. почты через IN    | MAP                                             |          |
| Пемы                            | Отправка почты через SMTP                                      | Otroance source uses SMTP                       |          |
| Администрирование системи       |                                                                |                                                 |          |
|                                 |                                                                |                                                 |          |
| - 🖨 Функции                     |                                                                |                                                 |          |
| об. Пути передачи дан           |                                                                |                                                 |          |
| Полициния                       |                                                                |                                                 |          |
|                                 |                                                                |                                                 |          |
|                                 |                                                                |                                                 |          |
| C. Temp                         |                                                                |                                                 |          |
| — мазделы навигации             | Two                                                            |                                                 |          |
| Производительность              |                                                                |                                                 |          |
| В Настройки                     | winner and an and and                                          |                                                 |          |
| Comindware                      |                                                                |                                                 |          |

Создание подключения к SMTP-серверу

- 1.6.1.5. Откроется окно «Новое подключение: Отправка почты через SMTP».
- 1.6.1.6. Настройте свойства подключения к SMTP-серверу.
- 1.6.1.7. Проверьте соединение.
- 1.6.1.8. Нажмите кнопку «Создать».

| Новое подключение: Отправка почты через SMTP |               |                                        |                         |   |
|----------------------------------------------|---------------|----------------------------------------|-------------------------|---|
| Системное имя*                               |               |                                        |                         |   |
| Введите текст                                |               |                                        |                         |   |
| Описание*                                    |               |                                        |                         |   |
| Введите текст                                |               |                                        |                         |   |
| Запись в файловые журналы                    |               |                                        |                         |   |
| Только ошибки                                |               |                                        |                         | ~ |
| Χοςτ*                                        |               | Порт*                                  |                         |   |
| Введите текст                                |               | Введите текст                          |                         |   |
| Тип аутектификации                           |               |                                        |                         |   |
| Отсутствует                                  |               |                                        |                         | ~ |
| Имя пользователя                             | Пароль        |                                        | Домен                   |   |
| Введите текст                                | Введите текст |                                        | Введите текст           |   |
| Шифорвание                                   |               |                                        |                         |   |
| Отсутствует                                  |               |                                        |                         | ~ |
| Ина атполнитова                              |               |                                        |                         |   |
| Введите текст                                |               | Введите текст                          |                         |   |
|                                              |               |                                        |                         |   |
| Проверять срединение без отправки сообщения  |               | Адреса получателей для проверки работо | способности подключения |   |
| Проверять соединение оез отправки сообщении  |               | Введите текст                          |                         |   |

проверить соединение Создать

Настройка свойств нового подключения к SMTP-серверу

- 1.6.2. Настройка имеющегося подключения к SMTP-серверу
- 1.6.2.1. Выберите пункт «Подключения» на панели навигации.
- 1.6.2.2. Отобразится список подключений.
- 1.6.2.3. Дважды нажмите строку подключения, подлежащего настройке.

| Comindware Business Application                                                                                                    | Platform   ЭДО                   |                                           |                                                         | ■ ¤ ⊅ ©       |
|----------------------------------------------------------------------------------------------------|----------------------------------|-------------------------------------------|---------------------------------------------------------|---------------|
| Comindware'<br><b>ЭДО</b>                                                                                                    | Администрирование<br>Подключения |                                           |                                                         |               |
| i∈ Q                                                                                                    | + Создать~                       |                                           |                                                         | Q             |
| Архитектор системы ^                                                                                                    | ID shareed t                     | Системное имя ↑<br>Базбаса хабоб хода     | Тип                                                     | Включено      |
| 🖶 Шаблоны                                                                                                    | endpoint.2                       | sphere_receive                            | емзи.<br>Адаптер для связи с системой «СФЕРА Курьер»    | · · ·         |
| че Диаграммы<br>20 Роли                                                                                                    | channel.4                        | sphere_send<br>Онлайн-редактор документов | Адаптер для связи с системой «СФЕРА Курьер»<br>R7Office |               |
| 8 <sup>8</sup> Группы                                                                                                    | channel.2                        | Отправка электронной почты                | OutboundEmail                                           | ×             |
| 💷 Аккаунты                                                                                                    | channel.3                        | Получение электронной почты               | InboundEmail                                            | ×             |
| Администрирование системы ^<br>® Настройки ^<br>© Мониторинг<br>В Приложения                                                                                    |                                  |                                           | 1                                                       | LINAL_        |
| - 🖉 Роли<br>- 🔿 Системные роли<br>- 🙉 Франции                                                                                                    |                                  |                                           |                                                         | in the second |
| <ul> <li>Вулиции</li> <li>Вулиции передачи дан</li> <li>Подключения</li> <li>Воссолное колистор</li> </ul>                                                      |                                  |                                           |                                                         |               |
| <ul> <li>вр Резервное копиров</li> <li>         Разделы навигации      </li> <li>         Производительность      </li> <li>         Настройки      </li> </ul> |                                  |                                           | AL                                                      |               |
| Comindware'                                                                                                    |                                  | 10 Martin                                 |                                                         |               |

Переход к свойствам подключения к SMTP-серверу

1.6.2.4. Откроется окно «Свойства подключения: Отправка почты через SMTP».

- 1.6.2.5. Настройте свойства подключения к SMTP-серверу.
- 1.6.2.6. Проверьте соединение, нажав кнопку «Отправить тестовое сообщение».
- 1.6.2.7. Нажмите кнопку «Сохранить».

| Свойства подключения: Отправка эл. почты из процесса | # X                         |
|------------------------------------------------------|-----------------------------|
| Отключить                                            | 🗹 Использовать по умолчанию |
| Название                                             |                             |
| Отправка электронной почты                           |                             |
| Протокол                                             | Адрес почтового сервера 🕥   |
| SMTP ~                                               | mail.comindware.com         |
| Barra                                                | 2                           |
| 587                                                  | защита данных               |
|                                                      |                             |
| Имя пользователя                                     | Пароль                      |
| demo                                                 |                             |
| Адрес отправителя                                    | Имя отправителя             |
| demo@comindware.com                                  | demo@comindware.com         |
| Подтверждать адрес эл. почты<br>Тестовое соединение  |                             |
| Получатели                                           |                             |
| Введите текст                                        |                             |
| Отправить тестовое сообщение                         |                             |
|                                                      |                             |
|                                                      |                             |
|                                                      |                             |
|                                                      |                             |
|                                                      |                             |
|                                                      |                             |
|                                                      |                             |
|                                                      | Закрыть Сохранить           |
|                                                      |                             |
| 11                                                   |                             |

#### Настройка свойств подключения к SMTP-серверу

#### 1.7. Резервное копирование

В ПО предусмотрено резервное копирование образа текущего состояния ПО.

Резервное копирование может выполняться как вручную, так и автоматически по расписанию.

ПО позволяет создать несколько конфигураций резервного копирования.

- 1.7.1. Создание конфигурации резервного копирования
- 1.7.1.1. Выберите пункт «Резервное копирование» на панели навигации.
- 1.7.1.2. Откроется список конфигураций резервного копирования.
- 1.7.1.3. Нажмите кнопку «Создать».

| Comindware Business Application P | latform   3       | до                            |                     |                                           |            |           |              | 0 Q P     | ••• |
|-----------------------------------|-------------------|-------------------------------|---------------------|-------------------------------------------|------------|-----------|--------------|-----------|-----|
| Comindware'<br>ЭДО                | Админик<br>Резери | трирование<br>вное копировани | te                  |                                           |            |           |              |           |     |
| i k− i≣ Q                         | Конфи             | гурации Журнал                |                     |                                           |            |           |              |           |     |
| Архитектор системы ^              | + 0               | оздать                        |                     |                                           |            |           |              |           | Q   |
| 🕀 Шаблоны                         |                   | ID                            | Название 🗅          | Путь к файлу                              | Имя файла  | С файлами | Со скриптами | Отключено |     |
| % Диаграммы                       |                   | backupConfig.1                | Backup по умолчанию | /var/lib/comindware/comindware-edo/Backup | Backup     | ×         | ~            |           |     |
| 8» Роли                           |                   |                               |                     |                                           |            |           |              |           |     |
| 셩. Группы                         |                   |                               |                     |                                           |            |           |              |           |     |
| 🕞 Аккаунты                        |                   |                               |                     |                                           |            |           |              |           |     |
| 🗟 Дизайн страниц входа и          |                   |                               |                     |                                           |            |           |              |           |     |
| Э Темы                            |                   |                               |                     |                                           |            |           |              |           |     |
| Администрирование системы         |                   |                               |                     |                                           |            |           |              |           |     |
| Фр Настройки                      |                   |                               |                     |                                           |            |           |              |           |     |
| - 🕾 Мониторинг                    |                   |                               |                     |                                           |            |           |              |           |     |
| - 🚯 Приложения                    |                   |                               |                     |                                           | 1, 10, 11, |           |              |           |     |
| - До Роли                         |                   |                               |                     |                                           |            | //        |              |           |     |
| Системные роли                    |                   |                               |                     |                                           |            | V         |              |           |     |
| 💮 Фунсции                         |                   |                               |                     |                                           |            | 111       |              |           |     |
| - 🛃 Пути передачи дан             |                   |                               |                     |                                           |            |           |              |           |     |
| - 🕂 Подключения                   |                   |                               |                     |                                           | - /        |           |              |           |     |
| Ø Резераное копиров               |                   |                               |                     |                                           |            |           |              |           |     |

Создание новой конфигурации резервного копирования

1.7.1.4. Откроется окно «Новая конфигурация резервного копирования».

#### 1.7.1.5. Настройте параметры резервного копирования.

#### 1.7.1.6. Нажмите кнопку «Сохранить».

| Новая конфигурация резервного копирования                        | C3 ×                                      |
|------------------------------------------------------------------|-------------------------------------------|
| Отключить резервное копирование                                  |                                           |
| Название                                                         | Имя файла                                 |
| Backup по умолчанию                                              | Backup                                    |
| <b>Путь к файлу</b><br>/var/lib/comindware/comindware-edo/Backup | /var/lib/comindware/comindware-edo/Backup |
| С файлами ⊘                                                      | Со скриптами ⊘                            |
| Режим запуска                                                    |                                           |
| Вручную 🗸                                                        |                                           |
|                                                                  | Отменить Сохранить                        |

Настройка новой конфигурации резервного копирования

- 1.7.2. Настройка имеющейся конфигурации резервного копирования
- 1.7.2.1. Откройте список конфигураций резервного копирования, выбрав пункт «Резервное копирование» на панели навигации.
- 1.7.2.2. Дважды нажмите строку конфигурации, подлежащей настройке.

| Comindware Business Application P | latform   ЭДО                             |                     |                                           |           |           |              | ଡ ଦ 🕫     | C 📧 |
|-----------------------------------|-------------------------------------------|---------------------|-------------------------------------------|-----------|-----------|--------------|-----------|-----|
| Comindware'<br>JAO                | Администрирование<br>Резервное копировани | e                   |                                           |           |           |              |           |     |
| i i c                             | Конфигурации Журнал                       |                     |                                           |           |           |              |           |     |
| Архитектор системы ^              | + Создать                                 |                     |                                           |           |           |              |           | Q   |
| 🕀 Шаблоны                         | ID ID                                     | Название 个          | Путь к файлу                              | Имя файла | С файлами | Со скриптами | Отключено | _   |
| 9° Диаграммы                      | backupConfig.1                            | Backup по умолчанию | /var/lib/comindware/comindware-edo/Backup | Backup    | ~         | ~            |           |     |
| <i>2</i> ₀ Роли                   |                                           |                     |                                           |           |           |              |           |     |
| <u>№</u> Группы                   |                                           |                     |                                           |           |           |              |           |     |
| ля Аккаунты                       |                                           |                     |                                           |           |           |              |           |     |
| 🗟 Дизайн страниц входа и          |                                           |                     |                                           |           |           |              |           |     |
| (?) Темы                          |                                           |                     |                                           |           |           |              |           |     |
| Администрирование системы         |                                           |                     |                                           |           |           |              |           |     |
| Θ <sub>В</sub> Настройки          |                                           |                     |                                           |           |           |              |           |     |
| - 🔄 Мониторинг                    |                                           |                     |                                           |           |           |              |           |     |
| - 🐣 Приложения                    |                                           |                     |                                           |           | 11        |              |           |     |
| 20 Роли                           |                                           |                     |                                           |           | //        |              |           |     |
| О Системные роли                  |                                           |                     |                                           |           |           |              |           |     |
| - 🐵 Функции                       |                                           |                     |                                           |           | 111       |              |           |     |
| 🚽 🛃 Пути передачи дан             |                                           |                     |                                           |           |           |              |           |     |
| - 🔁 Подключения                   |                                           |                     |                                           | - /       |           |              |           |     |
| 🗇 Резервное копиров               |                                           |                     |                                           |           |           |              |           |     |

Переход к свойствам конфигурации резервного копирования

- 1.7.2.3. Откроется окно «Свойства конфигурации резервного копирования».
- 1.7.2.4. Настройте параметры резервного копирования.
- 1.7.2.5. Нажмите кнопку «Сохранить».

| Comindware Business Application F                                                                                             | Platform   ЭДО                             |                                                                                                    |                                      |           |              | ⑦ Q □           |
|----------------------------------------------------------------------------------------------------|--------------------------------------------|----------------------------------------------------------------------------------------------------|--------------------------------------|-----------|--------------|-----------------|
| Comindware'<br>ЭдО                                                                                                    | Администрирование<br>Резервное копирование |                                                                                                    |                                      |           |              |                 |
| i← i≣ Q                                                                                                    | Конфигурации Журнал                        | Свойства конфигурации резервного копирован                                                                                               | 19 C X                               |           |              |                 |
| Архитектор системы                                                                                                    | + Создать<br>ID<br>backupConfig.1          | Отключить резервное копирование<br>Название<br>Васкир по умолчанию                                                                       | <b>Имя файла</b><br>Backup           | С файлами | Со скриптами | Q.<br>Отключено |
| 은 Роли<br>생 Группы<br>땐 Акхаунты<br>을 дизайн страниц входа и<br>ⓒ Темы                                                        |                                            | Nyn+x épäñy           /varilbicomindware/comindware.edo/Backup           ☑ C çaànaux0           Persina sanycka           Πο pacincarino | Со сориптами<br>Максимум коний<br>20 |           |              |                 |
| Азмичистрирование системы                                                                                                    |                                            | периодичность ⊙ 2 ч с ⊙ 06:00<br>Дни запуска<br>© пн Ø Вт Ø Ср Ø чт                                                                      | Ae (\$ 21:00                         |           |              |                 |
| Системные роли<br>Функции<br>Слути передачи дан-<br>С Подизочения                                                             |                                            |                                                                                                    |                                      | 2         |              |                 |
| <ul> <li>Резервное колиров</li> <li>Темы</li> <li>Разделы навигации</li> <li>Производительность</li> <li>Настройки</li> </ul> |                                            | and all                                                                                                    | Опленить Сокранить                   |           |              |                 |
| Comindware <sup>®</sup>                                                                                                    |                                            |                                                                                                    |                                      |           |              |                 |

Настройка параметров резервного копирования

### 1.7.3. Запуск резервного копирования

1.7.3.1. Откройте список конфигураций резервного копирования, выбрав пункт «Резервное копирование» на панели навигации.

1.7.3.2. Выберите конфигурацию резервного копирования с помощью флажка в первом столбце.

1.7.3.3. Нажмите кнопку «Запустить копирование».

| Comindware Business Application P | latform   ЭДО                             |                     |                                           |                |           |              |           |   |
|-----------------------------------|-------------------------------------------|---------------------|-------------------------------------------|----------------|-----------|--------------|-----------|---|
| Comindware'<br><b>ЭДО</b>         | Администрирование<br>Резервное копировани | ie                  |                                           |                |           |              |           |   |
| ⊬ ≣ Q                             | Конфигурации Журнал                       |                     |                                           |                |           |              |           |   |
| Архитектор системы                | Удалить 🕞 Запустить ко                    | пирование           |                                           |                |           |              |           | Q |
| 🖨 Шаблоны                         | ID ID                                     | Название ↑          | Путь к файлу                              | Имя файла      | С файлами | Со скриптами | Отключено |   |
| % Диаграммы                       | backupConfig.1                            | Backup по умолчанию | /var/lib/comindware/comindware-edo/Backup | Backup         | ×         | ×            |           |   |
| 2 <sub>⊕</sub> Роли               |                                           |                     |                                           |                |           |              |           |   |
| 창 Группы                          |                                           |                     |                                           |                |           |              |           |   |
| 🗵 Аккаунты                        |                                           |                     |                                           |                |           |              |           |   |
| 👌 Дизайн страниц входа и          |                                           |                     |                                           |                |           |              |           |   |
| Э Темы                            |                                           |                     |                                           |                |           |              |           |   |
| Администрирование системы         |                                           |                     |                                           |                |           |              |           |   |
| ®⊛ Настройки ^                    |                                           |                     |                                           |                |           |              |           |   |
| _ 🔄 Мониторинг                    |                                           |                     |                                           |                |           |              |           |   |
| 🕀 Приложения                      |                                           |                     |                                           | 1, 10, 10, 11, |           |              |           |   |
| 20 Роли                           |                                           |                     |                                           |                | //        |              |           |   |
| Системные роли                    |                                           |                     |                                           |                | W         |              |           |   |
| ф Функции                         |                                           |                     |                                           |                | 11        |              |           |   |
| 👌 Пути передачи дан               |                                           |                     |                                           |                |           |              |           |   |
| — — Подключения                   |                                           |                     |                                           | - /            |           |              |           |   |
| Резервное копиров                 |                                           |                     |                                           |                |           |              |           |   |

Запуск резервного копирования

#### 1.7.4. Просмотр журнала резервного копирования

1.7.5. Откройте список конфигураций резервного копирования, выбрав пункт «**Резервное копирование**» на панели навигации.

- 1.7.6. Выберите вкладку «Журнал».
- 1.7.7. Отобразится список сеансов резервного копирования.

1.7.8. Если требуемый сеанс резервного копирования не отображается в списке, нажмите кнопку «**Обновить**».

| Comindware Business Application Pl | latform   Э       | to                            |                     |                  |                  |                  |                                  | ଡ ୦       | p     |   |
|------------------------------------|-------------------|-------------------------------|---------------------|------------------|------------------|------------------|----------------------------------|-----------|-------|---|
| Comindware'<br>JAO                 | Админис<br>Резере | трирование<br>вное копировани | ле                  |                  |                  |                  |                                  |           |       |   |
| i∈ Q                               | Конфи             | урации Журнал                 |                     |                  |                  |                  |                                  |           |       |   |
| Архитектор системы ^               | Обно              | вить                          |                     |                  |                  |                  |                                  |           |       | Q |
| 🕀 Шаблоны                          |                   | ID                            | Конфигурация        | Время добавлен   | Время запуска    | Время окончания  | Статус                           | Размер а  | рхива |   |
| 9:9 Диаграммы                      |                   | backupSession.23              | Backup по умолчанию | 08.09.2023 12:00 | 08.09.2023 12:00 | 08.09.2023 12:03 | Резервное копирование выполнено. | 1285.2 MB | 5     |   |
| Q. Roma                            |                   | backupSession.22              | Backup по умолчанию | 07.09.2023 10:00 | 07.09.2023 10:00 | 07.09.2023 10:03 | Резервное копирование выполнено. | 1285.2 MB | 5     |   |
|                                    |                   | backupSession.21              | Backup по умолчанию | 07.09.2023 08:00 | 07.09.2023 08:00 | 07.09.2023 08:03 | Резервное копирование выполнено. | 1285.2 MB | 5     |   |
| <sup>х</sup> ах Группы             |                   | backupSession.20              | Backup по умолчанию | 07.09.2023 06:00 | 07.09.2023 06:00 | 07.09.2023 06:03 | Резервное копирование выполнено. | 1285.2 M8 | 5     |   |
| 📧 Аккаунты                         |                   | backupSession.19              | Backup по умолчанию | 06.09.2023 22:00 | 06.09.2023 22:00 | 06.09.2023 22:03 | Резервное копирование выполнено. | 1285.2 M8 | 5     |   |
| 🗟 Дизайн страниц входа и           |                   | backupSession.18              | Backup по умолчанию | 06.09.2023 20:00 | 06.09.2023 20:00 | 06.09.2023 20:03 | Резервное копирование выполнено. | 1285.2 M8 | 5     |   |
| () Темы                            |                   | backupSession.17              | Backup по умолчанию | 06.09.2023 18:00 | 06.09.2023 18:00 | 06.09.2023 18:03 | Резервное копирование выполнено. | 1285.2 M8 | 5     |   |
| Администрирование системы          |                   | backupSession.16              | Backup по умолчанию | 06.09.2023 16:00 | 06.09.2023 16:00 | 06.09.2023 16:03 | Резервное копирование выполнено. | 1285.2 M  | ;     |   |
| ® <sub>©</sub> Настройки ^         |                   | backupSession.15              | Backup по умолчанию | 06.09.2023 14:00 | 06.09.2023 14:00 | 06.09.2023 14:03 | Резервное копирование выполнено. | 1285.2 MB | ;     |   |
| 🕺 Мониторинг                       |                   | backupSession.14              | Backup по умолчанию | 06.09.2023 12:00 | 06.09.2023 12:00 | 06.09.2023 12:03 | Резервное копирование выполнено. | 1285.2 MB | ;     |   |
| - А Призрукния                     |                   | backupSession.13              | Backup по умолчанию | 06.09.2023 10:00 | 06.09.2023 10:00 | 06.09.2023 10:03 | Резервное копирование выполнено. | 1285.2 MB | 5     |   |
| 0. 2000                            |                   | backupSession.12              | Backup по умолчанию | 06.09.2023 08:00 | 06.09.2023 08:00 | 06.09.2023 08:03 | Резервное копирование выполнено. | 1285.2 MB | 5     |   |
| 20 Роли                            |                   | backupSession.11              | Backup по умолчанию | 06.09.2023 06:00 | 06.09.2023 06:00 | 06.09.2023 06:04 | Резервное копирование выполнено. | 1285.2 M8 | 5     |   |
| - 🔿 Системные роли                 |                   | backupSession.10              | Backup по умолчанию | 05.09.2023 22:00 | 05.09.2023 22:00 | 05.09.2023 22:03 | Резервное копирование выполнено. | 1285.2 M8 | 5     |   |
| - 🐵 Функции                        |                   | backupSession.9               | Backup по умолчанию | 05.09.2023 20:00 | 05.09.2023 20:00 | 05.09.2023 20:04 | Резервное копирование выполнено. | 1285.2 M8 | i     |   |
| «< Пути передачи дан               |                   | backupSession.8               | Backup по умолчанию | 05.09.2023 18:00 | 05.09.2023 18:00 | 05.09.2023 18:04 | Резервное копирование выполнено. | 1285.2 M  | į     |   |
| - 🕂 Подключения                    |                   | backupSession.7               | Backup по умолчанию | 05.09.2023 16:00 | 05.09.2023 16:00 | 05.09.2023 16:03 | Резервное копирование выполнено. | 1285.2 MB | ;     |   |
| Резервное копиров                  |                   | backupSession.6               | Backup по умолчанию | 05.09.2023 14:00 | 05.09.2023 14:00 | 05.09.2023 14:04 | Резервное копирование выполнено. | 1285.1 M8 | ;     |   |

Просмотр журнала резервного копирования

# 2. Общие возможности в кабинетах

## 2.1. Просмотр приказа

# 2.1.1. Выберите пункт «Приказы» в разделе навигации «Внутренние документы».

2.1.2. Откроется страница «**Приказы**» со списками приказов, разделенными в зависимости от статуса участия пользователя в процессе согласования: «Созданные мной», «Созданные моими сотрудниками», «На подписании», «Подписанные мной», «Рассмотренные мной».

| Comindware Business Application Pl                 | atform   ЭДО                                       |                            |                     |                          |                                   |
|----------------------------------------------------|----------------------------------------------------|----------------------------|---------------------|--------------------------|-----------------------------------|
| Comindware'<br>JAO                                 | Управление документооборотом > Внутренн<br>Приказы | ние документы              |                     |                          |                                   |
| ⊬ ∷ Q                                              | Все приказы На регистрации Подписа                 | анные мной Согласованные г | иной Созданные мной |                          |                                   |
| Мои задачи Управление документооборотом            | 🔒 Создать приказ 🔬 Выгрузить в Ех                  | xcel                       |                     |                          | <i>2</i> ° 2 × 0                  |
| 🗋 Главная страница                                 | Номер                                              | Дата приказа               | Тема приказа        | Юридическое лицо Подписа | ант Статус                        |
| Внутренние документы     Приказы     Служебные зап |                                                    |                            | Нет данных          | для отображения          |                                   |
| С Корреспонденция 🔷                                | Всего записей: 0                                   |                            |                     |                          | Записей на странице: <b>100</b> ~ |

Переход к приказу из списка приказов

- 2.1.3. Откройте приказ, дважды нажав его строку.
- 2.1.4. Откроется страница сведений о приказе.

### 2.2. Просмотр служебной записки

2.2.1. Для просмотра карточки служебной записки выберите пункт «Служебные записки» в разделе навигации «Внутренние документы»

2.2.2. Откроется страница со списком служебных записок, разделенных по таблицам, в зависимости от статуса документа и участия пользователя в процессе согласования: «На согласовании», «Созданные мной», «Созданные моими сотрудниками», «Выполненные».

2.2.3. Откройте служебную записку, дважды нажав его строку.

| Comindware Business Application Pl | atform   ЭДО                                                              |                                             |                   |               |                |               |              |         | ଡ ଦ 🕫 🐽                  |
|------------------------------------|---------------------------------------------------------------------------|---------------------------------------------|-------------------|---------------|----------------|---------------|--------------|---------|--------------------------|
| Comindware'<br>ЭДО                 | Управление документооборотом > Вну<br>Служебные записки                   | тренние документы                           |                   |               |                |               |              |         |                          |
| ⊮- ∷≣ Q.                           | Все служебные записки На мое им                                           | я На регистрации Подлисанные мной Согласова | нные мной Создани | ные мной      |                |               |              |         |                          |
| Мои задачи                         | 🖹 Создать служебную записку                                               | 🕁 Выгрузить в Excel                         |                   |               |                |               |              |         | ଟ ଅ~ ୦                   |
| Главная страница                   | <ul> <li>Дата служебной запис</li> <li>Статус: На согласовании</li> </ul> | Тема                                        | Номер             | Инициатор     | Согласующие    | Инициатор     | Подписант    | Объект  | Статус 🕆 🧔               |
| Внутренние документы               |                                                                           | 63453                                       |                   | Павлова Евген | Павлова Евген_ | Павлова Евген | Комаров Викт | 1234256 | На согласован            |
| П Служебные записки                | Всего записей: 1                                                          |                                             |                   |               |                |               |              | 3a      | писей на странице: 100 V |
| 🗅 Корреспонденция 🔷                |                                                                           |                                             |                   |               | 1.12           |               |              |         |                          |

Переход к служебной записке из списка служебных записок

2.2.4. Откроется страница с информацией о служебной записке.

Comindware ЭДО. Общее руководство.

| Comindware Business Application P                                        | latform   ЭДО                                                                 |                          |                                       | ତ ଦ 🕫 🕯                                                                   |
|--------------------------------------------------------------------------|-------------------------------------------------------------------------------|--------------------------|---------------------------------------|---------------------------------------------------------------------------|
| Comindware'<br>JAO                                                       | Управление документооборотом > Внутренние докумен<br>Служебная записка: 63453 | нты > Служебные запис    | ски                                   | 🕃 Сохранить <i>В</i> 🛆 🖄                                                  |
| ⊬ ≔ Q                                                                    | : Документ                                                                    |                          |                                       | ^                                                                         |
| Нои задачи Управление документооборотом ^                                | Комментарий инициатора<br>234255                                              |                          | Комментарий АХД<br>-                  | Комментарий подписанта<br>-                                               |
| <ul> <li>Славная страница</li> <li>Внутренние документы </li> </ul>      | Служебная записка<br>🗟 Служебная записка: 63453 .docx.docx                    |                          | Отредактированная версия (АХД)<br>-   | Подписанная версия                                                        |
| <ul> <li>Приказы</li> <li>Служебные записки</li> </ul>                   | Дата служебной записки<br>-                                                   | <b>Тема</b><br>63453     |                                       | Вложения                                                                  |
| <ul> <li>Корреспонденция</li> <li>Входящие письма</li> </ul>             | Номер<br>-                                                                    | <b>Объект</b><br>1234256 |                                       | Выберите файл<br>или<br>перетащите его сюда                               |
| <ul> <li>Исходящие письма</li> <li>Договоры</li> <li>Паговоры</li> </ul> |                                                                               |                          |                                       | Comindware_ElasticData_White_Paper_ru_A4.pdf     Дополнительные документы |
| <ul> <li>Дополнительные с</li> <li>Акты</li> </ul>                       |                                                                               |                          |                                       | Выберите файл<br>или<br>перетащите его сюда                               |
| <ul> <li>Заявки на оплату</li> <li>Контактные данные</li> </ul>          | <ul> <li>Информация о служебной записке</li> </ul>                            |                          |                                       | ^                                                                         |
| <ul> <li>Юридические лица</li> <li>Контактные лица</li> </ul>            | Информация История согласования Выполне                                       | ния поручений            |                                       |                                                                           |
| <ul> <li>Поручения</li> <li>Наша организация</li> </ul>                  | Статус<br>На согласовании                                                     |                          | <b>Инициатор</b><br>Павлова Евгения   | Подликант<br>Комаров Виктор                                               |
| - 🖉 Сотрудники<br>- 🗟 Отчеты по исполни                                  | В ответ на                                                                    |                          | <b>Адресаты</b><br>Воронцов Александр | Согласующие<br>Павлова Евгения                                            |

Страница сведений о служебной записке

2.3. Просмотр входящего письма

# 2.3.1. Выберите пункт «**Входящие письма**» в разделе навигации «Корреспонденция».

2.3.2. Откроется список входящих писем.

2.3.3. Откройте письмо, дважды нажав его строку.

| Comindware Business Application Pla                            | tform   ЭДО                                                                |                                          |                           |                         |                 |         | ଡ ୧ 🕫 💿                    |
|----------------------------------------------------------------|----------------------------------------------------------------------------|------------------------------------------|---------------------------|-------------------------|-----------------|---------|----------------------------|
| Comindware'<br>JAO                                             | Управление документооборотом > Корј<br>Входящие письма                     | респонденция                             |                           |                         |                 |         |                            |
| ⊬ ∷≣ Q                                                         | Все входящие письма Мои входящ                                             | не письма На регистрац                   | ии                        |                         |                 |         |                            |
| Мои задачи<br>Управление документообсоротом                    | 🖂 Создать письмо 🛃 Выгрузит                                                | B Excel                                  |                           |                         |                 |         | <i>C</i> C ~ Q             |
| 🗟 Главная страница                                             | 🗌 🗸 Дата получения                                                         | Номер                                    | Дата письма (контрагента) | Номер письма (контраген | Адресат         | Тема    | Статус                     |
| Внутренние документы ^                                         | <ul> <li>Юридическое лицо: Нет з</li> <li>Юридическое лицо конт</li> </ul> | начения 0 1<br>рагента: Актион-пресс ООО | 0 1                       |                         |                 |         |                            |
| - 🗐 Приказы                                                    | 8 сентября 2023 г.                                                         | 41243                                    | 10 сент. 2023 г.          | 12345                   | Павлова Евгения | 1233454 | Вынесение резолюции        |
| <ul> <li>Служебные записки</li> <li>Корреспонденция</li> </ul> | Всего записей: 1                                                           |                                          |                           |                         |                 |         | Записей на странице: 100 \ |
| - 🚍 Входящие письма                                            |                                                                            |                                          |                           |                         |                 |         |                            |

Список входящих писем

2.3.4. Откроется страница сведений о входящем письме.

| Comindware Business Application Pl                                                                                                    | atform   ЭДО                                                                                                 |                                    |                                  |                                                                        |                                                      | 0 Q 🏴 🖷             |
|----------------------------------------------------------------------------------------------------|----------------------------------------------------------------------------------------------------|------------------------------------|----------------------------------|------------------------------------------------------------------------|------------------------------------------------------|---------------------|
| Comindware'<br><b>ЭДО</b>                                                                                                    | Управление документооборотом > Корреспонденц<br>Входящее письмо - 1233454 41243 08                           | ия > Входящие письма<br>.09.2023 ~ |                                  |                                                                        |                                                      | 🗟 Сохранить 🛭 🛆 🗹 🗸 |
| i← i≣ Q                                                                                                    | : Информация о входящем письме                                                                               |                                    | ^                                | : Отправитель                                                          | ∧ :Получатель                                        | ^                   |
| Мои задачи     Управление доучитозборотом     Лавная страница     Внутренние документы     Служебние записог     Корреспонденция     Корреспонденция     Мориеспонденция | <b>Дата получения</b><br>В сентября 2023 г.<br><b>Номер</b><br>41243<br><b>Статус</b><br>Вынесение резолюции | Письмо                             | per_ru_A4.pdf                    | Юридическое лицо<br>Актион-пресс ООО<br>Подлисант<br>Тичникашемом Ш.В. | Юридическое лицо<br>–<br>Адресаты<br>Павлова Еагения |                     |
| С Договоры ^<br>Договоры<br>Договоры<br>Дополнительные с                                                                                                    | : Поручения                                                                                                  |                                    |                                  |                                                                        |                                                      | ^<br>ଟ 🖸 ଅ~ ପ୍      |
| <ul> <li>П Акты</li> <li>Заявки на оплату</li> <li>Контактные данные</li> <li>Контактные данные</li> <li>Юридические лица</li> </ul>                                     | Инициатор Исполните                                                                                          | Тип поручения                      | Срок исполнения<br>Нет данных дл | Поручение                                                              | Вложения                                             | Статус              |
| 🗐 Контактные лица                                                                                                    |                                                                                                    |                                    |                                  |                                                                        |                                                      |                     |

Страница сведений о входящем письме

## 2.4. Просмотр исходящего письма

# 2.4.1. Выберите «Исходящие письма» в разделе навигации «Корреспонденция».

2.4.2. Откроется страница со списком исходящих писем, разделенных по таблицам, в зависимости от статуса документа и участия пользователя в процессе согласования: «На подписании», «На регистрации», «Подписанные», «Рассмотренные», «Отправленные».

2.4.3. Откройте письмо, дважды нажав его строку.

| Comindware Business Application Pl                | atform   ЭДО                                                 |                                           |                       |                      |                  |                     |             |          | 🎅 ୧ 🟓 🐽                           |
|---------------------------------------------------|--------------------------------------------------------------|-------------------------------------------|-----------------------|----------------------|------------------|---------------------|-------------|----------|-----------------------------------|
| Comindware'<br>BAO                                | Управление документооборотом<br>Исходящие письма             | > Корреспонденция                         |                       |                      |                  |                     |             |          |                                   |
| i⊱ i≣ Q                                           | Все исходящие письма На ре                                   | гистрации Подписан                        | ные мной Согласованны | е мной Созданные мно | й                |                     |             |          |                                   |
| Мои задачи           Управление документооборотом | 🖂 Создать письмо 🛛 🚣 Вы                                      | грузить в Excel                           |                       |                      |                  |                     |             |          | <i>8</i>                          |
| 🗟 Главная страница                                | 🗌 🗸 Дата письма                                              | Номер                                     | Инициатор             | Согласующие          | Подписант        | Организация         | Тема письма | Объект   | Статус                            |
| 🗅 Внутренние документы \land                      | <ul> <li>Юридическое лицо</li> <li>Организация: У</li> </ul> | : Нет значения 1 0<br>оканская медь ООО 1 | 0                     |                      |                  |                     |             |          |                                   |
| Приказы                                           |                                                              |                                           | Павлова Евгения       | Акимова Анна         | Иванова Кристина | Удоканская медь ООО | 3254532     | 21345213 | На согласовании                   |
| Служеные записки                                  | Всего записей: 1                                             |                                           |                       |                      |                  |                     |             |          | Записей на странице: <b>100</b> ~ |
| 🗉 Входящие письма                                 |                                                              |                                           | 101                   |                      |                  |                     |             |          |                                   |
| Исходящие письма                                  |                                                              |                                           |                       |                      |                  |                     |             |          |                                   |

Переход к исходящему письму из списка исходящих писем

2.4.4. Откроется страница сведений об исходящем письме.

| Comindware Business Application F                                  | Platform   ЭДО                                                                                       |                                            | (?) Q 📑 🖷                              |
|--------------------------------------------------------------------|----------------------------------------------------------------------------------------------------|--------------------------------------------|----------------------------------------|
| Comindware'<br>JAO                                                 | Управление документооборотом > Корреспонденция > Исходящие письма<br>Исходящее письмо: № - 3254532 ~ |                                            | ලී Сохранить <i>ය</i> 🛆 🖄 ප            |
| i∈ Q                                                               | : Письмо                                                                                             |                                            | ^                                      |
| Пои задачи Управление документооборотом                            | < Отправить письмо                                                                                   |                                            |                                        |
| <ul> <li>Главная страница</li> <li>Внутренние документы</li> </ul> | Комментарий инициатора<br>3124к5й2уу23у1ы1ув312квй1ы132                                              | Комментарий АХД<br>-                       | Комментарий подписанта<br>-            |
| <ul> <li>Приказы</li> <li>Служебные записки</li> </ul>             | Письмо Вложения<br>ⓐ Заметки по Фарусу.docx ⓐ Comindware_ElasticData_Whit                            | Отредактированная версия АХД<br>–          | Подписанная версия<br>-                |
| <ul> <li>Корреспонденция</li> <li>Входящие письма</li> </ul>       | Дата письма<br>-                                                                                     | <b>Тема письма</b><br>3254532              | Дополнительные документы<br>-          |
| <ul> <li>Исходящие письма</li> <li>Договоры</li> </ul>             | Номер<br>-                                                                                           | <b>Объект</b><br>21345213                  |                                        |
| - 🗐 Договоры<br>- 🗐 Дополнительные с                               | <ul> <li>Информация о письме</li> </ul>                                                              |                                            | ^<br>^                                 |
| - 🗐 Акты                                                           | Информация История согласований                                                                      |                                            |                                        |
| Ваявки на оплату     Контактные данные                             | <b>Статус</b><br>На согласовании                                                                     | <b>Согласующие</b><br>Акимова Анна         | Организация<br>Удоканская медь ООО     |
| <ul> <li>Контактные лица</li> <li>Поручения</li> </ul>             | Инициатор<br>Павлова Евгения                                                                         | <b>Подлисант</b><br>Иванова Кристина       | Адресат<br>Романовский Глеб Робертович |
| <ul> <li>Наша организация</li> <li>Сотрудники</li> </ul>           | В ответ на входящее<br>Входящее письмо - 1233454 41243 08.09.2023                                    | <b>Подписант по доверенности</b><br>123412 | Способ отправки<br>Письмо              |
|                                                                    |                                                                                                    |                                            |                                        |

Страница сведений об исходящем письме

## 2.5. Просмотр договоров

# 2.5.1. Выберите пункт **«Договоры»** в разделе навигации **«Управление договорами».**

2.5.2. Откроется страница со списком договоров, разделенных по таблицам, в зависимости от статуса документа и участия пользователя в процессе согласования: «Входящие договоры», «На согласовании», «Отклоненные контрагентом», «Отправленные», «Подписанные», «Подписанные контрагентом», «Рассмотренные мной».

2.5.3. Откройте договор, дважды нажав его строку.

| Comindware Business Application P | latform   ЭДО                                               |                                                                       |              |                 |                |                     |                  | ଡ ଦ ୮ <mark>୬</mark>    |  |
|-----------------------------------|-------------------------------------------------------------|-----------------------------------------------------------------------|--------------|-----------------|----------------|---------------------|------------------|-------------------------|--|
| Comindware'<br>ЭДО                | ипикате Управление документооборотом > договоры<br>Договоры |                                                                       |              |                 |                |                     |                  |                         |  |
| i∈ Q                              | Все На регистрации Подпис                                   | Все На регистрации Подписанные мной Согласованные мной Созданные мной |              |                 |                |                     |                  |                         |  |
| Мои задачи                        | 🕒 Создать договор 🛃 Выг                                     | рузить в Excel                                                        |              |                 |                |                     |                  | S C~                    |  |
| 🗟 Главная страница                | Дата договора                                               | Номер                                                                 | Тип договора | Инициатор       | Согласующие    | Организация         | Предмет договора | Статус                  |  |
| 🗀 Внутренние документы 🔿          |                                                             |                                                                       | Поставка     | Павлова Евгения | Комаров Виктор | Удоканская медь ООО | 123421y          | На согласовании         |  |
| 🗐 Приказы                         | Всего записей: 1                                            |                                                                       |              |                 |                |                     |                  | Записей на странице: 50 |  |
| Служебные записки                 |                                                             |                                                                       | 1            |                 |                |                     |                  |                         |  |
| 🗀 Корреспонденция 💦 🔨             |                                                             |                                                                       |              |                 |                |                     |                  |                         |  |
| Входящие письма                   |                                                             |                                                                       |              |                 |                |                     |                  |                         |  |
| 🔲 Исходящие письма                |                                                             |                                                                       |              |                 |                |                     |                  |                         |  |
| 🗋 Договоры 🔷                      |                                                             |                                                                       |              |                 |                |                     |                  |                         |  |
| - 🖃 Договоры                      |                                                             |                                                                       |              |                 |                |                     |                  |                         |  |

Переход к договору из списка договоров

2.5.4. Откроется страница с информацией о договоре.

2.5.5. В карточке договора содержится вся информация о статусе, способе отправки документа, был ли он получен через систему ЭДО или в бумажном виде. Также на данной странице хранится информация по подписантах документа, использовавших ЭП.

2.5.6. В области **«Связанные документы»** представлена информация о договорах, дополнительных соглашениях, счетах и актах, связанных с данным договором.

| Comindware Business Application Pl                                             | latform   ЭДО                                                           |                                                               |                                                     |                                        |                                           | 🔊 Q 📫 🐽                       |
|--------------------------------------------------------------------------------|-------------------------------------------------------------------------|---------------------------------------------------------------|-----------------------------------------------------|----------------------------------------|-------------------------------------------|-------------------------------|
| Comindware'<br>JAO                                                             | Управление документооборотом > Договор<br>Договор с Удоканская медь ООО | ры⇒ Договоры<br>О ∨                                           |                                                     |                                        |                                           | 🗟 Сохранить 😂 🛆 🗹 V           |
| ⊬ ∷≣ Q                                                                         | : Документ                                                              |                                                               |                                                     |                                        |                                           | ^                             |
| Мои задачи Управление документооборотом ^                                      | Дата договора<br>                                                       | Предмет договора<br>123421у                                   | Комментарий инициатора<br>213уцвы12ыч12уыукйв313у12 | 23y                                    | Комментарий подписанта<br>–               |                               |
| <ul> <li>Главная страница</li> <li>Внутренние документы</li> </ul>             | Номер<br>-                                                              | Входящее письмо<br>Входящее письмо - 1233454 41243 08.09.2023 | <b>Договор</b><br>(2) mp7olfbowmku0n0s              | Вложения                               | Подписанная версия                        | Дополнительные документы<br>- |
| <ul> <li>Приказы</li> <li>Служебные записки</li> <li>Коррогроманния</li> </ul> | Сумма договора<br>2 312.00                                              |                                                               |                                                     |                                        |                                           |                               |
| <ul> <li>Входящие письма</li> <li>Исходящие письма</li> </ul>                  | : Информация о договоре                                                 |                                                               |                                                     |                                        |                                           | ^                             |
| 🗅 Договоры 🔷                                                                   | Информация История согласований                                         |                                                               |                                                     |                                        |                                           |                               |
| - 🗐 Договоры<br>- 🔄 Дополнительные с                                           | Статус<br>На согласовании                                               | Инициатор<br>Павлова Евгения                                  | Согласующие<br>Комаров Виктор                       |                                        | <b>Организация</b><br>Удоканская медь ООО |                               |
| <ul> <li>Эзявки на оплату</li> <li>Контактные закиме</li> </ul>                | <b>Тип договора</b><br>Поставка                                         | <b>Куратор</b><br>Акимова Анна                                | <b>Подписант</b><br>Долгов Андрей                   |                                        | Контактное лицо<br>–                      |                               |
| <ul> <li>Юридические лица</li> <li>Контактные лица</li> </ul>                  | : Связанные документы                                                   |                                                               |                                                     | (************************************* |                                           | ^                             |
| <ul> <li>Поручения</li> <li>Наша организация ^</li> </ul>                      | ДС Акты Счета                                                           |                                                               |                                                     |                                        |                                           |                               |
| <ul> <li>В Сотрудники</li> <li>Отчеты по исполни</li> </ul>                    | Дополнительные соглашения<br>+ Создать                                  |                                                               |                                                     |                                        |                                           | Ø 🗄 ଅ⊻ Q                      |

Страница сведений о договоре

2.5.7. Нажмите «Создать» для добавления связанного документа.

2.5.8. Откроется окно создания документа, заполните необходимые поля и нажмите «**ОК**».

| + Создать                                                                           |                                                                                                    |                          | <i>C</i> ( |
|-------------------------------------------------------------------------------------|----------------------------------------------------------------------------------------------------|--------------------------|------------|
| 1нформация о дополнительном                                                         | и соглашении                                                                                                  |                          |            |
| Статус                                                                              | Подписант*                                                                                                    | Организация*             |            |
| Черновик                                                                            |                                                                                                    | <b>v</b>                 | $\sim$     |
| Инициатор                                                                           | Согласующие*                                                                                                  | Подписант от организации |            |
| Павлова Евгения                                                                     |                                                                                                    | ~ ] [                    | $\sim$     |
| ополнительное соглашение                                                            |                                                                                                    |                          |            |
| ополнительное соглашение                                                            |                                                                                                    |                          |            |
| ополнительное соглашение<br>Предмет*                                                | Дополнительное соглашение*                                                                                    | Комментарий инициатора   |            |
| ополнительное соглашение<br>Предмет*                                                | Дополнительное соглашение*<br>Выберите файл                                                                   | Комментарий инициатора   |            |
| ополнительное соглашение<br>Предмет*<br>Договор                                     | <b>Дополнительное соглашение*</b><br>Выберите файл<br>или<br>перетащите его сюда                              | Комментарий инициатора   |            |
| Цополнительное соглашение<br>предмет*<br>Договор<br>Договор с Удоканская медь ООО ~ | <b>Дополнительное соглашение*</b><br>Выберите файл<br>или<br>перетащите его сюда                              | Комментарий инициатора   |            |
| ополнительное соглашение предмет* Договор Договор с Удоканская медь ООО ~           | <b>Дополнительное соглашение*</b><br>Выберите файл<br>или<br>перетащите его сюда<br>Вложения                  | Комментарий инициатора   |            |
| цополнительное соглашение<br>предмет*<br>Договор<br>Договор с Удоканская медь ООО ~ | Дополнительное соглашение*<br>Выберите файл<br>или<br>перетащите его сюда<br>Вложения<br>Выберите файл        | Комментарий инициатора   |            |
| Цополнительное соглашение<br>Предмет*<br>Договор<br>Договор с Удоканская медь ООО ∨ | Дополнительное соглашение*<br>Выберите файл<br>или<br>перетащите его сюда<br>Вложения<br>Выберите файл<br>или | Комментарий инициатора   |            |

#### Создание связанного документа

См. также раздел 4 по работе с документами в личных кабинетах пользователей.

## 2.6. Просмотр поручений

# 2.6.1. Выберите пункт **«Договоры»** в разделе навигации **«Управление договорами».**

2.6.2. Откроется страница со списком договоров, разделенных по таблицам, в зависимости от статуса документа и участия пользователя в процессе согласования: «Входящие договоры», «На согласовании», «Отклоненные контрагентом», «Отправленные», «Подписанные», «Подписанные контрагентом», «Рассмотренные мной».

2.6.3. Откройте договор, дважды нажав его строку.

| Comindware Business Application P                        | latform   ЭДО                             |                                                                                                    |                        |                    |                    |                 |                     | ⑦ Q 戶 <sup>9</sup>                     |
|----------------------------------------------------------|-------------------------------------------|----------------------------------------------------------------------------------------------------|------------------------|--------------------|--------------------|-----------------|---------------------|----------------------------------------|
| Comindware'<br>BAO                                       | Управление документооборотом<br>Поручения |                                                                                                    |                        |                    |                    |                 |                     |                                        |
| i∈ Q                                                     | Все Все активные Мои в работ              | те Назначенные мне П                                                                                                    | оручения под моим конт | Просроченные Созда | нные мной          |                 |                     |                                        |
| Мои задачи                                               | + Создать поручение                       |                                                                                                    |                        |                    |                    |                 |                     | <i>C</i> C ~ Q                         |
| Главная страница                                         | Дата поручения                            | Срок исполнения                                                                                                    | Тип поручения          | Инициатор          | Исполнитель        | Контролёр       | Поручение           | Статус                                 |
| Внутренние документы                                     | 8 сент. 2023 г.                           | 24.09.2023                                                                                                    | Требующий контроля     | Павлова Евгения    | Воронцов Александр | Павлова Евгения | 12341238ы813ыа81818 | В работе                               |
| — 🗐 Приказы                                              | Всего записей: 1                          |                                                                                                    |                        |                    |                    |                 |                     | Записей на странице: <b>500</b> $\vee$ |
| 🗐 Служебные записки                                      |                                           |                                                                                                    |                        |                    |                    |                 |                     |                                        |
| 🗅 Корреспонденция 🔷                                      |                                           |                                                                                                    |                        |                    |                    |                 |                     |                                        |
| Входящие письма                                          |                                           |                                                                                                    |                        |                    |                    |                 |                     |                                        |
| П Исходящие письма                                       |                                           |                                                                                                    |                        |                    |                    | 1.1010          |                     |                                        |
| 🗅 Договоры 🔷                                             |                                           |                                                                                                    |                        |                    |                    |                 |                     |                                        |
| - 🗐 Договоры                                             |                                           |                                                                                                    |                        |                    |                    |                 |                     |                                        |
| - 🗐 Дополнительные с                                     |                                           | and the second second s |                        |                    |                    |                 |                     |                                        |
| - 🗐 Акты                                                 |                                           |                                                                                                    |                        |                    |                    |                 |                     |                                        |
| <ul> <li>Ваявки на оплату</li> </ul>                     |                                           |                                                                                                    |                        |                    |                    |                 |                     |                                        |
| Контактные данные ^                                      |                                           |                                                                                                    |                        |                    |                    |                 |                     |                                        |
| Юридические лица                                         |                                           |                                                                                                    |                        |                    |                    |                 |                     |                                        |
| <ul> <li>Ш контактные лица</li> <li>Поручения</li> </ul> |                                           | _                                                                                                    |                        |                    | -                  |                 |                     |                                        |

### Переход к поручению из списка поручений

r**9** 🙃

2.6.4. Откроется страница с информацией о поручении.

| Comindware<br>JAO                                                                                                    | Управление документооборотом > Поручения<br>Приказ 1234 Служебная записка: 63453 Входящи | ее письмо - 1233454 41243 08.09.2023 Г | Поручение - 1234123выв13ыав1в1выаамау1324123 v     | 🐻 Сохранить 😂 🛆 🖻 ~ |
|----------------------------------------------------------------------------------------------------|------------------------------------------------------------------------------------------|----------------------------------------|----------------------------------------------------|---------------------|
| i∈ Q                                                                                                    | : Основная информация                                                                    |                                        |                                                    | ^                   |
| Нои задачи Управление документооборотом ^                                                                             | Поручение<br>1234123выв13ыав1в1выаамау1324123                                            | Отчет<br>-                             | Приказ<br>Приказ 1234                              |                     |
| <ul> <li>Главная страница</li> <li>Внутренние документы </li> </ul>                                                   | <b>Вложения</b><br>🗟 mp7olfbowmku0n0stie4um19cng.png                                     | Вложение                               | Служебная записка<br>Служебная записка: 63453      |                     |
| <ul> <li>Приказы</li> <li>Служебные записки</li> </ul>                                                                |                                                                                          |                                        | Входящее письмо<br>Входящее письмо - 1233454 41243 | 08.09.2023          |
| <ul> <li>Корреспонденция</li> <li>Входящие письма</li> <li>Исходящие письма</li> </ul>                                | : Основная информация                                                                    |                                        |                                                    | ^                   |
| <ul> <li>Договоры</li> <li>Договоры</li> </ul>                                                                        | Информация Связанные поручения                                                           |                                        |                                                    |                     |
| — Дополнительные с<br>— — Акты                                                                                        | 🗌 🗸 Дата поручения Срок исполнения                                                       | Инициатор Исполнитель                  | Контролёр Тип поручения Поруч                      | ₽ [] @ ~ Q.         |
| <ul> <li>Заявки на оплату</li> <li>Контактные данные</li> </ul>                                                       |                                                                                          |                                        | Нет данных для отображения                         |                     |
| <ul> <li>Юридические лица</li> <li>Контактные лица</li> </ul>                                                         |                                                                                          |                                        |                                                    |                     |
| <ul> <li>Поручения</li> <li>Наша организация ^</li> </ul>                                                             |                                                                                          |                                        |                                                    |                     |
| <ul> <li>Сотрудники</li> <li>Отчеты по исполни</li> <li>Архитектор системы</li> <li>Управление документор.</li> </ul> |                                                                                          |                                        | i                                                  |                     |
| Comindware                                                                                                    | and the second second                                                                    |                                        |                                                    |                     |

Страница с информацией о поручении

## 2.7. Создание документов

2.7.1. Выберите пункт «**Приказы**» в разделе навигации «**Внутренние документы**».

2.7.2. Нажмите кнопку «Создать приказ».

| Cormindware Business Application Platform   3ДО                                |                                                                                        |              |              |                  |              |                 | Q        | р     |   |
|--------------------------------------------------------------------------------|----------------------------------------------------------------------------------------|--------------|--------------|------------------|--------------|-----------------|----------|-------|---|
| Соланджике: Управление документооборотом > Внутренние документы<br>ЭСО Приказы |                                                                                        |              |              |                  |              |                 |          |       |   |
| ⊬ i≣ Q                                                                         | (- III Q Все приказы На регистрации Подписанные мной Согласованные мной Созданные мной |              |              |                  |              |                 |          |       |   |
| Мои задачи Управление документооборотом                                        | 🖹 Создать приказ 🔬 Выгрузить в Excel                                                   |              |              |                  |              |                 | S        | °~    | Q |
| 📓 Главная страница                                                             | Номер                                                                                  | Дата приказа | Тема приказа | Юридическое лицо | Подписант    | Статус          |          |       |   |
| П Внутренние документы                                                         |                                                                                        |              | 1234         |                  | Акимова Анна | На согласовании |          |       |   |
| Супуранте диринота диринота     Всего записей: 1     Записей на стран          |                                                                                        |              |              |                  |              |                 | анице: 1 | 100 ~ |   |

Переход к созданию приказа

2.7.3. Откроется страница создания приказа. Заполните необходимые поля.

2.7.4. При создании приказ может быть прикреплен в виде заранее подготовленного документа, или же ПО составит его по шаблону.

2.7.5. Если есть необходимость доработать приказ позже, нажмите кнопку «Сохранить», приказ будет сохранён в статусе «Черновик».

2.7.6. Когда все необходимые поля заполнены, нажмите кнопку «На согласование». Запустится процесс согласования приказа.

2.7.7. Вернитесь к карточке приказа. Документ сохраняется автоматически.

| Comindware Business Application F                                                                                                    | Platform   ЭДО                                                                |                                                | - 「                                                                | E    |
|----------------------------------------------------------------------------------------------------|-------------------------------------------------------------------------------|------------------------------------------------|--------------------------------------------------------------------|------|
| Comindware'<br>JAO                                                                                                    | Управление документооборотом > Внутренние документы > Приказы<br>Приказ 12345 |                                                | 🗟 Сохранить 🕄 На согласование 🛭 С 🛆 🖄                              | \$ ~ |
| ⊬ ∷≣ Q                                                                                                    | : Информация о приказе                                                        |                                                | ^                                                                  |      |
| <ul> <li>Нои задачи</li> <li>Управление дахументообсротом </li> <li>Главная страница</li> <li>Внутренние документы </li> <li>Внутренние документы </li> <li>Приказы</li> </ul> | Статус<br>Черновик<br>Тип приказа<br>Приказ                                   |                                                | Подписант<br>Панькин Анатолий       Сагнасующие      Петров Максим |      |
| <ul> <li>Служебные записки</li> </ul>                                                                                                    |                                                                               |                                                |                                                                    |      |
| 🗅 Корреспонденция 🔷                                                                                                    | : Приказ                                                                      |                                                | ^                                                                  |      |
| — 🗐 Входящие письма                                                                                                    | Тема приказа                                                                  | Приказ                                         | Комментарий инициатора                                             |      |
| <ul> <li>Псходящие письма</li> <li>Договоры</li> <li>Договоры</li> </ul>                                                                                                    | 12345<br>Дополняет/Изменяет<br>Приказ 1234                                    | Выберите файл<br>или<br>перетащите его сюда    | 123456789                                                          |      |
| Дополнительные с                                                                                                    | Отменяет                                                                      | mp7olfbowmku0n0stie4um19cng.png                |                                                                    |      |
| - 🗐 Акты                                                                                                    | Приказ 1234                                                                   | - Вложения                                     |                                                                    |      |
| <ul> <li>Заявки на оплату</li> <li>Контактные данные</li> <li>Коридические лица</li> </ul>                                                                                     |                                                                               | Выберите файл<br>или<br>перетащите его сюда    |                                                                    |      |
| 🗐 Контактные лица                                                                                                    |                                                                               | Decomindware_ElasticData_White_Paper_ru_A4.pdf |                                                                    |      |
| Поручения                                                                                                    |                                                                               |                                                | -                                                                  |      |
| <ul> <li>Наша организация</li> <li>А сотрудники</li> </ul>                                                                                                    |                                                                               |                                                |                                                                    |      |
| Отчеты по исполни     Архитектор системы     Лавление документоо                                                                                                    |                                                                               | 4                                              | La                                                                 |      |
| Comindware'                                                                                                    |                                                                               |                                                |                                                                    |      |

Заполнение сведений по приказу (прикрепление в виде документа)

## 2.8. Регистрация документов

2.8.1. Если пользователь указан в процессе в качестве регистратора, ПО автоматически направит задачу «Зарегистрировать документ».

2.8.2. Выберите пункт «Мои задачи» в панели навигации.

2.8.3. Дважды нажмите задачу «Зарегистрировать документ».

2.8.4. Откроется форма с информацией о документе и деталях задачи.

2.8.5. Заполните поля, отмеченные звездочками, прикрепите сканы документов при наличии.

2.8.6. Нажмите «Завершить задачу».

2.8.7. Документу будет присвоен номер в соответствии с шаблоном нумерации.

### 2.9. Согласование документов

2.9.1. Если пользователь указан в маршруте согласования приказа, ПО автоматически направит задачу «Согласовать документ».

2.9.2. Выберите пункт «Мои задачи» в панели навигации.

#### 2.9.3. Дважды нажмите задачу «Согласовать документ».

| Comindware Business Application Plat  | tform   ЭД | lo                                                               |                            |                 |                                |
|---------------------------------------|------------|------------------------------------------------------------------|----------------------------|-----------------|--------------------------------|
| Comindware'<br>ЭДО                    | Мои за     | дачи                                                             |                            |                 |                                |
| K− :≣ Q                               | Активн     | завершенные                                                      |                            |                 |                                |
| 🚝 Мои задачи                          |            |                                                                  |                            |                 |                                |
| Управление документооборотом ^        |            | Задача                                                           | Дата создания $\downarrow$ | Дата завершения | Состояние задачи               |
| П Внутренние документы                |            | Назначить поручения - Входящее письмо - 1233454 41243 08.09.2023 | 08.09.2023 14:46           |                 | Выполняется                    |
| Приказы                               |            | Согласовать Служебная записка от 08.09.2023                      | 08.09.2023 14:26           |                 | Выполняется                    |
| <ul> <li>Служебные записки</li> </ul> | Bcero a    | аписей: 2                                                        |                            |                 | Записей на странице: 25 $\vee$ |
| 🗅 Корреспонденция 🔷                   |            |                                                                  |                            |                 |                                |
| 🗐 Входящие письма                     |            |                                                                  |                            |                 |                                |

#### Просмотр списка задач

2.9.4. Откроется страница с информацией о документе и деталях задачи.

2.9.5. Просмотрите документ, нажав кнопку **«Открыть»** в поле с документом, ознакомьтесь с комментариями.

2.9.6. Если документ согласован, нажмите кнопку «Согласовано».

2.9.7. Если документ необходимо доработать, оставьте комментарии в документе и нажмите кнопку «**Отправить на доработку**». ПО направит задачу инициатору: доработать документ и отправить на повторное согласование.

#### 2.9.8. Нажмите «Завершить задачу».

| Comindware Business Application F                                                                                            | latform   ЭДО                                                  |                                |                 |                                    | ⑦ Q P <sup>#</sup>                            |
|----------------------------------------------------------------------------------------------------|----------------------------------------------------------------|--------------------------------|-----------------|------------------------------------|-----------------------------------------------|
| Comindware'<br>JAO                                                                                                    | Мои задачи<br>Согласовать Служебная запися                     | ка от 08.09.2023               |                 |                                    | 🗟 Отложить 📋 Завершить задачу 🛛 🛆 🖄 🤟         |
| ⊬ ∷≣ Q                                                                                                    | : Основная информация                                          |                                |                 |                                    | ^                                             |
| <ul> <li>Мои задачи</li> <li>Управление документооборотом</li> <li>Главная страница</li> <li>Внутренние документы</li> </ul> | Документ согласован?*<br>Согласовать<br>Отправить на доработку |                                | Комментарий     |                                    |                                               |
| <ul> <li>Приказы</li> <li>Служебные записки</li> <li>Корреспонденция</li> </ul>                                              | Дата согласования 🛍 11 сент. 2023 г.                           | Согласующий<br>Павлова Евгения | <b>Документ</b> | Тип документа<br>Служебная записка | Служебная записка<br>Служебная записка: 63453 |

Согласование приказа

2.9.9. При отправке документа на доработку инициатору приказа приходит задача на редактирование приказа.

2.9.10. Ознакомьтесь с комментарием, внесите изменения в карточку документа и нажмите кнопку «Завершить задачу».

Comindware ЭДО. Общее руководство.

| Comindware Business Application         | Platform   ЭДО                          |                          |                      |                          |                                 | ② Q 口 (1)                           |
|-----------------------------------------|-----------------------------------------|--------------------------|----------------------|--------------------------|---------------------------------|-------------------------------------|
| Comindware'<br>ЭДО                      | Мои задачи<br>Редактировать - Служебная | записка: 63453           |                      |                          |                                 | 🕄 Отложить 📋 Завершить задачу 🖉 🛆 🗹 |
| i∈ Q                                    | : Редактирование служебно               | ой записки               |                      |                          |                                 | ^                                   |
| Пои задачи Управление документооборотом | Ознакомьтесь с комментариям             | и и отредактируйте докум | лент.                |                          |                                 |                                     |
| 🗟 Главная страница                      | Тема                                    |                          |                      | Служебная з              | аписка                          | Комментарий инициатора              |
| 🗀 Внутренние документы \land            | 63453                                   |                          |                      |                          | Выберите файл                   | 234255                              |
| - 🗐 Приказы                             | Объект                                  |                          |                      |                          | или                             |                                     |
| 🗐 Служебные записки                     | 1234256                                 |                          |                      |                          | перетащите его сюда             |                                     |
| 🗅 Корреспонденция 🔷 🗠                   |                                         |                          | 1234256              | 🗟 Служебная              | а записка: 63453 .docx.docx     |                                     |
| Входящие письма                         |                                         |                          |                      | Вложения                 |                                 |                                     |
| 🗐 Исходящие письма                      |                                         |                          |                      |                          | Выберите файл                   |                                     |
| 🗋 Договоры 🔷                            |                                         |                          |                      |                          | или                             |                                     |
| 🗐 Договоры                              |                                         |                          |                      |                          | перетащите его сюда             |                                     |
| . Дополнительные с                      |                                         |                          |                      | 🕒 Comindwa               | re_ElasticData_White_Paper_ru_A | 14.pdf                              |
| акты                                    | Комментарий подписанта                  |                          |                      | Комментари               | й АХД                           |                                     |
| 🗐 Заявки на оплату                      |                                         |                          |                      |                          |                                 |                                     |
| С Контактные данные                     |                                         |                          |                      | Отредактиро              | ванная версия (АХД)             |                                     |
| 🔲 Юридические лица                      |                                         |                          |                      | -                        |                                 |                                     |
| 🔳 Контактные лица                       |                                         |                          |                      |                          |                                 |                                     |
| Поручения                               | Информация о служебной                  | ізаписке                 |                      |                          |                                 | ^                                   |
| П Наша организация                      | История согласования Информ             | DING                     |                      |                          |                                 |                                     |
| 8. Сотрудники                           |                                         |                          |                      |                          |                                 |                                     |
| П Отчеты по исполни                     |                                         |                          |                      |                          |                                 | 2 [] C ~ Q                          |
| Архитектор системы                      | Дата согласования                       | Согласующий              | Документ согласован? | Отредактированная версия | Комментарий                     | Статус                              |
| Эправление документоо                   | 1 11 сент. 2023 г.                      | Павлова Евгения          |                      |                          | вйфывфыв                        | Отправлен на доработку              |

Редактирование приказа

## 2.10. Подписание документа

2.10.1. Выберите пункт «Мои задачи» в панели навигации.

2.10.2. Дважды нажмите задачу «Подписать документ».

2.10.3. Откроется страница с информацией о документе и деталях задачи.

2.10.4. Ознакомьтесь с документом. Если он не может быть подписан, выберите пункт «Отклонить подписание».

2.10.5. Для подписания приказа нажмите кнопку «Подписать».

| Comindware'<br>JAO                                                                         | Мои задачи<br>Подписать Приказ 1234567                                            |                                                            | 🕄 Отложить 🗎 Эавершить задачу 3 🛆 🖄 ~ |
|--------------------------------------------------------------------------------------------|-----------------------------------------------------------------------------------|------------------------------------------------------------|---------------------------------------|
| i∈ Q                                                                                       | : Подписание                                                                      |                                                            | ^                                     |
| Нои задачи Управление документооборотом ^                                                  | Решение подписанта<br>Подписано                                                   | ~                                                          | Тема приказа<br>1234567               |
| <ul> <li>Славная страница</li> <li>Внутренние документы </li> <li>Приказы</li> </ul>       | Комментарий подписанта<br>1234567                                                 |                                                            |                                       |
| <ul> <li>Служебные записки</li> <li>Корреспонденция</li> <li>Входящие письма</li> </ul>    | Комментарий инициатора                                                            |                                                            | Комментарий АХД                       |
| <ul> <li>Исходящие письма</li> <li>Договоры</li> <li>Договоры</li> <li>Договоры</li> </ul> | 129967<br>Прикаа<br>Dimproifbowmkuonostie4um19cng.png                             | Вложения<br>≩ Comindware_ElasticData_White_Paper_ru_A4.pdf |                                       |
| <ul> <li>Докоминальнае сиг</li> <li>Акты</li> <li>Заявки на оплату</li> </ul>              | <ul> <li>Информация о приказе</li> <li>Информация История согласований</li> </ul> |                                                            | ^                                     |
| <ul> <li>Контактные данные</li> <li>Юридические лица</li> <li>Контактные лица</li> </ul>   | Статус<br>На подписании                                                           | <b>Подлисант</b><br>Павлова Евгения                        | Дополняет/Изменяет<br>-               |
| <ul> <li>Поручения</li> <li>Наша организация</li> </ul>                                    | Инициатор<br>Павлова Евгения                                                      | Согласующие<br>Павлова Евгения                             | OrmesileT<br>-                        |

Подписание приказа

2.10.6. Нажмите кнопку «Завершить задачу».

# 3. ИСПОЛЬЗОВАНИЕ КАБИНЕТА АРХИТЕКТОРА

В этом разделе представлены краткие инструкции по типовым операциям, которые осуществляет архитектор. Сведения о возможностях пользователей с ролью «Архитектор» см. в параграфе 2 раздела 3.5.1 «Перечень ролей».

### 3.1. Настройка бизнес-процессов

Основные бизнес-процессы электронного документооборота представлены в системе в виде диаграмм в нотации BPMN 2.0.

3.1.1. Для настройки диаграмм бизнес-процессов выберите пункт «**Диаграммы**» в разделе «**Архитектор системы**» на панели навигации.

3.1.2. Откроется список всех диаграмм.

3.1.3. Выберите вкладку «Диаграммы процессов».

3.1.4. Дважды нажмите строку диаграммы, которую требуется просмотреть или изменить.

| Comindware Business Application Pla | atform   ЭДО            |               |                                                       |                          |         | ⑦ Q □  |
|-------------------------------------|-------------------------|---------------|-------------------------------------------------------|--------------------------|---------|--------|
| Comindware'<br>ЭдО                  | Администрир<br>Диаграмм | ование<br>1Ы  |                                                       |                          |         |        |
| i∈ Q                                | Все диагра              | ммы Диаграммы | и процессов Диаграммы бизнес-способ Диаграммы классов | Диаграммы моделей данных |         |        |
| 🗏 Договоры                          |                         |               |                                                       |                          |         |        |
| 🔲 Дополнительные с                  |                         |               |                                                       |                          |         | Q      |
| — 🗐 Акты                            | ID ID                   |               | Название                                              | Тип                      | Статус  | Версии |
| 🗐 Заявки на оплату                  | dia                     | agram.711     | Отмена заявки                                         | Process                  | Рабочая | ≡ 1    |
| 🗀 Контактные данные 🛛 🔿 🗍           | dia                     | agram.705     | Отправка исходящего письма                            | Process                  | Рабочая | ≡ 4    |
| 🗐 Юридические лица                  | dia                     | agram.643     | Отмена акта                                           | Process                  | Рабочая | ≡ 1    |
| 😑 Контактные лица                   | di                      | agram.663     | Tex - процесс получения ВП адресатом                  | Process                  | Рабочая | ≡ 2    |
| Поручения                           | dia                     | agram.632     | Тех - получение C3 адресатом                          | Process                  | Рабочая | ≡ 2    |
|                                     | di                      | agram.641     | Отмена дополнительного соглашения                     | Process                  | Рабочая | ≡ 2    |
|                                     | di                      | agram.625     | Отмена договора                                       | Process                  | Рабочая | ≡ 1    |
| - 🗶 сотрудники                      | dia                     | agram.623     | Отмена исходящего письма                              | Process                  | Рабочая | ≡ 1    |
| - 📓 Отчеты по исполни               | dia                     | agram.602     | Отмена процесса приказа                               | Process                  | Рабочая | ≡ 1    |
| Архитектор системы                  | di                      | agram.596     | Отмена процесса служебной записки                     | Process                  | Рабочая | ≡ 1    |
| Эправление документоо               | dia                     | agram.567     | Согласование документов                               | Process                  | Рабочая | ≡ 4    |
| 🖻 Шаблоны                           | dia                     | agram.248     | Отмена поручений                                      | Process                  | Рабочая | ≡ 4    |
| 😌 Диаграммы                         | di                      | agram.199     | Счетчики - генерация нового номера                    | Process                  | Рабочая | ≡ 1    |
| 2 <sub>0</sub> Роли                 | dia                     | agram.693     | Контроль поручений                                    | Process                  | Рабочая | ≡ 45   |
| 철 Группы                            | dia                     | agram.686     | Обработка приказа                                     | Process                  | Рабочая | ≡ 47   |
| 🗵 Аккаунты                          | dia                     | agram.707     | Обработка служебной записки                           | Process                  | Рабочая | ≡ 34   |
| 🗟 Дизайн страниц входа и            | dia                     | agram.716     | Заявки на оплату                                      | Process                  | Рабочая | ≡ 22   |
| () Темы                             | dia                     | agram.709     | Обработка акта                                        | Process                  | Рабочая | ≡ 10   |
| Моя работа                          | dia                     | agram.681     | Обработка дополнительного соглашения                  | Process                  | Рабочая | = 9    |
| 🗟 Главная страница                  | dia                     | agram.719     | Обработка договора                                    | Process                  | Рабочая | ≡ 23   |
| П Внутренние документы              | dia                     | agram.700     | Обработка исходящего письма                           | Process                  | Рабочая | ≡ 13   |
| Понказы                             | dia                     | agram.678     | Обработка входящего письма                            | Process                  | Рабочая | ≡ 14   |
| Comindware                          |                         |               |                                                       |                          |         |        |

Список диаграмм бизнес-процессов

3.1.5. Чтобы изменить диаграмму, нажмите кнопку «Редактировать».

| Comindware Business Application Pl                     | latform   ЭДО                      |         |                                                                                                    | ଡ ଦ | P (    | nt I |
|--------------------------------------------------------|------------------------------------|---------|----------------------------------------------------------------------------------------------------|-----|--------|------|
| Comindware'<br>JAO                                     | Управление документооборот<br>47.0 | гом >   | Шаблоны > Обработка приказа > Диаграмма                                                                                                    |     |        |      |
| k i≣ Q                                                 | Свойства Диаграмма Ки              | нопки   | и Области кнопок Карточки Таблицы Разрешения                                                                                                    |     |        |      |
| <ul> <li>Договоры</li> <li>Дополнительные с</li> </ul> | Выбрать версию   Эксг              | юрти    | ровать Редактировать                                                                                                    |     |        |      |
| - 🗐 Акты                                               |                                    |         |                                                                                                    |     |        |      |
| 🗐 Заявки на оплату                                     |                                    |         |                                                                                                    |     |        |      |
| 🗀 Контактные данные 🛛 🔿                                |                                    |         |                                                                                                    |     |        |      |
| — 🔲 Юридические лица                                   |                                    |         |                                                                                                    |     |        |      |
| 🔲 Контактные лица                                      |                                    |         |                                                                                                    |     |        |      |
| 🚍 Поручения                                            |                                    |         |                                                                                                    |     |        |      |
| 🗅 Наша организация 🔷 🔿                                 |                                    |         |                                                                                                    |     |        |      |
| - 🖉 Сотрудники                                         |                                    |         | 5 Visiting                                                                                                    |     |        |      |
| 🗋 Отчеты по исполни                                    |                                    |         | 2 View Margine Margine |     |        |      |
| Архитектор системы                                     |                                    | 5074    |                                                                                                    |     |        |      |
| 🛞 Управление документоо                                |                                    | acc ubs |                                                                                                    |     |        |      |
| 🖶 Шаблоны                                              |                                    | UpeqU   |                                                                                                    |     |        |      |
| 8 Диаграммы                                            |                                    |         | - Locations Locations (solitan                                                                                                    |     |        |      |
| 2. Роли                                                |                                    |         | 8                                                                                                    |     |        |      |
| № Группы                                               |                                    |         | karrennen<br>V                                                                                                    |     |        |      |
| 🖭 Аккаунты                                             |                                    |         | 2                                                                                                    |     |        |      |
| 🗟 Дизайн страниц входа и                               |                                    |         |                                                                                                    |     |        |      |
| Этемы                                                  |                                    |         |                                                                                                    |     |        | - 1  |
| Моя работа                                             |                                    |         |                                                                                                    |     |        |      |
| <ul> <li>плавная страница</li> </ul>                   |                                    |         |                                                                                                    |     |        | - 1  |
| о внутренние документы                                 |                                    |         |                                                                                                    |     |        | - 1  |
| Comindurara'                                           |                                    |         |                                                                                                    |     | 0      | Ð    |
| Cornindware                                            |                                    |         |                                                                                                    | 100 | $\cup$ | 9    |

Просмотр и переход к редактированию диаграммы

- 3.1.6. Откроется конструктор диаграммы бизнес-процесса.
- 3.1.7. Измените диаграмму.
- 3.1.8. Проверьте корректность диаграммы, нажав кнопку «Проверить».

3.1.9. Если диаграмма составлена корректно, отобразится сообщение «**Ошибок нет**».

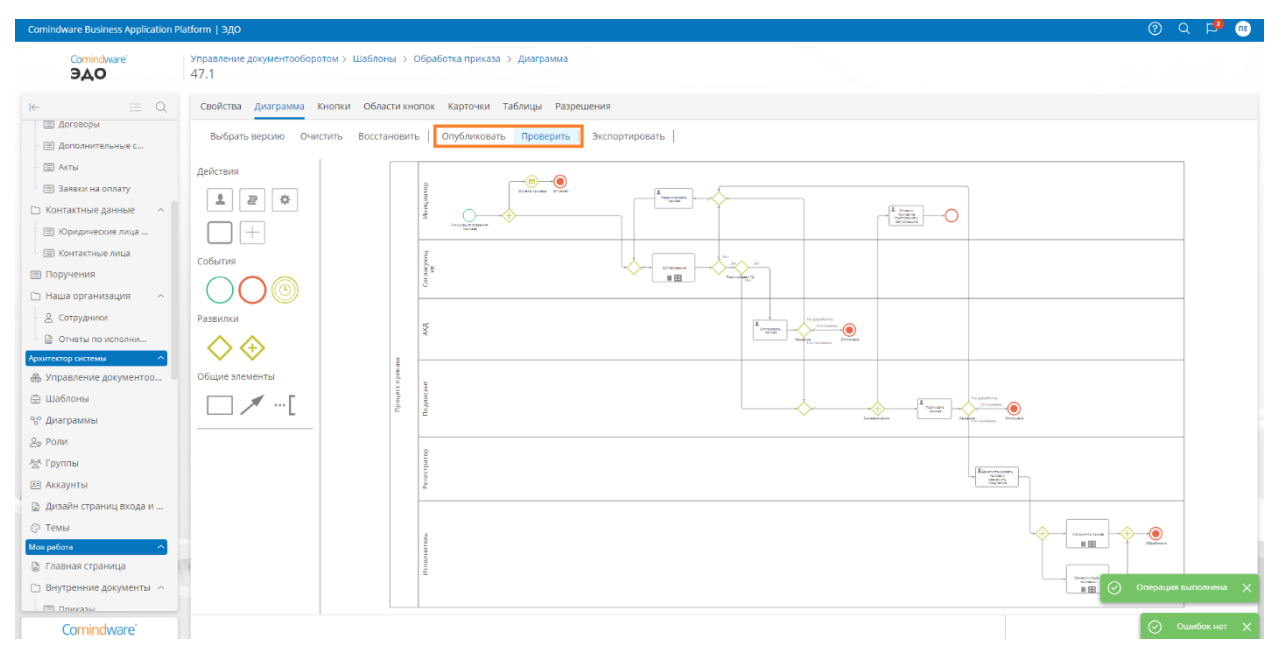

Конструктор диаграммы

3.1.10. Опубликуйте диаграмму, нажав кнопку «Опубликовать».

3.1.11. При публикации диаграммы отобразится запрос на создание новой версии или изменения текущей.

#### Примечание

• В случае создания новой версии диаграммы она будет использоваться при запуске новых экземпляров бизнес-процесса.

• В случае замены текущей версии диаграммы она будет применена ко всем выполняющимся экземплярам бизнес-процесса. При этом может некоторые этапы процесса может потребоваться выполнить заново, а некоторые токены могут быть удалены, если элементы, на которых они находились, отсутствуют в новой версии диаграммы.

| Comindware Business Application Pl                                                                                                    | atform   3д0                                                                                                    | ୭୦ | P <sup>0</sup> |  |
|----------------------------------------------------------------------------------------------------|----------------------------------------------------------------------------------------------------|----|----------------|--|
| Comindware'<br>ЭДО                                                                                                    | Управление документооборотом > Шаблоны > Обработка приказа > Диаграмма<br>47.1                                                                                                    |    |                |  |
| Кс         С           Астовори         Астовори           Астовори         Астовори           Залеки на оплату         Астовичное с           Залеки на оплату         Астовичное с           Залеки на оплату         Контактные дановые           Контактные дановые         А           Контактные дановые         А           Контактные дановые         А           Контактные дановые         А           Согруденки         А           2. Согруденки         А           Отметы по исполник         В | 47.1<br>Свойства Дляграмы кнопки Области инопок Картонии Табикди Разрешения<br>Выбрать версии Очистить Восстановить Опубликовать Проверить Экспортировать  <br>Действия<br>События<br>Выбраите способ публикации диаграммы<br>Развилки<br>При замене опубликованной диаграммы версии 47.0 будут быловны все вкземпляры процесса версии 47.0.<br>При замене опубликованной диаграммы по ней будут быловны все вкземпляры процесса. |    |                |  |
| Култраление документо     Шаблони     Фулраление документо     Шаблони     Флиграммы     Докараммы     Докараммы     Докарата     Докайн страниц входа и     Темы     Магработа     Глаленая страница     Внутренние документы     Пологае.                                                                                                    |                                                                                                    |    |                |  |

Запрос на создание новой версии диаграммы или изменение текущей

## 3.2. Настройка шаблонов записей

Шаблон в ПО представляет собой реестр данных и содержит:

- набор атрибутов бизнес-сущности;
- записи с заданными атрибутами.

3.2.1. Для настройки шаблонов записей выберите пункт «Шаблоны» в разделе «Архитектор» на панели навигации.

- 3.2.2. Откроется список всех шаблонов.
- 3.2.3. Выберите вкладку «Шаблоны записей».

3.2.4. Дважды нажмите строку шаблона, чтобы просмотреть или изменить его свойства.

| Comindware Business Application Pl | atform   ЭДО                       |                    |                   |                 |               |               |               |                 |          | ଡି ୧ 🕫 🕯                |
|------------------------------------|------------------------------------|--------------------|-------------------|-----------------|---------------|---------------|---------------|-----------------|----------|-------------------------|
| Comindware'<br>ЭДО                 | Администрирование<br>Шаблоны       |                    |                   |                 |               |               |               |                 |          |                         |
| i∈ i≣ Q                            | Все шаблоны Шаблоны аккаунтов Шабл | лоны записей Шабло | оны оргединиц Ша  | блоны процессов | Шаблоны ролей |               |               |                 |          |                         |
| 🔳 Договоры                         |                                    |                    |                   |                 |               |               |               |                 |          |                         |
| 🗉 Дополнительные с                 | + Создать                          |                    |                   |                 |               |               |               |                 |          | S C ~ Q                 |
| - 🗐 Акты                           | Название                           | ID                 | Системное имя     | Описание        | Приложение    | Тип           | Дата создания | Создатель       | В архиве | Экземпляры              |
| 🗐 Заявки на оплату                 | Тех - Справочник ролей             | oa.96              | TekhSpravochni    |                 | Управление до | Шаблон записи | 28.06.2023    | Павлова Евгения |          | 3                       |
| 🗀 Контактные данные 🔷              | Тех - получение ВП адресатом       | oa.94              | Tekhpoluchenie    |                 | Управление до | Шаблон записи | 25.06.2023    | Павлова Евгения |          | 18                      |
| П Юрилические лица                 | Тех - Получение C3 адресатом       | 0a.93              | TekhPoluchenie    |                 | Управление до | Шаблон записи | 25.06.2023    | Павлова Евгения |          | 29                      |
|                                    | Справочник - Типы приказа          | oa.92              | SpravochnikTipy   |                 | Управление до | Шаблон записи | 16.06.2023    | Павлова Евгения |          | 2                       |
| - С Контактные лица                | Справочник - Решения согласующих   | oa.91              | SpravochnikRes    |                 | Управление до | Шаблон записи | 15.06.2023    | Павлова Евгения |          | 4                       |
| Поручения                          | Справочник - Статусы согласования  | oa.90              | SpravochnikStat   |                 | Управление до | Шаблон записи | 15.06.2023    | Павлова Евгения |          | 3                       |
| 🗋 Наша организация 🔷 🔨             | Бизнес-структура                   | oa.89              | Biznesstruktura   |                 | Управление до | Шаблон записи | 15.06.2023    | Павлова Евгения |          | 0                       |
| 🛛 🖉 Сотрудники                     | Справочник - Типы согласующих      | oa.88              | SpravochnikTipy   |                 | Управление до | Шаблон записи | 15.06.2023    | Павлова Евгения |          | 1                       |
| 🗋 Отчеты по исполни                | Органы управления                  | oa.83              | Organyupravlen    |                 | Управление до | Шаблон записи | 12.05.2023    | Павлова Евгения |          | 3                       |
| Архитектор системы                 | Вопросы                            | oa.82              | Voprosy           |                 | Управление до | Шаблон записи | 12.05.2023    | Павлова Евгения |          | 0                       |
| 🛞 Управление документоо            | Согласования членами КО            | oa.81              | Soglasovaniyach   |                 | Управление до | Шаблон записи | 12.05.2023    | Павлова Евгения |          | 0                       |
| 🕀 Шаблоны                          | Рабочие группы                     | oa.77              | Rabochiegruppy    |                 | Управление до | Шаблон записи | 12.05.2023    | Павлова Евгения |          | 2                       |
| °5° Диаграммы                      | Справочник - Типы согласований     | oa.76              | SpravochnikTipy   |                 | Управление до | Шаблон записи | 21.04.2023    | Павлова Евгения |          | 7                       |
| Ω <sub>т</sub> Роли                | Согласования документов            | oa.75              | Soglasovaniyad    |                 | Управление до | Шаблон записи | 21.04.2023    | Павлова Евгения |          | 954                     |
| 28 Fournu                          | Отделы                             | oa.46              | Departments       |                 | Общее прилож  | Шаблон записи | 31.01.2023    | Павлова Евгения |          | 1                       |
| -Z- i pyrinoi                      | Направление документа              | oa.42              | DocumentDirect    |                 | Общее прилож  | Шаблон записи | 19.01.2023    | Павлова Евгения |          | 2                       |
| Аккаунты                           | Отмены поручений                   | oa.41              | AssignmentCanc    |                 | Управление до | Шаблон записи | 09.01.2023    | Павлова Евгения |          | 0                       |
| 📓 Дизайн страниц входа и           | Организационные единицы            | oa.40              | OrganizationalU   |                 | Общее прилож  | Шаблон записи | 12.12.2022    | Павлова Евгения |          | 46                      |
| ⑦ Темы                             | Организационно-правовые формы      | oa.39              | OrganizationalL   |                 | Общее прилож  | Шаблон записи | 05.12.2022    | Павлова Евгения |          | 7                       |
| Моя работа                         | Юридические лица                   | 08.38              | egalEntities      |                 | Управление до | Шаблон записи | 05.12.2022    | Павлова Евгения |          | 5                       |
| 🗋 Главная страница                 | Исполнительская дисциплина         | oa.37              | Ispolnitelskayadi |                 | Общее прилож  | Шаблон записи | 24.11.2022    | Никифоров Илья  |          | 0                       |
| 🗀 Внутренние документы 🗠           | Статусы поручения                  | oa.36              | Statusporucheni   |                 | Управление до | Шаблон записи | 24.11.2022    | Павлова Евгения |          | 5                       |
| Поиказы                            | Типы поручения                     | oa.35              | Tinvnorucheniva   |                 | Управление ло | Шаблон записи | 24.11.2022    | Павлова Евгения |          | 3                       |
| Comindware'                        | Всего записей: 52                  |                    |                   |                 |               |               |               |                 |          | аписей на странице: 500 |

Переход к свойствам шаблона записи

3.2.5. Откроется страница свойств шаблона.

3.2.6. Чтобы перейти к записям данного шаблона, нажмите кнопку «**Перейти к** экземплярам».

| Comindware Business Application P                      | Mattorm   340                                                                                     | © |
|--------------------------------------------------------|---------------------------------------------------------------------------------------------------|---|
| Comindware'<br>JAO                                     | Общее прихожение > Шаблоны > Организационно-правовые формы<br>Свойства                            |   |
| K− ≣ Q                                                 | Свойства Атрибуты Формы Кнопки Области кнопок Карточки Таблицы Импорт Разрешения Шаблоны экспорта |   |
| <ul> <li>Договоры</li> <li>Дополнительные с</li> </ul> | 🔀 Сохранить 🌈 Перейти к экземплярам 🛛 Очистить Архивировать 🗍 Удалить                             | ° |
| Акты                                                   |                                                                                                   |   |
| 🗐 Заявки на оплату                                     | Основные свойства                                                                                 |   |
| 🗅 Контактные данные 🔷 🗍                                | Nazasiwe Dossiesa industri dosta                                                                  |   |
| 🔲 Юридические лица                                     | obiniurgerbulu outbergerer dollare                                                                |   |
| 🗐 Контактные лица                                      |                                                                                                   |   |
| 🚍 Поручения                                            | Organizationalizegaironns                                                                         |   |
| 🗅 Наша организация 🔷 🗠                                 | Описание                                                                                          |   |
| 🙎 Сотрудники                                           | ведите текст                                                                                      |   |
| 🗋 Отчеты по исполни                                    | Поиложение                                                                                        |   |
| Архитектор системы                                     | Общее приложение                                                                                  |   |
| 🛞 Управление документоо                                |                                                                                                   |   |
| 🕀 Шаблоны                                              | Сменить приложение                                                                                |   |
| % Диаграммы                                            | Вяляется справочником                                                                             |   |
| 20 Роли                                                |                                                                                                   |   |
| № Группы                                               | Конфигурация обсуждений                                                                           |   |
| 🗷 Аккаунты                                             | Отключить панель обсуждений                                                                       |   |
| 🗟 Дизайн страниц входа и                               | Отключить обсуждение на форме                                                                     |   |
| () Темы                                                | Отключить прикрепление файлов к обсуждениям                                                       |   |
| Моя работа                                             | Не отображать архивные сообщения                                                                  |   |
| 🗟 Главная страница                                     |                                                                                                   |   |
| Внутренние документы ^                                 |                                                                                                   |   |
| Поиказы                                                |                                                                                                   |   |
| Comindware                                             |                                                                                                   |   |

Свойства шаблона записи

## 3.3. Настройка форм

Для ввода и просмотра данных в ПО используются формы. Настроить внешний вид и набор полей формы позволяет конструктор формы.

3.3.1. Настройка формы шаблона записи

3.3.1.1. Откройте шаблон записи.

3.3.1.2. Перейдите на вкладку «Формы».

3.3.1.3. Дважды нажмите строку формы в списке форм шаблона записи.

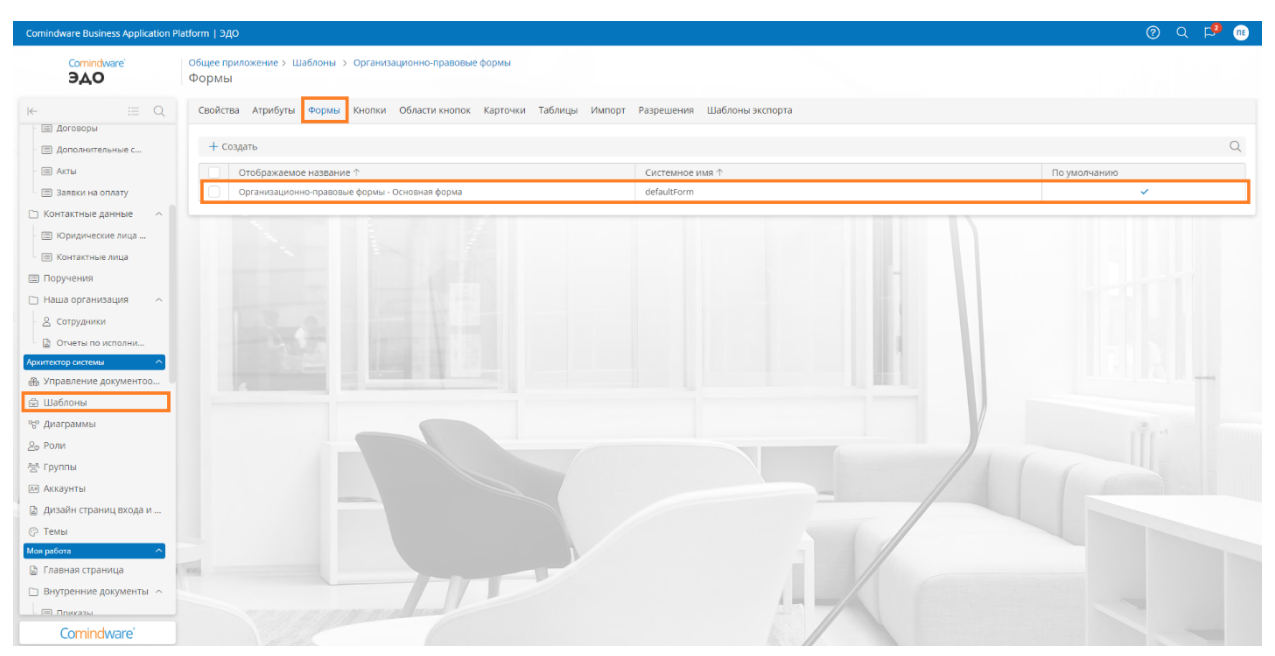

Переход к конструктору формы шаблона записи

3.3.2. Настройка формы для начального события или пользовательской задачи бизнес-процесса

3.3.2.1. Откройте диаграмму процесса для редактирования.

3.3.2.2. Выберите стартовое событие или пользовательскую задачу.

3.3.2.3. Нажмите кнопку «Стартовая форма» или «Форма» в меню элемента.

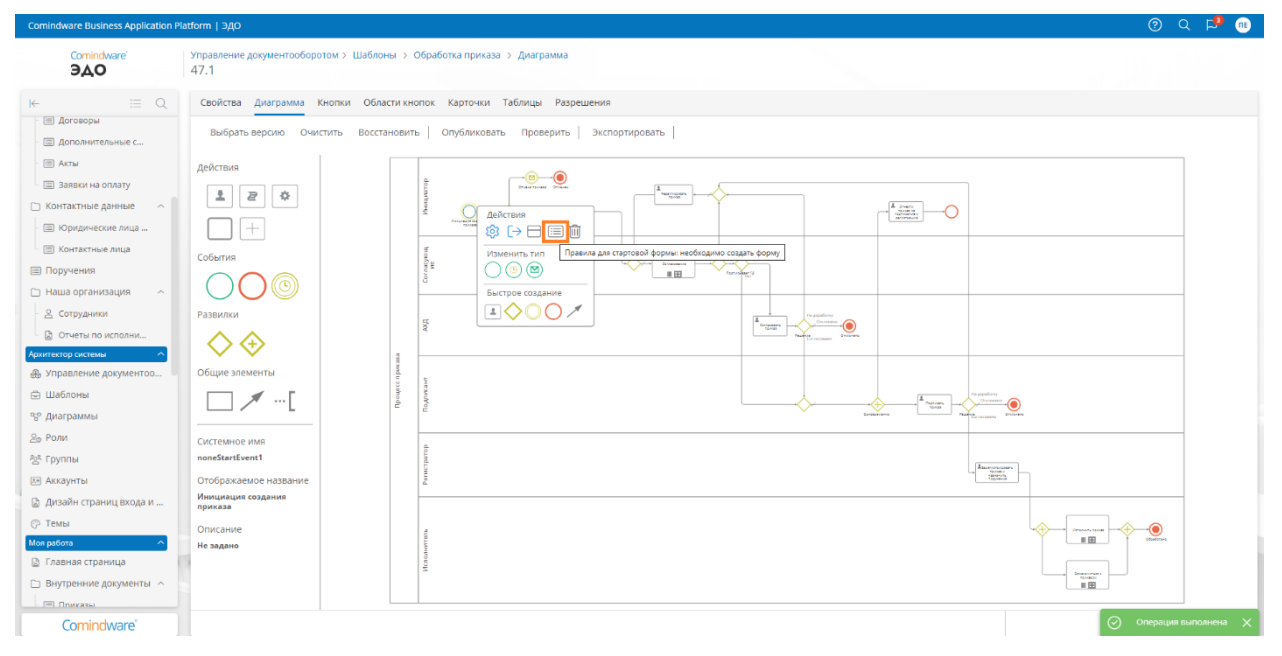

Переход к настройке формы элемента бизнес-процесса

3.3.2.4. Отобразится конструктор формы.

- 1) Левая панель конструктора содержит элементы, которые можно разместить на форме.
- 2) В центре конструктора отображается макет формы.
- 3) На правой панели отображаются свойства выбранного элемента.

| Comindware Business Application Pl | attorm   ЭДО                                                             |                                                                        |                                    |
|------------------------------------|--------------------------------------------------------------------------|------------------------------------------------------------------------|------------------------------------|
| Comindware'<br>JAO                 | Управление документооборотом $>$ Шаблоны $>$ Форма для чтения $\backsim$ | Договоры > Формы                                                       | Сохранить Очистить Клонировать 💈 😒 |
| ⊬ ⊞ Q                              | 🗐 Область                                                                | 🐻 Сохранить                                                            | Свойства формы                     |
| - 🗐 Договоры                       | 🕒 Вкладки                                                                |                                                                        | Отображаемое название              |
| - 📃 Дополнительные с               | 🕞 Группа кнопок                                                          | Документ ^                                                             | Форма для чтения                   |
| - 🗐 Акты                           | — Разделитель кнопок                                                     | ,                                                                      | Системное имя                      |
| 🔲 Заявки на оплату                 | П Колонки                                                                | Область кнопок                                                         | ReadOnlyForm                       |
| 🗋 Контактные данные 💦 🔿            | — Статичный текст                                                        |                                                                        |                                    |
| - 🔲 Юридические лица               |                                                                          |                                                                        |                                    |
| 🗐 Контактные лица                  | Q. ПОИСК V                                                               | Дата договора Предмет договора Комментарий инициат Комментарий подписа | Тип 🗇                              |
| 🗐 Поручения                        | Атрибуты                                                                 | Выберите 🗑 Введите текст 🐵 Введите текст 📾                             | Тухинным                           |
| 🗀 Наша организация 🔷 🔨             | a) ID                                                                    | Номер Входящее письмо                                                  | Размер диалогового окна 📎          |
| 2 Сотрудники                       | се іd                                                                    | Сумма договон                                                          | Поиск                              |
| 🗟 Отчеты по исполни                | Lab Idprotsessapodpisaniya                                               | Введите ч 🗊 иберите фај иберите фај иберите фај                        |                                    |
| Архитектор системы                 | AB ProcessID                                                             | или или                                                                |                                    |
| 🛞 Управление документоо            |                                                                          | тащите его тащите его тащите его                                       |                                    |
| 🖨 Шаблоны                          | ✓ B apxwae<br>_isDisabled                                                |                                                                        |                                    |
| 😌 Диаграммы                        | Вложения<br>Vlozheniya                                                   | Договор ЭЦП                                                            |                                    |
| 2 <sub>Ф</sub> Роли                | Входящее письмо<br>Vkhodyascheepismo                                     | Выберите файл                                                          |                                    |
| 왕. Группы                          | Aara goroBopa<br>Datazakiyucheniyadogovora                               |                                                                        |                                    |
| 🛤 Аккаунты                         | Aata gorosopa 3go                                                        |                                                                        |                                    |
| 🗟 Дизайн страниц входа и           | Дата завершения договора                                                 | 14. december 201                                                       |                                    |
| Э Темы                             | Аата изменения                                                           | информация о договоре ^                                                |                                    |
| Моя работа 🔷                       | 🛱 Дата отправки ЭДО                                                      | Область кнопок                                                         |                                    |
| 🗟 Главная страница                 | ата подписания                                                           | · · · · · · · · · · · · · · · · · · ·                                  |                                    |
| Внутренние документы ^             | Ш Datapodpisaniya                                                        |                                                                        |                                    |
| Пликазы                            | ReceiveDateEdo                                                           | 1                                                                      |                                    |
| Comindware                         | Datasastauli                                                             | информация история согласовании                                        |                                    |

#### Конструктор формы

3.3.2.5. Настройте форму и нажмите кнопку «Сохранить».

3.3.2.6. Чтобы вернуться к странице свойств шаблона, нажмите кнопку со значком карандаша.

## 3.4. Настройка таблиц

Для просмотра списков записей шаблонов в ПО используются таблицы. Настроить внешний вид и набор столбцов таблицы и позволяет конструктор таблицы.

3.4.1. Чтобы открыть конструктор таблицы шаблона, дважды нажмите её строку в списке таблиц шаблона.

| Comindware Business Application Pla  | atform   ЭдО                         |                                                                                                    |                             |                     |                 |              |               | ଡ ଦ 🕫 (         |
|--------------------------------------|--------------------------------------|----------------------------------------------------------------------------------------------------|-----------------------------|---------------------|-----------------|--------------|---------------|-----------------|
| Comindware<br>JAO                    | Управление документооборо<br>Таблицы | том > Шаблоны > Договоры                                                                                                    |                             |                     |                 |              |               |                 |
| ⊭ ≔ Q                                | Свойства Атрибуты Фо                 | рмы Кнопки Области кнопок Карточи                                                                                                    | ки Таблицы Импорт Разрешени | ия Шаблоны экспорта |                 |              |               |                 |
| - 🔲 Договоры<br>- 🗐 Доголнительные с | + Создать                            |                                                                                                    |                             |                     |                 |              |               | C               |
| - 🖽 Акты                             | ID ID                                | Отображаемое название                                                                                                    | Системное имя               | Столбцов            | Ручная загрузка | По умолчанию | Системный фил | Записей на стра |
| 🔳 Заявки на оплату                   | Ist.545                              | Bce                                                                                                    | list229                     | 8                   |                 |              |               | 500             |
| 🗅 Контактные данные 🛛 🔿 📄            | lst.454                              | На регистрации                                                                                                    | list5350                    | 9                   |                 |              | ~             | 500             |
| - 🔲 Юридические лица                 | Ist.453                              | Созданные мной                                                                                                    | list5120                    | 9                   |                 |              | ~             | 500             |
| - IIII Koutartuue oviila             | lst.452                              | Согласованные мной                                                                                                    | list4892                    | 8                   |                 |              | ~             | 500             |
| Поручения                            | lst.172                              | Подписанные мной                                                                                                    | Podpisannyemnoy             | 8                   |                 |              | ~             | 500             |
| 🗅 Наша организация 🔷 🗠               |                                      |                                                                                                    |                             |                     |                 |              |               |                 |
| - 8. Сотрудники                      |                                      |                                                                                                    |                             |                     |                 |              |               |                 |
| Отчеты по исполни                    |                                      |                                                                                                    |                             |                     |                 | 11           |               |                 |
| рхитектор системы                    |                                      |                                                                                                    |                             |                     |                 |              |               |                 |
| 🚯 Управление документоо              |                                      | and the second second s |                             |                     |                 |              |               | 1 1 1 march 1   |
| 🔄 Шаблоны                            |                                      |                                                                                                    |                             |                     |                 |              |               |                 |

Переход к конструктору таблицы

3.4.2. Откроется конструктор таблицы.

- 1) Левая панель конструктора содержит атрибуты, значения которых можно выводить в столбцах таблицы.
- 2) В центре конструктора отображается макет таблицы.
- На правой панели отображаются свойства выбранного элемента. С помощью вкладки «Дополнительные» на панели свойств можно настроить сортировку, группировку, подсчёт итогов и фильтрацию данных в таблице.

| Comindware Business Application I                               | Platform   ЭДО                                        |                    |                                                                                                    |                                                       |
|-----------------------------------------------------------------|-------------------------------------------------------|--------------------|----------------------------------------------------------------------------------------------------|-------------------------------------------------------|
| Comindware'<br>JAO                                              | Управление документооборотом > Ша<br>На регистрации   | зблоны :           | Договоры > Таблицы                                                                                                    | Сохранить Клонировать Очистить 💽 🗹 ~                  |
| і← і≣ Q                                                         | С Группа кнопок                                       |                    | D CO38875 ASTORNO                                                                                                    | Основные Дополнительные                               |
| - 🗐 Дополнительные с                                            | О, Поиск                                              | $\bigtriangledown$ | Arran arrange                                                                                                    | Отображаемое название                                 |
| <ul> <li>Заявки на оплату</li> </ul>                            | Атрибуты                                              | ^                  | House Selection Selection | на регистрации Системное имя                          |
| <ul> <li>Контактные данные</li> <li>Юридические лица</li> </ul> |                                                       |                    | Nincusarop<br>Initiator<br>Concessional                                                                                                    | list5350                                              |
| 🗐 Контактные лица                                               | Idprotsessapodpisaniya     ProcessID     ProcessID    |                    | согласующие<br>Sogescruckhy<br>Подписант                                                                                                    | Ручная загрузка данных ⊘                              |
| <ul> <li>Поручения</li> <li>Наша организация</li> </ul>         | C AKTM<br>Akty                                        | ~                  | roopsant<br>Kyparop<br>Kurstor                                                                                                    | Оказывать архивные записи                             |
| В Сотрудники                                                    | UsDisabled<br>Вложения<br>Viozheniya                  | -                  | Oprawizaцiva<br>ContretorLegalEntity                                                                                                    | Отображение формы<br>Нет У                            |
| Архитектор системы                                              | Wikhodyascheepismo                                    | $\sim$             | Contractopic<br>Contractopic                                                                                                    | Записей на странице                                   |
| Эправление документоо                                           | Arta dorosopa<br>Datazaklyucheniyadogovora            |                    | Sanus                                                                                                    | 500 ~                                                 |
| % Диаграммы                                                     | Дата завершения договора<br>Datazaversheniyadogovora  |                    |                                                                                                    | Карточки Поиск                                        |
| 은» Роли<br>창 Группы                                             | Дата изменения    iastWriteDate     Дата отправки ЭДО |                    |                                                                                                    | Системный фильтр                                      |
| 🛤 Аккаунты                                                      | Aata подписания<br>Datapodpisaniya                    |                    |                                                                                                    | to main a made bogored where edonestice and reduiting |
| Дизайн страниц входа и О Темы                                   | Дата получения ЭДО<br>ReceiveDateEdo                  |                    |                                                                                                    | 1                                                     |
| Моя работа                                                      | СтеаtionDate                                          |                    |                                                                                                    |                                                       |
| Внутренние документы                                            | Дело<br>Delo                                          | ~                  | 7                                                                                                    |                                                       |
| Сотисти                                                         | Dobavitregistratsionnyynomer                          |                    |                                                                                                    |                                                       |

Конструктор таблицы

#### 3.4.3. Настройте таблицу и нажмите кнопку «Сохранить».

3.4.4. Чтобы посмотреть связи данной таблицы – нажмите значок скрещённых скрепок.

#### 3.5. Роли

Для контроля доступа к данным в ПО используются роли. Роли позволяют выдавать разрешения на доступ к ресурсам приложения уполномоченным аккаунтам и группам.

#### 3.5.1. Перечень ролей

В ПО предусмотрены следующие роли:

#### 1) Администратор может:

- создавать аккаунты, добавлять их в группы;
- настраивать подключения к внешним системам, таким как электронная почта и Active Directory;
- настраивать параметры регистрации и входа;
- настраивать дизайн страниц регистрации и входа;
- настраивать и осуществлять резервное копирование;

- настраивать глобальную конфигурацию;
- просматривать и скачивать журналы.
- 2) Архитектор может:
  - настраивать разрешения ролей;
  - настраивать разделы навигации для ролей;
  - настраивать интеграции со сторонними службами;
  - настраивать бизнес-процессы;
  - настраивать любые шаблоны;
  - настраивать формы и таблицы;
  - создавать и настраивать атрибуты.
- 3) Бизнес-администратор может:
  - просматривать, создавать и редактировать информацию о юридических лицах;
  - просматривать и редактировать информацию о сотрудниках;
  - просматривать, создавать и редактировать связи организационных единиц;
  - просматривать и редактировать номенклатуру дел;
  - просматривать, создавать и редактировать счетчики для нумерации документов;
  - просматривать и редактировать справочники (виды и статусы документов).
- 4) Руководитель может:
  - просматривать, создавать, согласовывать и подписывать внутренние документы (приказы, служебные записки);
  - просматривать, согласовывать и подписывать письма;
  - просматривать, создавать, согласовывать и подписывать договоры и документы, связанные с ними (дополнительные соглашения, счета, акты);
  - просматривать юридические лица и организационную структуру;
  - просматривать, создавать и контролировать поручения;
  - просматривать показатели по количеству и статусу документов;
  - просматривать статистические отчеты по документам;
  - просматривать и создавать сведения о юридическом лице: общие данные, контактные данные, документы, сотрудников.
- 5) Сотрудник может:
- 31

- просматривать и согласовывать доступные внутренние документы (приказы, служебные записки);
- просматривать доступные входящие письма;
- просматривать, создавать и согласовывать исходящие письма;
- просматривать, создавать и согласовывать договоры и связанные с ними документы (дополнительные соглашения, акты, счета);
- просматривать и выполнять назначенные сотруднику поручения;
- создавать поручения (в том числе связанные) по доступным документам;
- просматривать отчеты по доступным документам.
- 6) Делопроизводитель может:
  - просматривать и регистрировать внутренние документы (приказы, служебные записки);
  - просматривать, создавать и регистрировать входящие письма;
  - просматривать и регистрировать исходящие письма;
  - просматривать и регистрировать договоры, дополнительные соглашения по ним;
  - просматривать и отправлять счета и акты.

#### 3.5.2. Настройка ролей

3.5.2.1. Чтобы открыть роль для настройки, дважды нажмите её строку в списке ролей.

| Comindware Business Application P                                                                                   | atform   ЭДО                                                                                    |                                                                                                    |                                        |                                       |                                             |                                                       |                                                          | ଡ | P 📧    |
|----------------------------------------------------------------------------------------------------|-------------------------------------------------------------------------------------------------|----------------------------------------------------------------------------------------------------|----------------------------------------|---------------------------------------|---------------------------------------------|-------------------------------------------------------|----------------------------------------------------------|---|--------|
| Comindware'<br>JAO                                                                                                  | Управление документооборотом<br>Роли                                                            |                                                                                                    |                                        |                                       |                                             |                                                       |                                                          |   |        |
| i∈ Q                                                                                                    | + Создать 🔞                                                                                     |                                                                                                    |                                        |                                       |                                             |                                                       |                                                          |   | Q      |
| — 🔄 договоры<br>— 🚍 Дополнительные с<br>— 🥅 Акты                                                                    | Название ПКИ_Роль для доступов                                                                  | Системное имя<br>PKI_Roldlyadostupov                                                                      | Описание                               | Активная                              | Раздел навигации<br>Моя работа              | Создатель<br>Павлова Евгения                          | Дата создания<br>11.07.2023 09:49                        |   | Измені |
| <ul> <li>Заявки на оплату</li> <li>Контактные данные ^</li> </ul>                                                   | ПКИ_Заместитель ГД ПКИ_Архитектор                                                               | ZamestitelGD<br>PKI_Arkhitektor                                                                           |                                        | ~<br>~                                | Управление доку<br>Архитектор систе         | Павлова Евгения<br>Павлова Евгения                    | 27.06.2023 17:12<br>27.06.2023 15:53                     |   |        |
| <ul> <li>Юридические лица</li> <li>Контактные лица</li> </ul>                                                       | ПКИ_БИЗНЕС-АДМИНИСТРАТОР                                                                        | PKI_Biznesadministrator<br>PKI_Diyanavigatsiiispravochnikov<br>PKI_AdresatSZ                              | Роль для от<br>PKI Divanavigatsiiispra | wachnikav 🗸                           | Бизнес-администр<br>Моя работа              | Павлова Евгения Павлова Евгения Павлова Евгения       | 27.06.2023 15:39<br>27.06.2023 15:35<br>27.06.2023 15:24 |   |        |
| <ul> <li>Поручения</li> <li>Наша организация</li> </ul>                                                             | ПКИ_Адресат входящего письма<br>ПКИ_Контролер поручения<br>ПКИ_Исполнитель поручения            | PKI_Adresatvkhodyaschegopisma<br>PKI_Kontrolerporucheniya<br>PKI_Ispoinitelporucheniya                    |                                        | ~<br>~<br>~                           | Моя работа<br>Моя работа<br>Моя работа      | Павлова Евгения<br>Павлова Евгения<br>Павлова Евгения | 27.06.2023 15:20<br>27.06.2023 15:17<br>27.06.2023 15:15 |   |        |
| Сотрудники<br>Отчеты по исполни<br>Архитектор системы                                                               | ПКИ_Генеральный директор<br>ПКИ_Подписант дополнительного сог                                   | PKI_Generalnyydirektor<br>PKI_Podpisantdopolnitelnogosoglasheniya<br>PKI_Podpisantdogougra                |                                        | ~<br>~                                | Управление доку<br>Моя работа<br>Моя работа | Павлова Евгения<br>Павлова Евгения                    | 27.06.2023 14:17<br>27.06.2023 14:12<br>27.06.2023 14:10 |   |        |
| 🐣 Управление документоо 🕓<br>🖻 Шаблоны                                                                              | ПКИ_Подписант исходящего письма ПКИ_Подписант СЗ                                                | PKI_PodpisantSZ                                                                                           |                                        | · · · · · · · · · · · · · · · · · · · | Моя работа<br>Моя работа<br>Моя работа      | Павлова Евгения<br>Павлова Евгения                    | 27.06.2023 14:05<br>27.06.2023 14:05                     |   |        |
| % Диаграммы                                                                                                    | ПКИ_Подлисант приказа                                                                           | PKI_Podpisantprikaza                                                                                      |                                        | ~                                     | Моя работа                                  | Павлова Евгения                                       | 27.06.2023 14:01                                         |   |        |
| 25 Группы<br>М Аккаунты                                                                                             | ПКИ_Согласующий от ход ПКИ_Согласующий документов ПКИ_Инициатор поручения                       | PKI_Soglasuyuschiydokumentov<br>PKI_Initsiatorporucheniya                                                 |                                        | · · · · · · · · · · · · · · · · · · · | Моя работа<br>Моя работа<br>Моя работа      | Павлова Евгения<br>Павлова Евгения<br>Павлова Евгения | 27.06.2023 13:47<br>27.06.2023 13:45<br>27.06.2023 13:32 |   |        |
| Дизайн страниц входа и Э Темы                                                                                       | ПКИ_Инициатор заявки на оплату<br>ПКИ_Инициатор акта                                            | PKI_Initsiatorzayavkinaoplatu PKI_Initsiatorakta PKI_Initsiatorakta                                       |                                        | ✓<br>✓<br>✓                           | Моя работа<br>Моя работа                    | Павлова Евгения<br>Павлова Евгения                    | 27.06.2023 13:29<br>27.06.2023 13:26<br>27.06 2023 13:26 |   |        |
| Моя работа ^                                                                                                    | ПКИ_Инициатор дополнительного со     ПКИ_Инициатор договора     ПКИ_Инициатор исходящего письма | PKI_initsiatordopoiniteiriogdsoglasheriiya<br>PKI_initsiatordogovora<br>PKI_initsiatoriskhodyaschegopisma |                                        | ~<br>~                                | Моя работа<br>Моя работа<br>Моя работа      | Павлова Евгения<br>Павлова Евгения                    | 27.06.2023 13:24<br>27.06.2023 13:21<br>27.06.2023 13:19 |   |        |
| Внутренние документы Сотрание документы Сотрание документы Сотрание документы Сотрание документы Сотрание документы | ПКИ_Инициатор входящего письма<br>ПКИ_Инициатор C3                                              | PKI_Initslatorvkhodyaschegopisma<br>PKI_InitslatorSZ                                                      |                                        | ~                                     | Моя работа<br>Моя работа                    | Павлова Евгения<br>Павлова Евгения                    | 27.06.2023 13:16<br>27.06.2023 13:09                     |   |        |

Переход к свойствам роли

3.5.2.2. Откроется страница свойств роли.

| Comindware Business Application          | Platform   ЭДО                                                |               |                             | @ Q 🛱 🐽 |
|------------------------------------------|---------------------------------------------------------------|---------------|-----------------------------|---------|
| Comindware<br>JAO                        | Управление документооборотом > Роли<br>ПКИ_Подписант договора |               |                             |         |
| I← III Q<br>Договоры<br>Доголиительные с | Сохранить Клонировать Очистить Свойства роли Разрешения       |               |                             |         |
| Акты                                     | Название                                                      |               | Системное имя               |         |
| 🗐 Заявки на оплату                       | ПКИ_Подписант договора                                        |               | PKI_Podpisantdogovora       |         |
| 🗅 Контактные данные 🔷 🗠                  | Описание                                                      |               |                             |         |
| 🔲 Юридические лица                       | Введите текст                                                 |               |                             |         |
| 🔲 Контактные лица                        | Создатель                                                     | Дата создания | Дата изменения              |         |
| 🗐 Поручения                              | Павлова Евгения                                               | 27.06.2023    | 27.06.2023                  |         |
| 🗅 Наша организация 🔷 🔿                   |                                                               |               |                             |         |
| 2 Сотрудники                             |                                                               |               |                             |         |
| 🗋 Отчеты по исполни                      | Раздел навигации Моя работа                                   |               |                             | ~       |
| Архитектор системы                       |                                                               |               |                             |         |
| В Управление документор                  | Выберите участников роли                                      |               |                             |         |
| 🖨 Шаблоны                                | Доступные аккаунты и группы                                   |               | Выбранные аккаунты и группы |         |
| 😚 Диаграммы                              | ☑ 🗷 🖾 🗹 😤 🎸                                                   | QI            | ☑≞ ☑ ở                      | Q       |
| 20 Роли                                  | Алминистраторы системы                                        |               | Сотрудники                  |         |
| № Группы                                 | Акимова Анна                                                  |               |                             |         |
| 🗷 Аккаунты                               | Анонимные пользователи                                        |               |                             |         |
| 🗋 Дизайн страниц входа и                 | Архитекторы                                                   |               |                             |         |
| () Темы                                  | АХД                                                           |               |                             |         |
| Моя работа 🔷 🔨                           | Бизнес-администраторы                                         |               |                             |         |
| 🗟 Главная страница                       | Бухгалтеры                                                    |               |                             |         |
| 🗋 Внутренние документы 🗠                 | Волониов Алексанар                                            |               |                             |         |
| Понказы                                  |                                                               |               |                             |         |
| Comindware                               |                                                               |               |                             |         |

Свойства роли

3.5.2.3. На вкладке «Свойства» можно назначить роль аккаунтам и группам, выбрать раздел навигации, который будет отображаться для пользователей с данной ролью, переименовать роль и добавить её описание.

3.5.2.4. На вкладке «**Ресурсы**» можно настроить разрешения на доступ к ресурсам приложения для аккаунтов с данной ролью.

| Comindware Business Application Platfo                          | orm   ЭДО                                                                                                    |      |                     |                              |    |    |    |    |    |          |                  |   | ?  | Q F      |
|-----------------------------------------------------------------|----------------------------------------------------------------------------------------------------|------|---------------------|------------------------------|----|----|----|----|----|----------|------------------|---|----|----------|
| Comindware' Уг<br>ЭДО П                                         | правление документооборотом > Роли<br>IKИ_Подписант договора                                                                                                    |      |                     |                              |    |    |    |    |    |          |                  |   |    |          |
| I← III Q<br>⊢ III Договоры                                      | Сохранить Клонировать Очистить                                                                                                    |      |                     |                              |    |    |    |    |    |          |                  |   |    |          |
| . 🗐 Дополнительные с                                            | Свойства роли Разрешения                                                                                                    |      |                     |                              |    |    |    |    |    |          |                  |   |    |          |
| — 🗐 Акты                                                        |                                                                                                    |      |                     |                              |    |    |    |    |    |          |                  |   |    |          |
| <ul> <li>Заявки на оплату</li> <li>Контактные занные</li> </ul> | О, Поиск                                                                                                    | Зада | йте разрешения на д | ействия с ресурсами          |    |    |    |    |    |          |                  |   |    | Q        |
| П Юридические дица                                              | 🙊 Управление документообо /                                                                                                    |      | Тип ресурса         | Название ↑                   | По | Co | Пр | B8 | Уд | Ис       | Фильтр аккаунтов |   | Ус | ловное г |
|                                                                 |                                                                                                    | , 0  | ✓ Приложение        | Управление документооборотом |    |    |    |    |    |          |                  |   |    |          |
|                                                                 | Акту                                                                                                    | - 0  | 🗸 Шаблон записи     | Договоры                     |    |    | ~  | ~  |    |          |                  |   |    |          |
| з поручения                                                     | Biznesstruktura                                                                                                    | - 0  | Документ            | Вложения                     |    |    |    |    |    | ~        |                  |   |    |          |
| Наша организация 🔷                                              | Vidiskhodyaschegopisma                                                                                                    | _ 0  | Документ            | Договор                      |    |    |    |    |    |          |                  |   |    |          |
| 2 Сотрудники                                                    | UNIC STATES STATES STA | / 0  | Кнопка              | Договор                      |    |    |    |    |    |          |                  |   |    |          |
| 🗋 Отчеты по исполни                                             | Внутренние компании                                                                                                    | /    | Документ            | Дополнительные документы     |    |    |    |    |    |          |                  |   |    |          |
| хитектор системы                                                | Вопросы                                                                                                    | , 0  | Логомент            | Подписанная версия           |    |    |    |    |    |          |                  |   |    |          |
| Управление документоо                                           | BX008UUVE DVCLMA                                                                                                    |      | Таблица             | Подписанные мной             |    |    |    |    |    |          |                  |   |    |          |
| а Шаблоны                                                       | Vkhodyaschiepisma                                                                                                    | - 0  | Кнопка              | Сохранить                    |    |    |    |    |    | <b>~</b> |                  |   |    |          |
| ° Диаграммы                                                     | Case Case                                                                                                    |      | Кнопка              | Сохранить договор            |    |    |    |    |    |          |                  |   |    |          |
| - Pone                                                          | Погозоры                                                                                                    | /    | Форма               | Форма для чтения             |    |    |    |    |    | _        |                  |   |    |          |
| ) F 0/10/                                                       | Документопоток                                                                                                    | / 0  | Форма               | Форма подписания             |    |    |    |    |    |          |                  |   |    |          |
| струппы                                                         | Дополнительные соглаше                                                                                                    | , 0  | Шаблон процесса     | Обработка договора           |    |    |    |    |    |          |                  |   |    |          |
| В Аккаунты                                                      | Dopolnitelnyesoglasheniya                                                                                                    | - 6  | Кнопка              | Завершить задачу             |    |    |    |    |    |          |                  |   |    |          |
| 🕽 Дизайн страниц входа и                                        | Scheta                                                                                                    |      | Кнопка              | Сохранить                    |    |    |    |    |    |          |                  |   |    |          |
| Темы                                                            | 兴 Заявки на оплату 🔪                                                                                                    | /    | ∨ Шаблон записи     | Согласования документов      |    |    |    |    |    |          |                  |   |    |          |
| оя работа                                                       | Ucxодящие письма                                                                                                    | / 0  | Документ            | Отредактированная версия     |    |    | -  | _  |    |          |                  |   |    |          |
| 🕽 Главная страница                                              | Сients                                                                                                    | /    | Кнопка              | Скачать историю согласований |    |    |    |    |    | <b>~</b> |                  |   |    |          |
| 🗅 Внутренние документы 🔿                                        | контактные лица                                                                                                    |      |                     |                              |    |    |    |    |    |          |                  | _ |    |          |
| Поиказы                                                         |                                                                                                    |      |                     |                              |    |    |    |    |    |          |                  |   |    |          |
| Comindurara                                                     |                                                                                                    |      |                     |                              |    |    |    |    |    |          |                  |   |    |          |

Разрешения на доступ к ресурсам для роли

#### 3.5.2.5. Настройте свойства и разрешения роли и нажмите кнопку «Сохранить».

- 3.5.3. Настройка разделов навигации:
  - Для перемещения по разделам ПО используется панель навигации, на которую выведены модули, доступные для определенной роли.
  - Разделы навигации содержат ссылки на страницы приложения.

- Для каждой роли назначается один раздел навигации.
- Чтобы у пользователя отображалось несколько разделов навигации, его аккаунту необходимо назначить соответствующие роли.
- 3.5.3.1. Выберите пункт «Управление документооборотом» на панели навигации.
- 3.5.3.2. Откроется страница «Администрирование» приложения.
- 3.5.3.3. Нажмите кнопку «Разделы навигации».

| Comindware Business Application Pl                                                                                                    | tform   3,0,0                                                               | ⑦ Q □                       |
|----------------------------------------------------------------------------------------------------|-----------------------------------------------------------------------------|-----------------------------|
| Comindware'<br><b>ЭДО</b>                                                                                                    | управление документооборотом<br>Приложение                                  |                             |
| К-         Щ         Q           Половнительные с         Половнительные с         Половнительные с           Половнительные         С         Половнительные           Половнительные         С         Половнительные           Половнительные         С         Половнительные           Половнительные         С         Половнительные           Половнительные         С         Половнительные | Администрирование                                                           | л<br>Состанования<br>Данных |
| Контактные лица     Поручения     Наша организация     Сотруаники     Сотруаники     Отчеты по исполни      Критексер оксеми     Управление документоо                                                                                                    | Сервер каталогов<br>Избит разрешений<br>акадитов<br>Диатралмма по умолчанию | ^                           |

Переход к конструктору раздела навигации

3.5.3.4. Откроется список разделов навигации.

3.5.3.5. Откройте раздел навигации, дважды нажав его строку в списке.

| Comindware Business Application Pla  | atform   Э        | до                                    |                              |                     |              |                              |   |
|--------------------------------------|-------------------|---------------------------------------|------------------------------|---------------------|--------------|------------------------------|---|
| Comindware<br>BAO                    | Управле<br>Раздел | ние документооборотом<br>ЛЫ НАВИГАЦИИ |                              |                     |              |                              |   |
| I← III Q                             | + 0               | оздать                                |                              |                     |              |                              | Q |
| П Дополнительные с                   |                   | ID ↑                                  | Название 个                   | Системное имя ↑     | По умолчанию | Приложение                   |   |
|                                      |                   | workspace.1                           | Администрирование системы    | systemRoleWorkspace |              | Управление документооборотом |   |
|                                      |                   | workspace.2                           | Управление документооборотом | workspace0          |              | Управление документооборотом |   |
| <ul> <li>Заявки на оплату</li> </ul> |                   | workspace.3                           | Архитектор системы           | workspace1          |              | Управление документооборотом |   |
| 🗅 Контактные данные 🔷 🗠              |                   | workspace.6                           | Бизнес-администрирование     | workspace2          |              | Управление документооборотом |   |
| — 🔲 Юридические лица                 |                   | workspace.12                          | Моя работа                   | workspace3          |              | Управление документооборотом |   |
| 🗐 Контактные лица                    |                   | workspace.14                          | Делопроизводство             | EDODeloproizvoditel |              | Управление документооборотом |   |

Список разделов навигации

3.5.3.6. Откроется конструктор раздела навигации.

- 1) Левая панель конструктора содержит элементы, которые можно разместить в разделе навигации.
- 2) В центре конструктора отображается макет раздела навигации.
- 3) На правой панели отображаются свойства выбранного элемента.

0 Q 🏳 📧 Эдо Сохранить Клонировать Очистить 🔯 Моя работа ← Ⅲ Q Навигац 🖯 Подраздел Моя работа Дополнительные с... **отображаем** Моя работа 🖸 Пользовательская ссылка Акты 🔨 笹 Мои задачи - Разделитель 🗐 Заявки на оплату 🚝 Активные Системное имя 🗀 Контактные данные workspace3 Завершенные *С* Обновить 🗐 Юридические лица . 🗐 Контактные лица 🛛 Главная страница Введите текс 🗇 Шаблоны записей  $\sim$ 🗐 Поручения 🔨 🗀 Внутренние доку  $\sim$ 🕞 Шаблоны аккаунтов По умолчанию 🛛 🗀 Наша организация Приказы
 Служебные записка  $\sim$ 🖓 Шаблоны процессов 2 Сотрудники **Приложение** Управление до Отчеты по ист Архитектор системы ₽ обсуждения 🖵 Рабочий стол \land 🗋 Корреспонденция Роли () 3 роли 🕘 Страницы 🚓 Управление документоо Входящие письма Страницы
Все диаграммы 🕀 Шаблоны  $\sim$ Значок Исходящие письма Приложения 🕫 Диаграммы  $\sim$ 20 Роли 🚝 Мои задачи  $\sim$ \land 🗋 Договоры 송 Группы  $\sim$ 🗐 Договоры 🖵 Настройки 📧 Аккаунты П Дополнительные соглашения 🗟 Дизайн страниц входа и 🔲 Акты () Темы Моя работа 🔲 Заявки на оплату 🗋 Главная страница 🔨 🗅 Организация 🗀 Внутренние документы Поручения под Приказь Comindware'

Конструктор раздела навигации

3.5.3.7. Настройте раздел навигации и нажмите кнопку «Сохранить».

3.5.3.8. Чтобы перейти к администрированию приложения, нажмите кнопку со значком шестерёнки.

Comindware ЭДО. Общее руководство.

# 4. ИСПОЛЬЗОВАНИЕ КАБИНЕТА РУКОВОДИТЕЛЯ

В этом разделе представлены краткие инструкции по типовым операциям, которые осуществляет руководитель. Сведения о возможностях пользователей с ролью «Руководитель» см. в параграфе 3 раздела 3.5.1 «**Перечень ролей**».

Руководитель может участвовать как в инициации документов (см. п. 2.7), так и в согласовании (см. п. 2.9) и подписании (см. п. 2.10).

## 4.1. Работа с приказами

Руководитель может просматривать (см. п. 2.1), инициировать (см. п. 2.7), согласовывать (см. п. 2.9) и подписывать (см. п. 2.10) документы.

#### 4.1.1. Выберите пункт «Главная страница» в панели навигации,

4.1.2. Нажмите кнопку «Приказы» в области «Документы в работе» для перехода к списку приказов, ожидающих подписания.

| Comindware Business Application P                                            | latform   ЭдО                                                                         |                                                    | () Q P (!!!           |
|------------------------------------------------------------------------------|---------------------------------------------------------------------------------------|----------------------------------------------------|-----------------------|
| Comindware'<br>BAO                                                           | Главная страница                                                                      |                                                    | ®                     |
| ⊬ ∷ Q                                                                        | : Добро пожаловать!                                                                   |                                                    | ^                     |
| Дизайн страниц (входа и  Темы                                                | Comin                                                                                 | dware ЭДО                                          |                       |
| Входящие письма                                                              | 🛅 Приказы 🧷 Служебные записки 🍃                                                       | Договоры 🎽 Поручения 🔲 Юридические                 | е лица                |
| <ul> <li>Исходящие письма</li> <li>Погодящие письма</li> </ul>               |                                                                                       |                                                    |                       |
| Договоры                                                                     | : Мои задачи                                                                          | : Назначенные мной поручения                       | â                     |
| <ul> <li>Дополнительные с</li> <li>Акты</li> <li>Заявки на оплату</li> </ul> | Бетсроя выполнныя<br>Назначить поручения - Входящее письмо - 1233454 41243 08.09.2023 | E 2409.2023<br>12341236b813bi861618bi8aaway1324123 | Все поручения         |
| 🗋 Организация 🔷                                                              | Одписать - Служебная записка: 1234567                                                 |                                                    |                       |
| Поручения под мои                                                            | Все задач                                                                             | 1                                                  |                       |
| Все сотрудники                                                               |                                                                                       |                                                    |                       |
| — 🗐 Юр. лица контраге                                                        | Е Документы в работе                                                                  |                                                    | ^                     |
| Все контактные лица  Администрирование системы                               | <ul> <li>1</li> <li>Приказы</li> <li>Служебные записая</li> </ul>                     | <b>В</b> О<br>Договоры                             | О<br>Исходящие письма |
| Comindware'                                                                  |                                                                                       |                                                    |                       |

Переход к приказам из рабочего стола

### 4.2. Работа со служебными записками

4.2.1. Руководитель может быть как инициатором (см. п. 2.7), так и согласующим служебной записки (см. п. 2.9).

### 4.3. Работа с исходящими письмами

4.3.1. Руководитель может быть как согласующим (см. п. 2.9), так и подписантом (см. п. 2.10) исходящего письма.

#### 4.3.2. Выберите пункт «Главная страница» в панели навигации

4.3.3. Нажмите кнопку «Исходящие письма» в области «Документы в работе» для перехода к списку исходящих писем, ожидающих подписания.

| Comindware Business Application P                                                                      | latform   ЭДО                                                                                                    |                                   |                                                    | •• <b>4</b> <i>9</i> • |
|----------------------------------------------------------------------------------------------------|----------------------------------------------------------------------------------------------------|-----------------------------------|----------------------------------------------------|------------------------|
| Comindware'<br>JAO                                                                                     | Главная страница                                                                                                    |                                   |                                                    | ®                      |
| k ≣ Q                                                                                                  | : Добро пожаловать!                                                                                                    |                                   |                                                    | ^                      |
| <ul> <li>Дизайн страниц входа и</li> <li>Темы</li> <li>Мов работа</li> <li>Главная страница</li> </ul> |                                                                                                    | Comindy                           | ware ЭДО                                           | - Comment              |
| Внутренние документы ^                                                                                 | <u> </u>                                                                                                    | Приказы 🧷 Служебные записки 🕞 Дог | товоры 🚈 Поручения 🗐 Юридическ                     | сие лица               |
| Приказы                                                                                                |                                                                                                    |                                   |                                                    |                        |
| - 🔲 Служебные записки                                                                                  |                                                                                                    |                                   |                                                    |                        |
| С корреспонденция                                                                                      | : Мои задачи                                                                                                    | ^                                 | Назначенные мной поручения                         | ^                      |
| <ul> <li>Воходящие письма</li> <li>Исходящие письма</li> <li>Договоры</li> <li>Договоры</li> </ul>     | <ul> <li>Вез срока выполнения</li> <li>Назначить поручения - Входящее письмо - 123</li> <li>Вез срока выполнения</li> <li>Подписать - Служебная записка: 1234567</li> </ul> | 454 41243 08.09.2023              | (та) 24(622023<br>1234123выв13ыав1в1выаамау1324123 | Все поручения          |
| <ul> <li>Дополнительные с</li> </ul>                                                                   |                                                                                                    | Все задачи                        |                                                    | 1                      |
| <ul> <li>Эзявки на оплату</li> <li>Организация</li> </ul>                                              | : Документы в работе                                                                                                    |                                   |                                                    | ^                      |
| 🗐 Поручения под мои                                                                                    | <b>B</b> 1                                                                                                    |                                   | <b>BO</b>                                          |                        |
| Все сотрудники                                                                                         | Прихазы                                                                                                    | Служебные записки                 |                                                    | Исходящие письма       |
| – 🗐 Юр. лица контраге                                                                                  | - The second                                                                                                    | crysconae sonrear                 | Договоры                                           | искоррация письтка     |
| 🔲 Все контактные лица                                                                                  |                                                                                                    |                                   |                                                    |                        |
| Администрирование системы                                                                              | : Быстрые действия                                                                                                    |                                   |                                                    | ^                      |
| - Пастроики                                                                                            |                                                                                                    |                                   |                                                    |                        |
| Comindware                                                                                             |                                                                                                    |                                   |                                                    |                        |

Переход к исходящим письмам из рабочего стола

4.4. Просмотр информации о юридических лицах

4.4.1. Выберите пункт «Юридические лица» в разделе навигации «Контактные данные».

4.4.2. Откроется страница «Юридические лица контрагентов» со списком юридических лиц.

4.4.3. Откройте карточку юридического лица, дважды нажав его строку.

| Comindware Business Application F     | Platform   Э    | одо                                                    |                              |                               |                           |            |           | 0 Q P 🚥                   |
|---------------------------------------|-----------------|--------------------------------------------------------|------------------------------|-------------------------------|---------------------------|------------|-----------|---------------------------|
| Comindware<br>ЭДО                     | Управле<br>Юрид | ение документооборотом > Конт<br>ические лица контраге | гактные данные<br>НТОВ       |                               |                           |            |           |                           |
| κ ∷ Q                                 | Юр. л           | ица контрагентов                                       |                              |                               |                           |            |           |                           |
| 🕾 Мои задачи                          | Co3,            | дать юридическое лицо                                  |                              |                               |                           |            |           | <i>8</i> K~ Q             |
| Управление документооборотом А        |                 | Наименование                                           | Полное наименование          | Почтовый адрес                | Юридический адрес         | ИНН        | клп       | ОГРН (ОГРНИП)             |
| Внутренние документы                  |                 | Автодор-Платные Дороги О                               | ООО "Автодор-Платные Дороги" | 127006, г. Москва, бульвар Ст | 127006, г. Москва, бульва | 7710965662 | 770701001 |                           |
|                                       |                 | МГУ-геофизика ООО                                      | Общество с ограниченной отв  | 119192, г. Москва, пр-кт Лом  | 119192, г. Москва, Вн.тер | 7729736680 | 772901001 | 1137746280044             |
|                                       |                 | Удоканская медь ООО                                    | Общество с ограниченной отв  | 121609, г. Москва, Рублевско  | 674159, ЗАБАЙКАЛЬСКИ      | 7536097029 | 750601001 | 1087536009857             |
| <ul> <li>служеоные записки</li> </ul> |                 | Актион-пресс ООО                                       | ООО "Актион-пресс"           | 123022, Г.МОСКВА, ВН.ТЕР.Г    |                           | 7702272022 | 770301001 |                           |
| Корреспонденция ^                     |                 | УРАЛЬСКИЙ ЗАВОД НЕСТАН                                 | ОБЩЕСТВО С ОГРАНИЧЕННОЙ      |                               |                           | 0275900327 | 027501001 |                           |
| Входящие письма                       | Bcero           | записей: 5                                             |                              |                               |                           |            |           | Записей на странице: 25 ~ |
| П Договоры                            |                 |                                                        |                              |                               |                           |            |           |                           |
| Договоры                              |                 |                                                        |                              |                               |                           |            |           |                           |
| — 🗐 Дополнительные с                  |                 |                                                        |                              |                               |                           |            |           |                           |
| - 🗐 Акты                              |                 |                                                        |                              |                               |                           | 1          |           |                           |
| 🗐 Заявки на оплату                    |                 |                                                        |                              |                               |                           |            |           |                           |
| 🗀 Контактные данные 🔷 🔨               |                 |                                                        |                              |                               |                           |            |           |                           |
| 🗐 Юридические лица                    |                 |                                                        |                              |                               |                           |            | 110       |                           |

Переход к карточке юридического лица из списка юридических лиц

4.4.4. Откроется страница с информацией о юридическом лице.

|                                                                                                    | Platform [ 340                                      |                             |                                                                   |                                    |                                                  |                                    | 0 Q P               |
|----------------------------------------------------------------------------------------------------|-----------------------------------------------------|-----------------------------|-------------------------------------------------------------------|------------------------------------|--------------------------------------------------|------------------------------------|---------------------|
| Comindware<br>JAO                                                                                                    | Управление документооборотом ><br>МГУ-геофизика ООО | Контактные данные > К       | Оридические лица контрагентов                                     |                                    |                                                  |                                    | 🗟 Сохранить 😂 🖉     |
| ⊢ ∷ Q                                                                                                    | : Основная информация                               |                             |                                                                   |                                    |                                                  |                                    |                     |
| Мои задачи<br>правление документооборотом ^                                                                                                    | Наименование<br>МГУ-геофизика ООО                   |                             |                                                                   |                                    | Полное наименование<br>Общество с ограниченной о | тветственностью «МГУ-геофизика», ( | ООО «МГУ-геофизика» |
| <ul> <li>Главная страница</li> <li>Внутренние документы</li> </ul>                                                                                                    | Информация Контактные ли                            | ца                          |                                                                   |                                    |                                                  |                                    |                     |
| 🗄 Приказы                                                                                                    | Почтовый адрес                                      |                             | Юридический адрес                                                 |                                    | инн                                              | кпп                                | ОГРН (ОГРНИП)       |
| Служебные записки                                                                                                    | 119192, г. Москва, пр-кт Ломо                       | носовский, дом 37А          | 119192, г. Москва, Вн.тер.г.муни<br>Раменки, пр-кт. Ломоносовский | ципальный округ<br>лом 37А, этаж 1 | 7729736680                                       | 772901001                          | 1137746280044       |
| Корреспонденция 🔷                                                                                                    |                                                     |                             | помещение 1, комната 11                                           | Active Store 1                     |                                                  |                                    |                     |
| Входящие письма                                                                                                    |                                                     |                             |                                                                   |                                    |                                                  |                                    |                     |
| П Исходящие письма                                                                                                    |                                                     |                             |                                                                   |                                    |                                                  |                                    |                     |
| Договоры                                                                                                    | : Связанные документы                               |                             |                                                                   |                                    |                                                  |                                    |                     |
|                                                                                                    |                                                     |                             |                                                                   |                                    |                                                  |                                    |                     |
| П Договоры                                                                                                    | Логоворы Лод соглашения                             | Акты Заярки на опл          | עדבו                                                              |                                    |                                                  |                                    |                     |
| <ul> <li>Договоры</li> <li>Договарыние с</li> </ul>                                                                                                    | Договоры Доп. соглашения                            | Акты Заявки на опл          | ату                                                               |                                    |                                                  |                                    |                     |
| <ul> <li>Договоры</li> <li>Дополнительные с</li> <li>дополнительные с</li> </ul>                                                                                                    | Договоры Доп. соглашения                            | Акты Заявки на опл          | ату                                                               |                                    |                                                  |                                    | Ø [] @~             |
| П Договоры<br>П Доголнительные с<br>Акты<br>Заваха на оплату                                                                                                    | Договоры Доп. соглашения                            | Акты Заявки на опл          | тип договора                                                      | Согласующие                        | Подписант                                        | Предмет договора                   | ර ධ ඒ~<br>Status    |
| <ul> <li>Договоры</li> <li>Дополнительные с</li> <li>Акты</li> <li>Заявки на оплату</li> </ul>                                                                                                    | Договоры Доп. соглашения                            | Акты Заявки на опл<br>Номер | тип договора                                                      | Согласующие                        | Подписант                                        | Предмет договора                   | Ø [] Ø~<br>Ctaryc   |
| <ul> <li>Договоры</li> <li>Дополнительные с</li> <li>Акты</li> <li>Заявки на оплату</li> <li>Контактные донные</li> </ul>                                                                                                    | Договоры Доп. соглашения                            | Акты Заявки на опл<br>Номер | тип договора                                                      | Согласующие                        | Подписант                                        | Предмет договора                   | හ Ω ੴ~<br>Ctatyc    |
| Пологоры<br>Дополнительные с<br>Акты<br>Заявки на оплату<br>Контактные данные<br>Получесске лица                                                                                                    | Договоры Доп. соглашения                            | Акты Заявки на опл          | тип договора                                                      | Согласующие<br>Нет данных д        | Подписант<br>иля отображения                     | Предмет договора                   | Ø [] @≺<br>Ctanye   |
| Договоры     Договоры     Договлиительные с     Акты     Заявски на оплату     Контактные данные     Контактные данные     Контактные лица     Контактные лица                                                                                                    | Договоры Доп. соглашения                            | Акты Заявки на опл          | тип договора                                                      | Согласующие<br>Нет данных д        | Подписант<br>иля отображения                     | Предмет договора                   | ව C ල්~<br>Canyc    |
| Договоры     Договоры     Договонительные с     Акты     Заявски на оплату     Контактные данные     Контактные данные     Контактные дянные     Контактные дянные     Контактные дянные                                                                                                    | Договоры Доп. соглашения<br>Дата договора           | Акты Заявки на опл          | тип договора                                                      | Согласующие<br>Нет данных д        | Подписант<br>19я отображения                     | Предмет договора                   | ට ඒ ට ඒ~<br>Cranyc  |
| Пароворы<br>Дароворы Салонительные С<br>Акты<br>Заявко на оплату<br>Контактные данные А<br>Коргдонеские лица<br>Поручения<br>Нашко организация А                                                                                                    | Договоры Доп. соглашения<br>Дата договора           | Акты Заявки на опл          | Tien gorosopa                                                     | Согласующие<br>Нет данных д        | Подписант<br>цля отображения                     | Предмет договора                   | න වා ල්~<br>cranyc  |
| Партеворы<br>Далознительные С<br>Алты<br>Залязки на оплату<br>Контактива данные<br>Контактива данные<br>Контактива данные<br>Поручения<br>Поручения<br>Сотруденские<br>Сотруденские                                                                                                    | Договоры Доп. соглашения<br>Дата договора           | Акты Заявки на опл          | тип договора                                                      | Согласующие<br>Нет данных д        | Подписант<br>для отображения                     | Предмет договора                   | ර 13 ල්~<br>cranje  |
| Договоры     Договоры     Договоры | Договоры Доп. соглашения<br>Дата договора           | Акты Заявки на опл          | тип договора                                                      | Согласующие<br>Нет данных д        | Подписант<br>уля отображения                     | Предмет договора                   | ව C ල්~<br>Canyc    |
| Договоры     Договоры     Договонительные С     Договонительные С     Договонительны                                                                                                    | Алговоры Доп. соглашения<br>Дата договора           | Акты Заявки на опл          | Tirit garaeopa                                                    | Согласующие<br>Нет данных д        | Подписант                                        | Предмет договора                   | ය ස ල්~<br>cranyc   |
| Договоры     Договоры     Договоры     Договичетельные с     Договичетельные с     Договичетельные с     Договичетельные с     Договичетельные с     Договические оплату     Договические оплати     Договические оплати     Договические оплати     Договические оплати     Договические оплати     Договические оплати     Договические оплати                                                                                                    | Астоворы Доп. соглашения<br>Дата договора           | Акты Заявки на опи          | тип договора                                                      | Согласующие<br>Нет данных д        | Подписант<br>или отображения                     | Предмет договора                   | Canje               |

Дополнительная информация о контрагенте

## 4.5. Работа с договорами

4.5.1. Руководитель может инициировать (см. п. 2.7), согласовывать (см. п. 2.9) и подписывать (см. п. 2.10) договоры.

4.5.2. Нажмите кнопку **«Главная страница»** раздела навигации, а после выберите кнопку **«Договоры»** области **«Документы в работе»** для перехода к списку договоров, ожидающих подписания.

| Comindware Business Application P | latform   ЭДО                                  |                                |                                  | ● □ □ ○ ③                                                                                                    |
|-----------------------------------|------------------------------------------------|--------------------------------|----------------------------------|----------------------------------------------------------------------------------------------------|
| Comindware'<br>ЭДО                | Главная страница                               |                                |                                  | ٢                                                                                                    |
| i∈ i≣ Q                           | : Добро пожаловать!                            |                                |                                  | ^                                                                                                    |
| № Группы                          |                                                |                                |                                  |                                                                                                    |
| 🛤 Аккаунты                        |                                                |                                |                                  |                                                                                                    |
| 🗟 Дизайн страниц входа и          |                                                |                                |                                  | A DESCRIPTION OF THE OWNER.                                                                                                    |
| () Темы                           |                                                |                                |                                  | And and a state of the state of the state of |
| Моя работа                        |                                                |                                | 1 11 11                          |                                                                                                    |
| Главная страница                  |                                                |                                | and the second                   |                                                                                                    |
| Внутренние документы ^            |                                                | Comind                         | Ware ANO                         |                                                                                                    |
| — 💷 Приказы                       |                                                | Continue                       | мате эдо                         |                                                                                                    |
| 🖂 Служебные записки               |                                                |                                |                                  |                                                                                                    |
| 🗅 Корреспонденция 🔷 🚬             | L] fp                                          | иказы 🧷 Служебные записки 🕞 До | говоры 😤 Поручения 🔠 Юридическ   | ие лица                                                                                                    |
| - 📰 Входящие письма               |                                                |                                |                                  |                                                                                                    |
| — 🗐 Исходящие письма              | 1 May an annua                                 |                                |                                  |                                                                                                    |
| 🗅 Договоры 🔷 🗠                    | : мои задачи                                   | ^                              | : пазначенные мнои поручения     | ^                                                                                                    |
| 🔲 Договоры                        | Без срока выполнения                           |                                | g= 24.09.2023                    |                                                                                                    |
| 🔲 Дополнительные с                | Назначить поручения - Входящее письмо - 123345 | 4 41243 08.09.2023             | 1234123выв13ыав1в1выаамау1324123 |                                                                                                    |
| — 🔳 Акты                          | Без срока выполнения                           |                                |                                  | Все поручения                                                                                                    |
| 🗐 Заявки на оплату                | Подписать - Служеоная записка: 1254567         | Все залани                     |                                  |                                                                                                    |
| 🗅 Организация 🔷                   |                                                | Dec sugars                     |                                  |                                                                                                    |
| 🔲 Поручения под мои               | : Локументы в работе                           |                                |                                  | 0                                                                                                    |
| Все сотрудники                    | · H                                            |                                |                                  |                                                                                                    |
| 🔲 Юр. лица контраге               |                                                |                                |                                  |                                                                                                    |
| 🔲 Все контактные лица             | ∎ 1                                            |                                | 0 🕙                              | ⊠ 0                                                                                                    |
| Администрирование системы         | Приказы                                        | Служебные записки              | Договоры                         | Исходящие письма                                                                                                    |
| Comincharara                      |                                                |                                |                                  |                                                                                                    |

Переход к договорам из рабочего стола

## 4.6. Работа с поручениями

4.6.1. Руководитель может просматривать (см. п. 2.6), создавать (см. п. 2.7) поручения.

4.6.2. В случае, если выполнение поручения задерживается, пользователю приходит задача на выяснение причины задержки поручения

4.6.3. Нажмите кнопку «Мои задача» раздела навигации и выберите задачу «Выясните причину просрочки поручени» двойным кликом.

| Comindware Business Application Platfo | т ј эдо                                                                                 | (1) 日 ひ (5)                      |
|----------------------------------------|-----------------------------------------------------------------------------------------|----------------------------------|
| Comindware'<br>ЭДО                     | Мои задачи                                                                              |                                  |
| k− ≣ Q                                 | Active Completed                                                                        |                                  |
| Иои задачи Обсуждения                  |                                                                                         | 目 び ピ~ 0                         |
| ЭДО - Руководитель                     | Задача                                                                                  | Дата создания 🗸                  |
| В. Главная страница                    | Выяснить причину просрочки выполнения поручения от 25.07.2023 - Составить отчет         | 01.08.2023 18:12                 |
|                                        | Выяснить причину просрочки выполнения поручения от 25.07.2023 - Ознакомиться с приказом | 27.07.2023 00:00                 |
| Внутренние документы                   | Выяснить причину просрочки выполнения поручения от 25.07.2023 - Ознакомиться с приказом | 27.07.2023 00:00                 |
| Comindware                             | Всего залисей: 21                                                                       | Записей на странице: <b>25</b> ~ |

Переход к задаче из списка задач

4.6.4. Откроется страница задачи. Выберите необходимость переноса даты поручения и введите новую дату при необходимости.

4.6.5. Нажмите «Завершить задачу».

| Comindware Business Application Platf                                                       | iorm   ЭДО                                              |                                   |                               |                                          |
|---------------------------------------------------------------------------------------------|---------------------------------------------------------|-----------------------------------|-------------------------------|------------------------------------------|
| Comindware<br>JAO                                                                           | <sup>Мои задачи</sup><br>Выяснить причину просрочки вып | олнения поручения от 25.07.2023 - | Составить отчет               | 🗟 Сохранить 💼 Завершить задачу 🕃 🛆 💬 🖒 🗸 |
| ⊬ ≣ Q                                                                                       | : Основная информация                                   |                                   |                               | ^                                        |
| <ul> <li>Нои задачи</li> <li>Обсуждения</li> <li>Эдо - Руководитель</li> </ul>              | Изменить срок исполнения*<br>Ода<br>Нет                 |                                   | Срок исполнения<br>28.07.2023 |                                          |
| 🗟 Главная страница                                                                          | Дата выдачи                                             | Автор                             | Статус                        | Объект                                   |
| 🗋 Внутренние документы 💦 🗠                                                                  | 25.07.2023 15:27                                        | Павлова Евгения                   | Контроль выполнения           | Перейти к объекту                        |
| - 🗋 Приказы                                                                                 | Дата начала исполнения                                  | Исполнитель                       | Тип поручения                 |                                          |
| Создать приказ                                                                              | 25.07.2023                                              | Никифоров Илья                    | Исполнение                    |                                          |
| - 🙎 Созданные мной<br>- 😤 Созданные моими с                                                 | <b>Заголовок</b><br>Составить отчет                     |                                   |                               |                                          |
| <ul> <li>Подписанные мной</li> <li>Служебные записки</li> <li>+ создать служебну</li> </ul> | Содержание<br>Отчет должен содержать<br>1)<br>2)        |                                   |                               |                                          |
| Comindware'                                                                                 |                                                         |                                   |                               | //                                       |

Задача на выяснение просрочки поручения

4.6.6. В разделе «Отчеты по исполнительской дисциплине» представлены отчеты по поручениям сотрудников в зависимости от статуса выполнения.

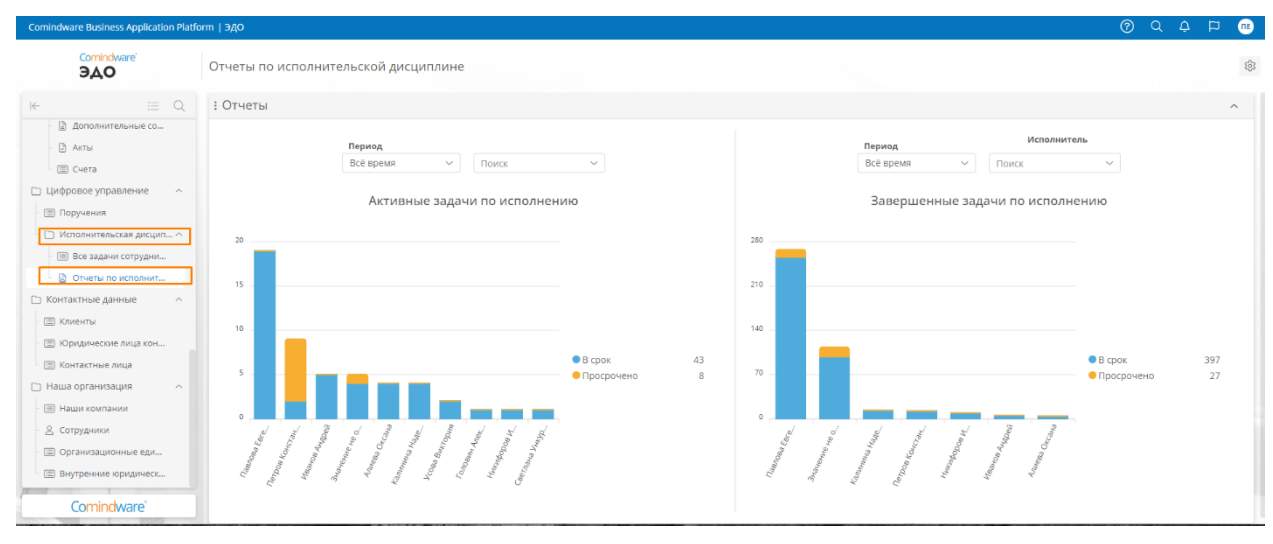

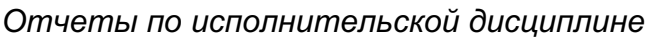

# 4.7. Рабочий стол Руководителя

#### 4.7.1. Выберите пункт «Главная страница» в панели навигации.

4.7.2. Откроется страница с кнопками для для быстрого перехода к документам на подписание, корреспонденции, задачам и поручениям пользователя.

| Comindware Business Application P                                                       | latform   ЭДО                                                                                                    |                                                  |                                                  |                                                   | 0                                                   | Q 📫 🐨         |
|-----------------------------------------------------------------------------------------|----------------------------------------------------------------------------------------------------|--------------------------------------------------|--------------------------------------------------|---------------------------------------------------|-----------------------------------------------------|---------------|
| Comindware<br>BAO                                                                       | Главная страница                                                                                                    |                                                  |                                                  |                                                   |                                                     | \$            |
| κ ≣ Q                                                                                   | : Мои задачи                                                                                                    |                                                  | <ul> <li>Назначенни</li> </ul>                   | ые мной поручения                                 |                                                     | ^             |
| 🕾 Мои задачи                                                                            | Подписать - Служебная записка: 1234567                                                                                                |                                                  | 12321435                                         | 532                                               |                                                     |               |
| Управление документооборотом ^                                                          | <ul> <li>Бех срока выполнения</li> <li>Выполнить поручение - Приказ 1234 Служебная :<br/>08.09.2023 Поручение - 1232345123</li> </ul> | аписка: 1234567 Входящее письмо - 123345         | 4 41243                                          | 1                                                 |                                                     |               |
| <ul> <li>Внутренние документы ^</li> <li>Приказы</li> </ul>                             | Без срока выполнения<br>Выполнить поручение - Приказ 12345 Служебная<br>08.09.2023 Поручение - 23435234                               | записка: 63453521 Входящее письмо - 1233         | 454 41243 ≠= <sup>24,09,2023</sup><br>1234123e   | зыв13ыав1в1выаамау1324123                         |                                                     | Все поручения |
| <ul> <li>Служебные записки</li> <li>Корреспонденция</li> <li>Входящие письма</li> </ul> | <ul> <li>Без срока выполнения</li> <li>Выполнить поручение - Приказ 1234 Служебная :<br/>08.09.2023 Поручение - 1232143532</li> </ul> | аписка: 1234567 Входящее письмо - 123345         | 4 41243<br>Все задачи                            |                                                   |                                                     |               |
| 🗐 Исходящие письма                                                                      | No. of Concession, Name                                                                                                    |                                                  |                                                  |                                                   |                                                     |               |
| 🗋 Договоры 🔷                                                                            | : Документы в работе                                                                                                    |                                                  |                                                  |                                                   |                                                     | ^             |
| — 🗐 Договоры                                                                            |                                                                                                    |                                                  |                                                  |                                                   |                                                     |               |
| — 🗐 Дополнительные с                                                                    | <b>B</b> 1                                                                                                    |                                                  |                                                  | B.O.                                              |                                                     |               |
| - 🚍 Акты                                                                                | Bowanu                                                                                                    | Спокебына запасии                                |                                                  |                                                   | Исхоляциие рисьма                                   |               |
| 🔲 Заявки на оплату                                                                      | Приказы                                                                                                    | City Keonble Saliticki                           |                                                  | договоры                                          | исходящие письма                                    |               |
| Контактные данные ^                                                                     |                                                                                                    |                                                  |                                                  |                                                   |                                                     |               |
| <ul> <li>Юридические лица</li> </ul>                                                    | Быстрые действия                                                                                                    |                                                  |                                                  |                                                   |                                                     | ^             |
| 🗆 🖃 Контактные лица                                                                     |                                                                                                    |                                                  |                                                  |                                                   |                                                     |               |
| Поручения                                                                               |                                                                                                    |                                                  |                                                  |                                                   |                                                     |               |
| Наша организация                                                                        |                                                                                                    |                                                  |                                                  |                                                   |                                                     |               |
| 2 Сотрудники                                                                            | Приказ                                                                                                    | Служебная записка                                | Входящее письмо                                  | Исходящее письмо                                  | Договор                                             |               |
| Архитектор системы<br>В Управление документоо                                           | доовеление нового приказа<br>Создать                                                                                                  | доравление новои Служерной<br>записки<br>Создать | досавление нового входящего<br>письма<br>Создать | дорашиение нового исходящего<br>письма<br>Создать | дооавление нового договора с<br>клиентом<br>Создать |               |
| Comindware                                                                              |                                                                                                    |                                                  | • •                                              |                                                   |                                                     |               |

Кнопки быстрого доступа рабочего стола

# 5. ИСПОЛЬЗОВАНИЕ КАБИНЕТА СОТРУДНИКА

В этом разделе представлены краткие инструкции по типовым операциям, которые осуществляет сотрудник. Сведения о возможностях пользователей с ролью «Сотрудник» см. в параграфе 4 раздела 3.5.1 «Перечень ролей».

## 5.1. Работа с приказами

5.1.1. Пользователь может просматривать (см. п. 2.1) приказы, а также участвовать в его согласовании (см. п. 2.9).

5.1.2. Чтобы перейти к списку приказов на согласование с рабочего стола, выберите пункт **«Главная страница»** в панели навигации.

5.1.3. В области «Документы в работе» нажмите кнопку «Приказы».

| Comindware Business Application P                                                                                   | latform   ЭДО                                                                                                    |          |                                                | () Q P           | • ••  |
|----------------------------------------------------------------------------------------------------|----------------------------------------------------------------------------------------------------|----------|------------------------------------------------|------------------|-------|
| Comindware'<br>BAO                                                                                                  | Главная страница                                                                                                    |          |                                                |                  | \$    |
| i⊱ i≣ Q                                                                                                    | : Добро пожаловать!                                                                                                    |          |                                                |                  | ^     |
| <ul> <li>Шой задачи</li> <li>Управление документооборотом </li> <li>Главная страница</li> <li>Выстраница</li> </ul> | 🗈 Приказы 🧷 Служебные записии 🕞                                                                                                    | договоры | 🚝 Поручения 🗐 Юридическ                        | ие лица          |       |
| - 🗐 Приказы                                                                                                    | : Мои задачи                                                                                                    | : Has    | значенные мной поручения                       |                  | ^     |
| <ul> <li>Служебные записки</li> <li>Корреспонденция ^</li> </ul>                                                    | Без орона зилоличения<br>Назначить поручения - Входящее письмо - 1233454 41243 08.09.2023                                                                                                    | 相        | 12.11.2023<br>1232345123                       |                  |       |
| <ul> <li>Входящие письма</li> <li>Исходящие письма</li> </ul>                                                       | <ul> <li>Веа срока выполнения<br/>Подписать - Служебная записка: 1234567</li> </ul>                                                                                                    | Æ        | 12.09.2023<br>1232143532                       |                  |       |
| <ul> <li>Договоры</li> <li>Договоры</li> </ul>                                                                      | <ul> <li>Бак срока выполнения<br/>Выполните порчение - Приказ 1234 Служебная записка: 1234567 Входящее письмо - 1233454.41243<br/>08.09.2023 Поручение - 1223245123</li> </ul>                                                                                                    | 0        | 10.09.2023<br>23435234                         |                  |       |
| - 🗐 Дополнительные с                                                                                                | Бек прои выполнения<br>Выполнить поручение - Поиказ 12345 Служебная записка: 63453521 Входящее письмо - 1233454.41243<br>08.09.2023 Поручение - 23435234                                                                                                    | #        | 24.09.2023<br>1234123выв13ыав1в1выаамау1324123 | Bce nopy-        | чения |
| <ul> <li>Заявки на оплату</li> <li>Контактные данные ^</li> </ul>                                                   | <ul> <li>Без срока выполнятия<br/>Выполнить поручение - Приказ 1234 Служебная записка: 1234567 Входящее письмо - 1233454 41243<br/>08.09.2023 Поручение - 1232143532</li> </ul>                                                                                                    |          |                                                |                  |       |
| 🗉 Юридические лица                                                                                                  | Все задачи                                                                                                    | e        |                                                |                  |       |
| 🗐 Контактные лица                                                                                                   |                                                                                                    |          | 11                                             |                  |       |
| 🔲 Поручения                                                                                                    | Документы в работе                                                                                                    |          |                                                |                  | ^     |
| 🗀 Наша организация 🔷 🗠                                                                                              |                                                                                                    |          |                                                |                  |       |
| 2 Сотрудники                                                                                                    | - □ □ □ □ 1                                                                                                    |          | B O                                            | $\bowtie 0$      |       |
| 🔓 Отчеты по исполни                                                                                                 | Приказы Служебные записки                                                                                                    |          | Договоры                                       | Исходящие письма |       |
| Архитектор системы                                                                                                  |                                                                                                    |          |                                                |                  | - 1   |
| Эправление документор                                                                                               | and the same state of the same state of the same |          |                                                |                  |       |
| Comindware'                                                                                                    | : Быстрые действия                                                                                                    |          |                                                |                  | ^     |

Переход к приказам на согласование через рабочий стол

### 5.2. Работа со служебными записками

5.2.1. Пользователь может просматривать (см. п. 2.2), создавать (см. п. 2.7) служебные записки, а также участвовать в их согласовании (см. п. 2.9).

5.2.2. Просмотр служебной записки – см. п. 2.2.

5.2.3. Согласование служебной записки – см. п. 2.9.

5.2.4. В случае, если Сотрудник является Ответственным за исполнение служебной записки, ему приходит задача на рассмотрение служебной записки и назначение исполнителя.

5.2.5. Выберите пункт «Мои задачи» в разделе навигации.

5.2.6. Дважды нажмите задачу «Согласовать служебную записку».

5.2.7. Откроется страница задачи на рассмотрение служебной записки.

5.2.8. Чтобы отклонить документ, нажмите кнопку «Отправить на доработку».

| Comindware Business Application F                                                                | Platform   ЭДО                                                                               |                                       |                                                      |                                           | ● ⊂ ⊂ ⊙                                             |
|--------------------------------------------------------------------------------------------------|----------------------------------------------------------------------------------------------|---------------------------------------|------------------------------------------------------|-------------------------------------------|-----------------------------------------------------|
| Comindware'<br>ЭДО                                                                               | <sup>Мои задачи</sup><br>Согласовать Служебная                                               | записка от 11.09.2023                 |                                                      |                                           | 🕄 Отложить 📄 Завершить задачу 🖉 🛆 🖄 🤟               |
| i← i≣ Q                                                                                          | : Основная информаци                                                                         | я                                     |                                                      |                                           | ^                                                   |
| <ul> <li>Мои задачи</li> <li>Управление дакументооборотом ^</li> <li>Главная страница</li> </ul> | <b>Документ согласован?*</b> <ul> <li>Согласовать</li> <li>Отправить на доработку</li> </ul> |                                       | Комментарий                                          |                                           |                                                     |
| Внутренние документы   Приказы  Служебные записки  Корреспонаенция                               | Дата согласования<br>Ш 11 сент. 2023 г.                                                      | <b>Согласующий</b><br>Павлова Евгения | <b>Документ</b><br>၌ mp7olfbowmku0n0stie4um19cng.png | <b>Тип документа</b><br>Служебная записка | Служебная записка<br>Служебная записка: 21431541242 |
| В ходящие письма                                                                                 | -                                                                                            |                                       |                                                      |                                           |                                                     |
| Договоры<br>- Э Договоры<br>- Э Дополнительные с<br>- Э Акты                                     |                                                                                              |                                       |                                                      | 1                                         | <u>Anal</u>                                         |
| <ul> <li>Заявки на оплату</li> <li>Контактные данные</li> </ul>                                  |                                                                                              |                                       |                                                      |                                           | iffer -                                             |
| <ul> <li>Юридические лица</li> <li>Контактные лица</li> <li>Поручения</li> </ul>                 |                                                                                              |                                       |                                                      | _ //                                      |                                                     |
| <ul> <li>Наша организация</li> <li>Сотрудники</li> </ul>                                         |                                                                                              |                                       |                                                      |                                           |                                                     |
| <ul> <li>Отчеты по исполни</li> <li>Архитектор системы</li> <li>Управление документоо</li> </ul> |                                                                                              |                                       | 4                                                    | K                                         |                                                     |
| Comindware                                                                                       |                                                                                              |                                       |                                                      |                                           |                                                     |

Задача на рассмотрение служебной записки

## 5.3. Работа с исходящими и входящими письмами

5.3.1. Сотрудник может просматривать (см. пп. 2.3–2.4), создавать (см. п. 2.7), согласовывать (см. п. 2.9) исходящие и входящие письма.

5.4. Работа с договорами и связанными с ними документами (дополнительные соглашения, счета, акты)

5.4.1. Сотрудник может просматривать (см. п. 2.5), создавать (см. п. 2.7) и согласовывать (см. п. 2.9) договор.

5.4.2. ПО позволяет прикреплять файлы к карточке договора.

| Comindware Business Application P                                                                | latform   ЭДО                                                                       |                              |                                  |                                |             |                                  | ଡ ଦ               | р   |     |
|--------------------------------------------------------------------------------------------------|-------------------------------------------------------------------------------------|------------------------------|----------------------------------|--------------------------------|-------------|----------------------------------|-------------------|-----|-----|
| Comindware'<br>BAO                                                                               | Управление документооборотом > Договоры > Договоры<br>Договор с МГУ-геофизика ООО ~ |                              |                                  |                                |             | 🗟 Сохранить                      | 🕄 На согласование | ∞ △ | Ľ ~ |
| k- ∷≣ Q                                                                                          | : Информация о договоре                                                             |                              |                                  |                                |             |                                  |                   |     | ^   |
| <ul> <li>Шои задачи</li> <li>Управление документооборотом ^</li> <li>Главная страница</li> </ul> | <b>Статус</b><br>Черновик                                                           | Инициатор<br>Павлова Евгения | 1                                | Согласующие<br>Павлова Евгения |             | Организация<br>ИГУ-геофизика ООО |                   |     | v   |
| Внутренние документы                                                                             | Тип договора                                                                        | Куратор                      | ~                                | Подписант                      |             | Подписант контраген              | на                |     |     |
| Приказы                                                                                          | Coupin                                                                              | Theorem Concerning           | -                                |                                |             |                                  |                   |     |     |
| <ul> <li>Служебные записки</li> </ul>                                                            | : Aoropon                                                                           |                              |                                  |                                |             |                                  |                   |     |     |
| 🗅 Корреспонденция 🔷                                                                              | Предмет договора                                                                    |                              | Договор                          |                                | Комментарий | инициатора                       |                   |     | _   |
| - 📄 входящие письма                                                                              | 1242134123                                                                          |                              | Выберите файл                    |                                | 1244213     |                                  |                   |     |     |
| исходящие письма                                                                                 | Сумма договора                                                                      |                              | или                              |                                |             |                                  |                   |     |     |
| Договоры                                                                                         | 4 124 123.00                                                                        |                              | Перетащите его сюд               | d                              |             |                                  |                   |     |     |
| - 🖾 договоры                                                                                     | Входящее письмо                                                                     |                              | mp7olfbowmku0n0stie4um19cng.pr   | 18                             |             |                                  |                   |     |     |
| Дополнительные с                                                                                 | Входящее письмо - 1233454 41243 08.09.2023                                          | ~                            | Вложения                         |                                |             |                                  |                   |     |     |
|                                                                                                  |                                                                                     |                              | Выберите файл                    |                                |             |                                  |                   |     |     |
| С Контактные данные                                                                              |                                                                                     |                              | или<br>перетащите его сюд        | a                              |             |                                  |                   |     |     |
| П Юридические лица                                                                               |                                                                                     |                              | Comindware ElasticData White Pan | er ru 44 pdf                   |             |                                  |                   |     |     |
| Контактные лица                                                                                  |                                                                                     |                              | g commonare_cashebaa_mine_rap    | croragnapar                    | 11          |                                  |                   |     |     |
| 🚍 Поручения                                                                                      |                                                                                     |                              |                                  |                                | - //        |                                  |                   |     |     |
| 🗅 Наша организация 🔷                                                                             |                                                                                     |                              |                                  |                                |             |                                  |                   |     |     |
| 2 Сотрудники                                                                                     |                                                                                     |                              |                                  |                                |             |                                  |                   |     |     |
| 🗋 Отчеты по исполни                                                                              |                                                                                     |                              |                                  |                                |             |                                  |                   |     |     |
| Архитектор системы ^                                                                             |                                                                                     |                              |                                  | 1                              |             |                                  |                   |     |     |
| Comindware                                                                                       |                                                                                     |                              |                                  |                                |             |                                  |                   |     |     |

Создание договора

## 5.5. Работа с поручениями

5.5.1. Сотрудник может просматривать (см. п. 2.6), создавать (см. п. 2.7), выполнять и контролировать поручения.

5.5.2. При создании поручения в ПО есть возможность создать дополнительные поручения, связанные с текущим.

5.5.3. Выберите пункт «Поручения» в панели навигации.

5.5.4. Откроется таблица с поручениями.

5.5.5. Дважды нажмите поручение.

5.5.6. Откроется страница создания поручения.

5.5.7. Заполните необходимую информацию.

5.5.8. В случае выбора типа поручения «**Исполнение**», поручение будет направлено на дополнительный контроль инициатору.

5.5.9. Для добавления связанного поручения нажмите кнопку «**Создать**» в области «**Добавить связанные поручения**».

Comindware ЭДО. Общее руководство.

| Comindware Business Application P                                                       | latform   ЭДО                                             |                              |                    |                           |                                 |
|-----------------------------------------------------------------------------------------|-----------------------------------------------------------|------------------------------|--------------------|---------------------------|---------------------------------|
| Comindware<br>JAO                                                                       | Управление документооборотом > Поручения<br>Поручение - ~ |                              |                    |                           | 🐻 Сохранить  🔂 в работу 🖉 🛆 🗹 V |
| ⊬ ≣ Q                                                                                   | : Основная информация                                     |                              |                    |                           | ^                               |
| Е Мои задачи Управление документооборотом ^ Р. Гозярная стоанкциа                       | Дата поручения III 11 сент. 2023 г.                       | Инициатор<br>Павлова Евгения |                    | <b>Статус</b><br>Черновик |                                 |
| <ul> <li>Внутренние документы</li> </ul>                                                | Срок исполнения*                                          | Исполнитель*                 |                    | Тип поручения* 💿          |                                 |
| 🗐 Приказы                                                                               | Поручение*                                                |                              |                    | Вложения                  |                                 |
| <ul> <li>Служебные записки</li> <li>Корреспонденция</li> <li>Входящие письма</li> </ul> |                                                           |                              |                    | Выбери<br>и<br>перетация  | пе файл<br>ни<br>ге его сюда    |
| <ul> <li>Исходящие письма</li> <li>Договоры</li> </ul>                                  | Связано с документами:                                    |                              |                    |                           |                                 |
| <ul> <li>Договоры</li> <li>Дополнительные с</li> </ul>                                  | Приказ                                                    | Служебная записка            |                    | Входящее письмо           | ~                               |
| Акты                                                                                    |                                                           |                              |                    |                           |                                 |
| Контактные данные                                                                       | Е Добавить связанные поручения                            |                              |                    |                           | ^                               |
| <ul> <li>Юридические лица</li> <li>Контактные лица</li> </ul>                           | Связанные поручения<br>+ Создать                          |                              |                    |                           |                                 |
| 🗐 Поручения                                                                             | D ID Срок исполне Заголовок                               | И                            | сполнитель Тип пор | ручения Объект            | Статус                          |
| <ul> <li>Наша организация</li> <li>В Сотрудники</li> <li>Отчеты по исполни</li> </ul>   |                                                           | Нет данных д                 | ия отображения     |                           |                                 |

Страница создания поручения

5.5.10. Откроется окно создания связанного поручения.

#### 5.5.11. Заполните необходимую информацию и нажмите кнопку «ОК».

|                                |                           |                   | C3 ×                                        |
|--------------------------------|---------------------------|-------------------|---------------------------------------------|
| + Создать                      |                           |                   | <i>C</i> (A)                                |
| Основная инфо                  | рмация                    |                   |                                             |
| <b>Инициатор</b><br>Павлова Ев | <b>Статус</b><br>Черновик | Исполнитель*      | Тип поручения*<br>~                         |
| <b>Дата поручения</b>          | Срок исполнения*          |                   | Родительское поручение<br>Поручение -       |
| Поручение*                     |                           |                   | Вложения                                    |
|                                |                           |                   | Выберите файл<br>или<br>перетащите его сюда |
| Связано с докумен              | тами:                     |                   |                                             |
| Приказ                         |                           | Служебная записка | Входящее письмо                             |
|                                | ~                         | V                 | · · · · · · · · · · · · · · · · · · ·       |

#### Окно создания связанного поручения

5.5.12. Нажмите кнопку «Создать».

5.5.13. Назначенному сотруднику будет направлена задача на выполнение поручения.

5.5.14. Выберите пункт «**Мои задачи**» в панели навигации и откройте задачу «**Выполнить поручение**».

5.5.15. Откроется страница выполнения поручения.

5.5.16. Прикрепите готовый документ.

5.5.17. Если имеются связанные поручения, ПО предложит выбор: отменить или оставить связанные поручения.

5.5.18. Для создания связанного поручения нажмите кнопку «Создать» в области «Добавить связанные поручения».

5.5.19. Нажмите кнопку «Завершить задачу».

| Comindware Business Application Pl                                                                                                  | atform   ЭДО                                                    |                                        | ■ □ ○ ③                                                                                                    |
|----------------------------------------------------------------------------------------------------|-----------------------------------------------------------------|----------------------------------------|----------------------------------------------------------------------------------------------------|
| Comindware<br>JAO                                                                                                    | Мои задачи<br>Выполнить поручение - Приказ 1234 Слу             | жебная записка: 1234567 Входящее письм | о - 1233454 41243 08.09.2023 Поручение - 12342 👔 Отлокить 🕥 Завершить задачу 🖉 🛆 🖉 🗸                                                                               |
| ⊬ ≣ Q                                                                                                    | : Детали поручения                                              |                                        | ^                                                                                                    |
| Мои задачи<br>Управление документооборотом ^                                                                                        | Напишите отчёт по итогам выполнения поруче                      | RNH                                    | Перучение<br>12342143                                                                                                    |
| <ul> <li>Главная страница</li> <li>Внутренние документы</li> <li>Приказы</li> <li>Сплябника задежила</li> </ul>                     | Отчет                                                           |                                        | Вложения<br>© mp?allbowmku0n0stle4um19cng.png<br>Родительское поручение                                                                                            |
| <ul> <li>Сумесние записки</li> <li>Корреспонденция</li> <li>В ходящие письма</li> <li>Исходящие письма</li> <li>Договоры</li> </ul> | Вложения (отчет)<br>Выберите файл<br>или<br>перетащите его сода |                                        | приказ (2555 служетника) (25450) 5коррадее писько - (25555441245 05.052.022) горучение - (24421<br>Приказ<br>Приказ 1234<br>Спужебная записка<br>Служебная записка |
| - 🗐 Договоры<br>- 🗐 Дополнительные с<br>- 🗐 Акты                                                                                    |                                                                 |                                        | входящее письмо<br>Входящее письмо - 1233454 41243 08.09.2023                                                                                                    |
| <ul> <li>Ваявки на оплату</li> <li>Контактные данные</li> </ul>                                                                     | : Основная информация                                           |                                        | ^                                                                                                    |
| <ul> <li>Юридические лица</li> <li>Контактные лица</li> <li>Поручения</li> </ul>                                                    | Основная информация<br>Дата поручения<br>11 сент, 2023 г.       | Инициатор<br>Павлова Евгения           | Статус<br>В работе                                                                                                    |
| <ul> <li>Наша организация</li> <li>В Сотрудники</li> <li>Отчеты по исполни</li> </ul>                                               | Срок исполнения<br>29.09.2023                                   | Исполнитель<br>Павлова Евгения         | <b>Тип поручения</b><br>Требующий контроля                                                                                                    |
| Архитектор системы                                                                                                    |                                                                 | Контролёр<br>Павлова Евгения           |                                                                                                    |
| Comindware*                                                                                                    |                                                                 |                                        |                                                                                                    |

Страница задачи на выполнение поручения

# 6. Использование кабинета делопроизводителя

В этом разделе представлены краткие инструкции по типовым операциям, которые осуществляет делопроизводитель. Сведения о возможностях пользователей с ролью «Делопроизводитель» см. в параграфе 7 раздела 3.5.1 «Перечень ролей».

## 6.1. Работа с приказами

6.1.1. Пользователь может просматривать (см. п. 2.1) приказы и регистрировать их (см. п. 2.8).

6.1.2. Чтобы перейти к списку приказов на регистрацию с рабочего стола, выберите пункт **«Главная страница»** в панели навигации.

6.1.3. В области «Документы в работе» нажмите кнопку «Приказы».

| Comindware Business Application P                                                                                              | tform   ЭдО                                                                                                    |                                                | ⑦ Q ₽                       |
|----------------------------------------------------------------------------------------------------|----------------------------------------------------------------------------------------------------|------------------------------------------------|-----------------------------|
| Comindware'<br>BAO                                                                                                    | Главная страница                                                                                                    |                                                | \$                          |
| i i≡ Q                                                                                                    | : Добро пожаловать!                                                                                                    |                                                | ^                           |
| <ul> <li>Нои задачи</li> <li>Управление документсоберотом </li> <li>Главная страница</li> <li>Внутренние документы </li> </ul> | 🛅 Приказы 🧷 Служебные залиски 📮                                                                                                    | договоры \Xi Поручения 🔳 Юридические лица      |                             |
| 🗐 Приказы                                                                                                    | : Мои задачи                                                                                                    | : Назначенные мной поручения                   | ^                           |
| <ul> <li>Служебные записки</li> <li>Корреспонденция ^</li> </ul>                                                               | <ul> <li>Вез срока выполнения</li> <li>Назначить поручения - Входящее письмо - 1233454 41243 08.09.2023</li> </ul>                                        | 年 <sup>12,11,2023</sup><br>1232345123          |                             |
| <ul> <li>Входящие письма</li> <li>Исходящие письма</li> </ul>                                                                  | Без срока выполнения           Подписать - Служебная записка: 1234567                                                                                     | 12.09.2023<br>1232143532                       |                             |
| <ul> <li>Договоры</li> <li>Договоры</li> </ul>                                                                                 | Баз срока выполнения<br>Выполнить поручение - Приказ 1234 Служебная записка: 1234567 Входящее письмо - 1233454 41243<br>08.09.2023 Поручение - 1232345123 | 0 10.09.2023<br>23435234                       |                             |
| — 🗐 Дополнительные с                                                                                                    | Без срока выполнения<br>Выполнить порчения – Понказ 12345 Служебная записка: 63453521 Входящее письмо – 1233454 41243<br>08.09.2023 Порчения – 23435234   | 24.09.2023<br>12341236ы813ыа81818ыаамау1324123 | Все поручения               |
| <ul> <li>Заявки на оплату</li> <li>Контактные данные ^</li> </ul>                                                              | Без срока выполняния<br>Выполнять поручение - Приказ 1234 Служебная записка: 1234567 Входящее письмо - 1233454 41243<br>08.09.0203 Поручение - 1232143532 |                                                |                             |
| 🔲 Юридические лица                                                                                                    | Все задачи                                                                                                    | •                                              |                             |
| 🗐 Контактные лица                                                                                                    |                                                                                                    |                                                |                             |
| 🔲 Поручения                                                                                                    | Документы в работе                                                                                                    |                                                | ^                           |
| 🗅 Наша организация 🔷                                                                                                    |                                                                                                    |                                                |                             |
| <ul> <li>- 2 Сотрудники</li> <li>- Э Отчеты по исполни</li> <li>Архитектор системы</li> </ul>                                  | 1<br>Приказы                                                                                                    | О Договоры                                     | О Исходящие письма          |
| 🛞 Управление документоо                                                                                                    | And the same and subscription and setting and subscription and                                                                                            |                                                | Sales and the second second |
| Comindware <sup>®</sup><br>https://comindware <sup>®</sup> edo.baa.cbap.ru/#task/116                                           | : Быстрые действия<br>16                                                                                                    |                                                | ^                           |

Переход к приказам на регистрацию через рабочий стол

### 6.2. Работа со служебными записками

6.2.1. Пользователь может просматривать (см. п. 2.2) и регистрировать (см. п. 2.8) служебные записки.

6.2.2. В случае, если Сотрудник является Ответственным за регистрацию служебной записки, ему приходит задача на регистрацию.

- 6.2.3. Выберите пункт «Мои задачи» в разделе навигации.
- 6.2.4. Дважды нажмите задачу «Зарегистрировать служебную записку».
- 6.2.5. Откроется форма регистрации служебной записки.
- 6.2.6. Чтобы отклонить документ, нажмите кнопку «Отправить на доработку».

## 6.3. Работа с исходящими и входящими письмами

6.3.1. Делопроизводитель может просматривать (см. пп. 2.3–2.4), создавать (см. п. 2.7) и регистрировать (см. п. 2.8) исходящие и входящие письма.

6.4. Работа с договорами и связанными с ними документами (дополнительные соглашения, счета, акты)

6.4.1. Делопроизводитель может просматривать (см. п. 2.5) и регистрировать (см. п. 2.8) договоры и дополнительные соглашения по ним.

6.4.2. ПО позволяет прикреплять файлы к карточке договора.

| Comindware Business Application P                                               | Natform   ЭДО                                                                       |                              |                                                             |                                |                          |                                  | 0 Q P                  | (TE  |
|---------------------------------------------------------------------------------|-------------------------------------------------------------------------------------|------------------------------|-------------------------------------------------------------|--------------------------------|--------------------------|----------------------------------|------------------------|------|
| Comindware'<br>JAO                                                              | Управление документооборотом > Договоры > Договоры<br>Договор с МГУ-геофизика ООО ~ |                              |                                                             |                                |                          | 🗟 Сохранить                      | 1💢 На согласование 🛛 2 | ∆ Ľ~ |
| i⊱ i≣ Q                                                                         | : Информация о договоре                                                             |                              |                                                             |                                |                          |                                  |                        | ^    |
| Нои задачи Управление документооборотом ^                                       | Статус<br>Черновик                                                                  | Инициатор<br>Павлова Евгения |                                                             | Согласующие<br>Павлова Евгения | ~                        | Организация<br>МГУ-геофизика ООО |                        | Ţ    |
| Главная страница Внутренние документы ^                                         | Тип договора<br>Общий ∽                                                             | Куратор<br>Павлова Евгения   | ~                                                           | Подписант<br>Павлова Евгения   | ~                        | Подписант контраген<br>123214124 | a                      |      |
| <ul> <li>Приказы</li> <li>Служебные записки</li> <li>Корреспонденция</li> </ul> | : Договор                                                                           |                              |                                                             |                                |                          |                                  |                        | ^    |
| <ul> <li>Входящие письма</li> <li>Исходящие письма</li> </ul>                   | Предмет договора<br>1242134123                                                      |                              | Договор<br>Выберите файл                                    |                                | Комментарий и<br>1244213 | нициатора                        |                        |      |
| <ul> <li>Договоры</li> <li>Договоры</li> </ul>                                  | Сумма договора<br>4 124 123.00                                                      |                              | или<br>перетащите его сюд<br>mp7olfbowmku0n0stie4um19cng.pr | ja<br>18                       |                          |                                  |                        |      |
| - 🗐 Дополнительные с                                                            | Входящее письмо<br>Входящее письмо - 1233454 41243 08.09.2023                       | ~                            | Вложения                                                    |                                |                          |                                  |                        |      |
| <ul> <li>Ваявки на оплату</li> <li>Контактные данные</li> </ul>                 |                                                                                     |                              | высерите фаил<br>или<br>перетащите его сюд                  | a                              |                          |                                  |                        |      |
| <ul> <li>Юридические лица</li> <li>Контактные лица</li> </ul>                   |                                                                                     |                              | Comindware_ElasticData_White_Pap                            | er_ru_A4.pdf                   |                          |                                  |                        |      |
| <ul> <li>Поручения</li> <li>Наша организация</li> </ul>                         |                                                                                     |                              |                                                             |                                |                          |                                  |                        |      |
| Сотрудники     Отчеты по исполни      Архитектор системы     Л                  |                                                                                     |                              |                                                             |                                |                          |                                  |                        |      |
| Comindware                                                                      | Contraction and                                                                     |                              |                                                             |                                |                          |                                  |                        |      |

Создание договора